# TOMORROW starts here.

11 11 11 CISCO

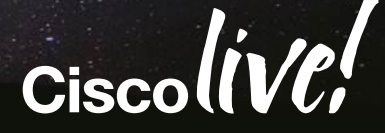

#### BRKEWN-3011

Madhuri C Senior TAC Engineer - Wireless

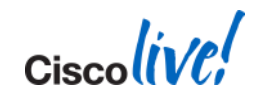

- Software and Support
- Troubleshooting Basics
- AP Discovery/Join
- WLC Config/Monitoring
- Client Connectivity
- Mobility
- Packet Analysis

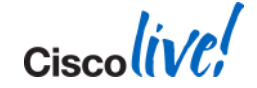

- Software and Support
- Troubleshooting Basics
- AP Discovery/Join
- WLC Config/Monitoring
- Client Connectivity
- Mobility
- Packet Analysis

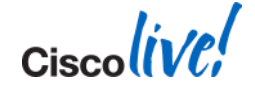

- Opening a TAC Service Request
- Cisco Support Model
  - What to expect from TAC
  - How does escalation work?
- WLC Software Trains
  - CCO (ED/MD/AW)
  - Engineering Specials

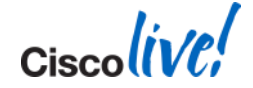

#### **Opening a TAC Service Request**

- What should I have ready?
  - Clear problem description
  - Always: Show run-config
  - If client involved, always: debug client <mac address>
  - Your analysis of any data provided
  - Set clear expectation of timeline and severity

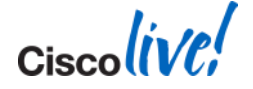

#### **Cisco Support Model - Expectations**

- What to expect from TAC
  - Configuration assistance
  - Problem analysis / bug isolation
  - Workarounds or fixes
  - Action plan to resolve SR
  - Hardware replacement
  - Engage BU when appropriate

- What not to expect from TAC
  - Design and deployment
  - Complete configuration
  - Sales related information
  - RF Tuning

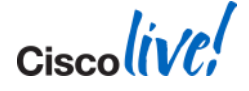

#### **Cisco Support Model - Escalation**

- TAC Escalation Process
  - Multi-Tier support resources within a technology
  - TAC to engage resources (TAC/BU) when appropriate
  - SR ownership might not change hands
- Customer Escalation Process
  - Raise SR priority (S1/S2)
  - Engage account team
  - Your satisfaction is important to the Cisco TAC. If you have concerns about the progress of your case, please contact your regional TAC.

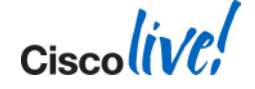

#### WLC Software Trains - CCO

- CCO Cisco.com release
  - 7.0.240.0, 7.4.121.0, 7.6.100.0 etc...
  - Full test cycle
  - Classified as ED when posted
- AssureWave
  - AW validation results are available at: http://www.cisco.com/go/assurewave
  - Results available 4 weeks after CCO
  - Only specific releases will be AW tested
- MD
  - MD tag represents stable releases for mass adoption
  - MD tag will be considered on CCO after AW release validation, 10 weeks in field and TAC/Escalation signoff

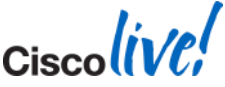

#### WLC Software Trains - CCO

- Escalation builds
  - Used through TAC to deliver urgent fixes before next CCO
  - "Copy" of CCO plus pointed fixes
- Debug image or Test image
  - Diagnostic / validation
- Interim beta builds
  - Early visibility, Public

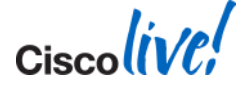

### **Software and Support - Takeaways**

- Have at hand:
  - Show run-config
  - Clear problem description
  - Reproduce the problem
- Client issues
  - Debug client
- Crash
  - Crash file (transfer upload)

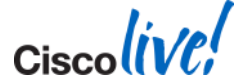

- Software and Support
- Troubleshooting Basics
- AP Discovery/Join
- WLC Config/Monitoring
- Client Connectivity
- Mobility
- Packet Analysis

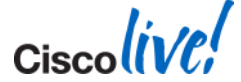

Cisco Public

### **Troubleshooting Basics**

- Troubleshooting
  - Clearly define the problem
  - Understand any possible triggers
  - Know the expected behaviour
  - Reproducibility
  - Do not jump into conclusions

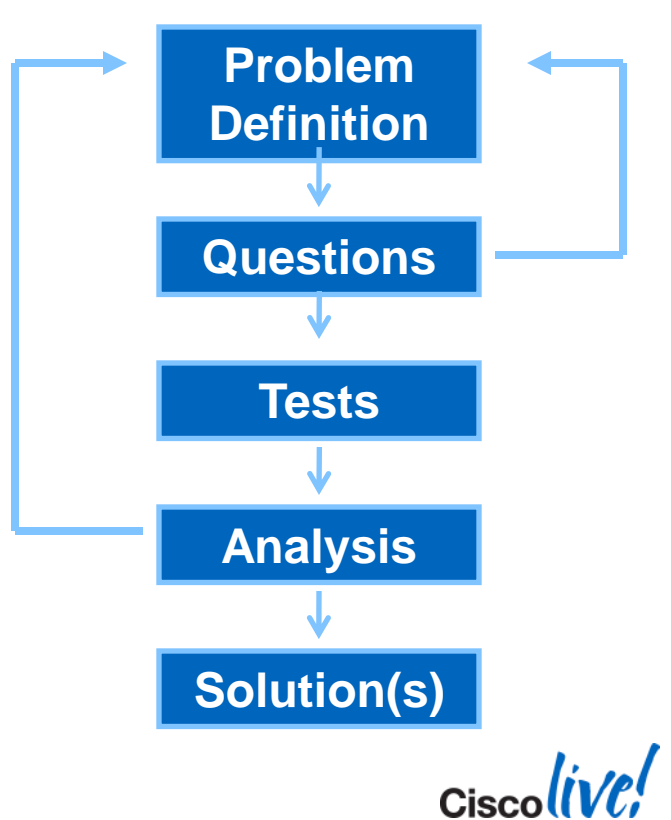

Troubleshooting is an art with no right or wrong procedure, but best with a logical methodology.

- Step 1: Define the problem
  - Reduce scope
  - Bad description: "Client slow to connect"
  - Good description: "Client associations are rejected with Status 17 several times before they associate successfully."

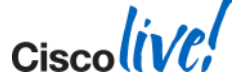

- Step 2: Understand any possible triggers
  - If something previously worked but no longer works, there should be an identifiable trigger
  - Understanding any and all configuration or environmental changes could help pinpoint a trigger
  - Lastly it could be a bug !!
- Step 3: Know the expected behaviour
  - Know the order of expected behaviour. We can further compare working debugs or packet capture with a non-working scenario.
  - Example: "One way audio between Phone A and B, because Phone A does not get an ARP Response for Phone B"

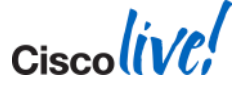

### **Troubleshooting Basics**

#### Step 4: Reproducibility

- Any problem that has a known procedure to reproduce (or frequently randomly occurs) should be easy to diagnose
- Being able to easily validate or disprove a potential solution saves time by being able to quickly move on to the next theory
- If a problem is reproducible in other environments with a known procedure, TAC/BU can facilitate internal testing and proposed fix/workaround verification

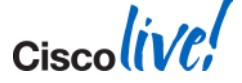

# **Troubleshooting Basics**

#### **Recommended Tools**

- Wireless Sniffer
  - Example: Linksys USB600N with Omnipeek
    - TAC can publish Omnipeek-RA if you have compatible HW
    - Windows 7 with Netmon 3.4 <u>https://supportforums.cisco.com/docs/DOC-16398</u>
- Wired Packet Capture
  - Example: Wireshark
    - Use for spanned switchports of AP/WLC or client side data
- Spectrum Analyser
  - Spectrum Expert with Card or Clean-Air AP
- The "Client Debug" and logs from WLC, AP
- AP Packet Capture

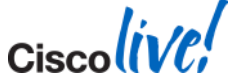

- Software and Support
- Troubleshooting Basics
- AP Discovery/Join
- WLC Config/Monitoring
- Client Connectivity
- Mobility
- Packet Analysis

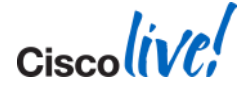

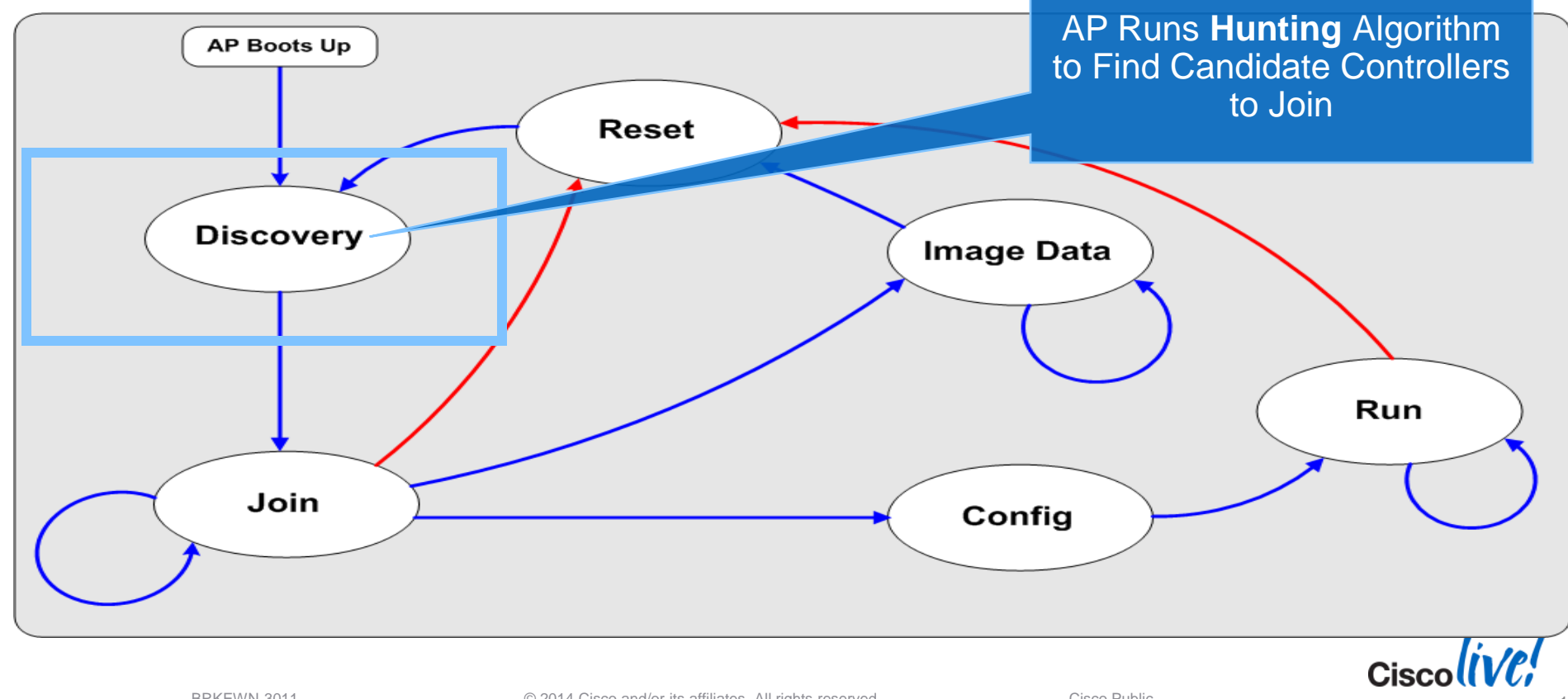

- AP Discovery Request sent to known and learned WLCs
- Broadcast
  - Reaches WLCs with MGMT Interface in local subnet of AP
  - Use "ip helper-address <ip>" with "ip forward-protocol udp 5246"
- Dynamic
  - DNS: cisco-capwap-controller
  - DHCP: Option 43

- Configured (nvram)
  - High Availability WLCs Pri/Sec/Ter/Backup
  - Last WLC
  - All WLCs in same mobility group as last WLC
  - Manual from AP "capwap ap controller ip address <ip>"

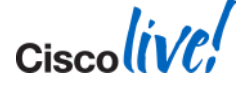

#### Join Process

- WLCs send Discovery Response back to AP
  - Name, Capacity, AP Count, Master?, AP-MGR, Load per AP-MGR
- AP selects the single best WLC candidate from
  - High Availability Config: Primary/Secondary/Tertiary/Backup
  - Master Controller
  - Greatest available capacity
  - Ratio of total capacity to available capacity
- AP sends single Join Request to best candidate
  - WLC responds with Join Response
  - AP joins and receives config (or downloads image if not correct)

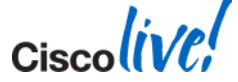

#### Troubleshooting AP Discover/Join

 "Lightweight AP (LAP) Registration to a Wireless LAN Controller (WLC)", Document ID 70333

#### Make sure date/time on WLC is accurate (certificates)!

From AP

Debug ip udp Debug capwap client [event/error]

From WLC

Debug mac addr <AP ethernet mac> Debug capwap [event/error/packet] enable

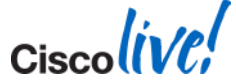

### **AP Discover/Join – AP Side**

\*Jan 2 15:41:42.035: %CAPWAP-3-EVENTLOG: Starting Discovery. Initializing discovery latency in discovery responses. \*Jan 2 15:41:42.035: %CAPWAP-3-EVENTLOG: CAPWAP State: Discovery. \*Jan 2 15:41:42.035: CAPWAP Control mesg Sent to 192.168.70.10, Port 5246 \*Jan 2 15:41:42.039: Msg Type : CAPWAP\_DISCOVERY\_REQUEST \*Jan 2 15:41:42.039: CAPWAP Control mesg Sent to 192.168.5.55, Port 5246 \*Jan 2 15:41:42.039: Msg Type : CAPWAP DISCOVERY REQUEST \*Jan 2 15:41:42.039: CAPWAP Control mesg Sent to 255.255.255.255, Port 5246 \*Jan 2 15:41:42.039: Msg Type : CAPWAP DISCOVERY REQUEST \*Jan 2 15:41:42.039: CAPWAP Control mesg Recd from 192.168.5.54, Port 5246 \*Jan 2 15:41:42.039: HLEN 2. Radio ID 0. WBID 1 \*Jan 2 15:41:42.039: Msg Type : CAPWAP DISCOVERY RESPONSE \*Jan 2 15:41:42.055: CAPWAP Control mesg Recd from 192.168.5.55, Port 5246

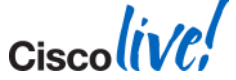

### **AP Discover/Join – AP Side**

\*Jan 2 15:41:52.039: %CAPWAP-3-EVENTLOG: Calling wtpGetAcToJoin from timer expiry.

\*Jan 2 15:41:52.039: %CAPWAP-3-ERRORLOG: Selected MWAR '5500-5' (index 0).

\*Jan 2 15:41:52.039: %CAPWAP-3-EVENTLOG: Ap mgr count=1

\*Jan 2 15:41:52.039: %CAPWAP-3-ERRORLOG: Go join a capwap controller

\*Jan 2 15:41:52.039: %CAPWAP-3-EVENTLOG: Adding lpv4 AP manager 192.168.5.55 to least load

\*Jan 2 15:41:52.039: %CAPWAP-3-EVENTLOG: Choosing AP Mgr with index 0, IP = 192.168.5.55, load = 3..

\*Jan 2 15:41:52.039: %CAPWAP-3-EVENTLOG: Synchronizing time with AC time.

\*Jan 2 15:41:52.467: %CAPWAP-5-DTLSREQSUCC: DTLS connection created successfully peer\_ip: 192.168.5.55 peer\_port: 5246

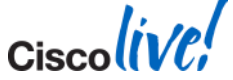

### **AP Discover/Join – WLC Side**

\*spamApTask7: Jan 02 15:35:57.295: 04:da:d2:4f:f0:50 Discovery Request from 192.168.5.156:7411

\*spamApTask7: Jan 02 15:35:57.296: 04:da:d2:4f:f0:50 ApModel: AIR-CAP2602I-E-K9

\*spamApTask7: Jan 02 15:35:57.296: **apModel: AIR-CAP2602I-E-K9** 

\*spamApTask7: Jan 02 15:35:57.296: apType = 27 apModel: AIR-CAP2602I-E-K9

\*spamApTask7: Jan 02 15:35:57.296: apType: Ox1b bundleApImageVer: 7.6.100.0

\*spamApTask7: Jan 02 15:35:57.296: 04:da:d2:4f:f0:50 Discovery Response sent to 192.168.5.156 port 7411

\*spamApTask6: Jan 02 15:36:07.762: 44:03:a7:f1:cf:1c **DTLS Session established** server (192.168.5.55:5246), client (192.168.5.156:7411)

\*spamApTask6: Jan 02 15:36:07.762: 44:03:a7:f1:cf:1c Starting wait join timer for AP: 192.168.5.156:7411
\*spamApTask7: Jan 02 15:36:07.764: 04:da:d2:4f:f0:50 Join Request from 192.168.5.156:7411
\*spamApTask7: Jan 02 15:36:07.765: 04:da:d2:4f:f0:50 Join resp: CAPWAP Maximum Msg element len = 83
\*spamApTask7: Jan 02 15:36:07.765: 04:da:d2:4f:f0:50 Join Response sent to 192.168.5.156:7411
\*spamApTask7: Jan 02 15:36:07.765: 04:da:d2:4f:f0:50 CAPWAP State: Join

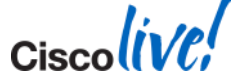

# **AP Join – Country Mismatch - AP**

#### Example scenario

\*Jan 3 07:48:36.603: %CAPWAP-3-ERRORLOG: Selected MWAR '5500-4'(index 0).

\*Jan 3 07:48:37.000: %CAPWAP-5-DTLSREQSEND: DTLS connection request sent peer\_ip: 192.168.5.54 peer\_port: 5246 \*Jan 3 07:48:37.467: %CAPWAP-5-DTLSREQSUCC: **DTLS connection created successfully** peer\_ip: 192.168.5.54 peer\_port: 5246

\*Jan 3 07:48:37.467: %CAPWAP-5-SENDJOIN: sending Join Request to 192.168.5.54

\*Jan 3 07:48:37.467: %CAPWAP-3-ERRORLOG: Invalid event 10 & state 5 combination.

\*Jan 3 07:48:37.467: %CAPWAP-3-ERRORLOG: CAPWAP SM handler: Failed to process message type 10 state 5.

\*Jan 3 07:48:37.467: %CAPWAP-3-ERRORLOG: Failed to process encrypted capwap packet from 192.168.5.54

\*Jan 3 07:49:16.571: #CAPWAP-3-POST\_DECODE\_ERR: capwap\_ac\_sm.c:5660 Post decode processing failed for Config status from AP 04:da:d2:28:94:c0

\*Jan 3 07:49:16.563: #LWAPP-3-RD\_ERR4: capwap\_ac\_sm.c:3085 The system detects an invalid regulatory domain

#### 802.11bg:-A 802.11a:-A for AP 04:da:d2:28:94:c0

\*Jan 3 07:49:16.563: #LOG-3-Q\_IND: spam\_Irad.c:10946 Country code (ES) not configured for AP 04:da:d2:28:94:c0[...It

occurred 2 times.!]

# **Troubleshooting Lightweight APs**

**Check the Basics First** 

- Make sure the AP is getting an address from DHCP server.
- If the AP's address is statically set, ensure it is correctly configured.
- Can the AP and the WLC communicate?
- If pings are successful, ensure the AP has at least one method by which to discovery at least a single WLC.
- Check time in WLC is valid.
- Console or telnet/ssh into the controller to run debugs.

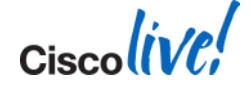

- Software and Support
- Troubleshooting Basics
- AP Discovery/Join
- WLC Config/Monitoring
- Client Connectivity
- Mobility
- Packet Analysis

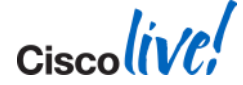

- Supportability
  - WLC
  - AP
- WLANs
- RRM / Radio / RF
- Wireless LAN Controller Config Analyser (WLCCA)

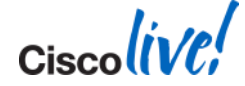

#### Supportability - WLC

Methods of Management

- GUI
  - HTTPS (E) / HTTP (D)
- CLI
  - Console
  - SSH (E) / Telnet (D)
- SNMP
  - V1 (D) / V2 (E) Change me!
  - V3 (E) Change me

#### Note: Management Via Wireless Clients (D)

| uluilu<br>cisco | <u>M</u> ONITOR <u>W</u> LANS | <u>C</u> ONTROLLER | WIRELESS                           | <u>S</u> ECURITY | MANAGEMENT |  |  |  |  |  |
|-----------------|-------------------------------|--------------------|------------------------------------|------------------|------------|--|--|--|--|--|
| agement         | Summary                       |                    |                                    |                  |            |  |  |  |  |  |
| Jmmary          | SNMP Protocols                | v1:Di              | v1:Disabled v2c:Enabled v3:Enabled |                  |            |  |  |  |  |  |
| NMP             | Syslog                        | Disab              | Disabled                           |                  |            |  |  |  |  |  |
| TTP-HTTPS       | HTTP Mode                     | Disab              | Disabled                           |                  |            |  |  |  |  |  |
| elnet-SSH       | HTTPS Mode                    | Enabl              | led                                |                  |            |  |  |  |  |  |
| erial Port      | New Telnet Sessions All       | owed No            |                                    |                  |            |  |  |  |  |  |
| ical Management | New SSH Sessions Allow        | ved Yes            | Yes                                |                  |            |  |  |  |  |  |
| sers            | Management via Wirele         | ss Disab           | Disabled                           |                  |            |  |  |  |  |  |
| ser Sessions    |                               |                    |                                    |                  |            |  |  |  |  |  |

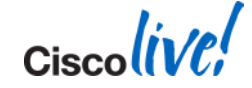

Mar

Si Si

Se Le

User: User Loas

Mgmt Via Wireless Tech Support

#### Supportability - WLC

### Using the GUI

- Monitor
  - AP/Radio Statistics
  - WLC Statistics
  - Client Details
  - Trap Log

| CISCO                                     | MONITOR                                 | WLANS C                   | ONTROLLE                            | R W     | RELESS | SECURI    | TY MANAGEMENT                                     | COMMANDS          | HELP      | EEEDBA     |  |  |
|-------------------------------------------|-----------------------------------------|---------------------------|-------------------------------------|---------|--------|-----------|---------------------------------------------------|-------------------|-----------|------------|--|--|
| lonitor                                   |                                         | Summary                   | 1                                   |         |        |           |                                                   |                   |           |            |  |  |
| Summary                                   |                                         |                           |                                     |         |        |           |                                                   | SU Access Point   | s Suppor  | ted        |  |  |
| Access Po<br>Radios<br>802.11a<br>802.11b | <b>ints</b><br>a/n<br>b/g/n             |                           |                                     |         | ====   |           |                                                   |                   |           |            |  |  |
| Cisco Clea                                | inAir                                   | Controller                | Summary                             | 4       |        |           | Rogue Summa                                       | ry                |           |            |  |  |
| Interferer<br>Devices                     | nce                                     | Management IP 10.10.1.4   |                                     |         |        |           | Active Rogue APs                                  |                   |           | 31         |  |  |
| 802.11b/g/                                | ту керогt<br>n                          | Service Port IP 2.2.2.2   |                                     |         |        |           | Active Rogue Clie                                 | nts               |           | 3          |  |  |
| Interferer<br>Devices                     | nce                                     | Software Ve               | Software Version 7.0.98.218         |         |        |           |                                                   |                   |           | 0          |  |  |
| Air Qualit<br>Worst Air-C                 | ty Report<br>Duality                    | Emergency I<br>Version    | Image                               | 6.0.196 | .0     |           | Rogues on Wired                                   | Network           |           | 0          |  |  |
| Report                                    |                                         | System Name 3750_1        |                                     |         |        |           |                                                   |                   |           |            |  |  |
| Statistics                                | Up Time 0 days, 21 hours, 46<br>minutes |                           |                                     |         |        | Top WLANs |                                                   |                   |           |            |  |  |
| AP Join                                   |                                         | System Time               | ystem Time Fri Apr 22 22:16:57 2011 |         |        | 7 2011    | Profile Name # of Clients                         |                   |           |            |  |  |
| Ports<br>RADIUS S                         | ervers                                  | Internal Terr             | nperature                           | +42 C   |        |           |                                                   |                   |           |            |  |  |
| Mobility Statistics                       |                                         | 802.11a Network Enabled   |                                     |         |        |           | Most Recent Traps                                 |                   |           |            |  |  |
| CDP<br>Interface !                        | Neighbors                               | 802.11b/g Network Enabled |                                     |         |        |           |                                                   |                   |           |            |  |  |
| AP Neighb                                 | ors                                     | Local Mobility Group 2106 |                                     |         |        |           | Rogue AP : B0:27:34:28:07:29 Temoved from Base    |                   |           |            |  |  |
| Traffic Metrics                           |                                         | CPU Usage 0%              |                                     |         |        |           | Rogue AP : 00:26:50:49:ac:09 detected on Base Rad |                   |           |            |  |  |
| Rogues                                    | De                                      | Memory Usa                | ge                                  | 63%     |        |           | Rogue AP : 34:                                    | 57:44:81:80:59 de | tected on | Base Radi  |  |  |
| Malicious APs                             |                                         |                           |                                     |         |        |           | Rogue AP : UU:                                    | 23:51:60:03:19 n  | emoved f  | rom Base F |  |  |
| Unclassifie                               | ed APs                                  | Access Point Summary      |                                     |         |        |           | Rogue AP : 00:22:a4:00:05:09 removed from base    |                   |           |            |  |  |
| Adhoc Rog                                 | jues                                    |                           |                                     |         |        |           | VIEW AII                                          |                   |           |            |  |  |
| Rogue AP                                  | ignore-list                             |                           | Total                               | Up      | Down   |           | 27                                                |                   |           |            |  |  |
| Clients                                   |                                         | 802.11a/n<br>Radios       | 0                                   | 0       | • 0    | Detail    | This page refreshe                                | s every 30 second | ls.       |            |  |  |
| Multicast                                 |                                         | 802.11b/g/n<br>Radios     | 1                                   | 1       | • 0    | Detail    |                                                   |                   |           |            |  |  |
|                                           | All APs                                 | 1                         | 1                                   | • 0     | Detail |           |                                                   |                   |           |            |  |  |
|                                           | F                                       | Client Sum                | mary                                |         |        | _         | i                                                 |                   |           |            |  |  |
|                                           |                                         | Current Clie              | nts 0                               |         |        | Detail    |                                                   |                   |           |            |  |  |
|                                           |                                         |                           |                                     |         |        |           |                                                   |                   |           |            |  |  |

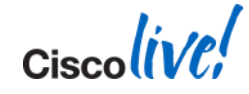

Supportability - WLC

Using the GUI

### Wireless > All APs

- AP list shows AP Physical UP Time
- APs are sorted by Controller Associated Time
- Select AP to see Controller Associated Time

| ONITOR     | <u>W</u> LANs     |                    | WIRELESS                       | <u>S</u> ECURITY | MANAGEMENT | C <u>O</u> MMANDS | HELP   | <u>F</u> EEDBACK |                       |      |         |                     |  |
|------------|-------------------|--------------------|--------------------------------|------------------|------------|-------------------|--------|------------------|-----------------------|------|---------|---------------------|--|
| AII APs    |                   |                    |                                |                  |            |                   |        |                  |                       |      |         |                     |  |
| urrent Fil | rrent Filter None |                    | [Change Filter] [Clear Filter] |                  |            |                   |        |                  |                       |      |         |                     |  |
| Number of  | f APs             |                    | 3                              |                  | _          |                   |        |                  |                       |      |         |                     |  |
| AP Name    |                   | AP Model           |                                | AP MAC           | AP Up      | Time              | Ad     | lmin Status      | Operational<br>Status | Port | AP Mode | Certificate<br>Type |  |
| APo47d.4f3 | a.e3d0            | AIR-CAP3502E-A-K9  |                                | c4:7d:4f:3a:e3:  | do 0 d, 00 | ) h 18 m 0        | 9 s En | abled            | REG                   | 29   | Local   | LSC                 |  |
| AP-1140-1  |                   | AIR-LAP1142N-A-K9  |                                | 00:22:90:91:3f:  | 70 5 d, 22 | 2 h 02 m 0        | 4 s En | abled            | REG                   | 29   | Local   | MIC                 |  |
| AP001c.58c | dc.8574           | AIR-LAP1131AG-A-K9 |                                | 00:1c:58:dc:85:  | 74 0 d, 00 | ) h 00 m 0        | 0 s En | abled            | Downloading           | 29   | Local   | MIC                 |  |

| UP Time                        | 5 d, 22 h 02 m 53 s |
|--------------------------------|---------------------|
| Controller Associated Time     | 0 d, 00 h 02 m 02 s |
| Controller Association Latency | 0 d, 00 h 00 m 10 s |

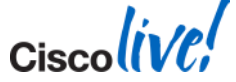

Time Statistics

#### Supportability - WLC

### Using the GUI

- Management
  - SNMP Config
  - Logs
  - Tech Support

|                                                                |                       |           | CE CURITY     |                   |          |      | Iout Refres |
|----------------------------------------------------------------|-----------------------|-----------|---------------|-------------------|----------|------|-------------|
| Management                                                     | Summarv               | WIRELESS  | SECORITY      | MANAGEMENT        | COMMANDS | HELP | FEEDBAC     |
| Summary                                                        |                       |           |               |                   |          |      |             |
| ▼ SNMP                                                         | SNMP Protocols        | v1:       | Disabled v2c: | Enabled v3:Enable | bd       |      |             |
| General                                                        | HTTP Mode             | Dis       | abled         |                   |          |      |             |
| SNMP V3 Users<br>Communities                                   | HTTPS Mode            | Ena       | Enabled       |                   |          |      |             |
| Trap Receivers                                                 | New Telnet Sessions A | llowed No |               |                   |          |      |             |
| Trap Logs                                                      | New SSH Sessions Allo | wed Yes   | 1             |                   |          |      |             |
| HTTP-HTTPS                                                     | Management via Wirel  | ess Dis   | abled         |                   |          |      |             |
| Telnet-SSH                                                     |                       |           |               |                   |          |      |             |
| Serial Port                                                    |                       |           |               |                   |          |      |             |
| Local Management<br>Users                                      |                       |           |               |                   |          |      |             |
| User Sessions                                                  |                       |           |               |                   |          |      |             |
| <ul> <li>Logs</li> <li>Config</li> <li>Message logs</li> </ul> |                       |           |               |                   |          |      |             |
| Mgmt Via Wireless                                              |                       |           |               |                   |          |      |             |
| Tech Support                                                   |                       |           |               |                   |          |      |             |

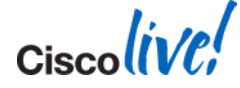

System Resource Information Controller Crash Core Dump AP Crash Log

WLC Important Show Commands

### Show run-config

- -Must have! No exceptions!
- --"show run-config commands" (like IOS show running-config)
- --"show run-config no-ap" (no AP information added)

### Show tech-support

### CLI Tip

-Log all output

### Config Paging Disable

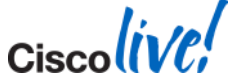

#### WLC Important Debugs

### Debug client <client mac address>

-Client Involved? Must Have! No Exceptions

### Debug capwap <event/error/detail/info> enable

- CLI Tips
  - Log all output
  - -Debugs are session based, they end when session ends
  - -"Config session timeout 60", sets 60 minute idle timeout
  - -**Debug disable-all** (Disables all debugs)

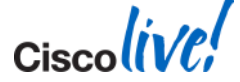

WLC Supportability – Best Practices

- Change default SNMP Parameters
- Configure Syslog for WLC and AP

!!AP default behavior is to Broadcast syslog!!

- Enable Coredump for WLC and AP
- Configure NTP Server for Date/Time

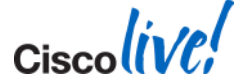
# **AP Supportability**

### Supportability

- Methods of Accessing the AP
  - Console
  - Telnet (D) / SSH (D)
  - No GUI support
  - AP Remote Commands
- Enabling Telnet/SSH
  - WLC CLI: config ap [telnet/ssh] enable <ap name>
  - WLC GUI: Wireless > All APs > Select AP > Advanced > Select [telnet/ssh] > Apply

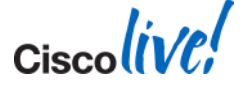

# **AP Supportability**

AP Remote Commands (WLC CLI)

- Debug AP enable <AP name>
- Debug AP command "<command>" <AP name>
  - Enables AP Remote Debug
  - AP Must be associated to WLC
  - Redirects AP Console output to WLC session

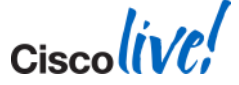

# **AP Supportability**

### Show Commands

Show controller Do[0/1] (or Show Tech)

Must have! Before/During/After event

- Show log
- WLC: show ap eventlog <ap name>
- Show capwap client <?>

### CLI Tips

#### Debug capwap console cli

Debug capwap client no-reload

| AP#show cap | client ? |         |                |
|-------------|----------|---------|----------------|
| callinfo    | Lwapp c  | lient ( | Call Info      |
| config      | CAPWAP   | Client  | NV Config File |
| detailrcb   | Lwapp c  | lient r | cb Info        |
| ha          | CAPWAP   | Client  | HA parameters  |
| mn          | CAPWAP   | Client  | 80211 MN       |
| rcb         | CAPWAP   | Client  | RCB            |
| timers      | CAPWAP   | Client  | Timers         |
| traffic     | CAPWAP   | Client  | 80211 Traffic  |

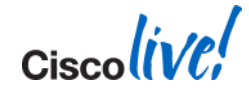

- Supportability
  - WLC
  - AP
- WLANs
- RRM / Radio / RF
- Wireless LAN Controller Config Analyser (WLCCA)

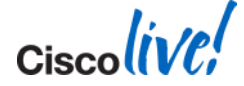

### WLANs – AP Groups

- AP "Default Group" consists of all WLANs ID 1-16 and cannot be modified
- AP Groups must be created for WLAN ID 17+
- AP Groups override the Interface configured local to the WLAN
- AP Groups override default RF Profiles

| cisco                        | MONITOR     | <u>W</u> LANs | WIRELESS | <u>S</u> ECURITY | MANAGEMENT | C <u>O</u> MMANDS |
|------------------------------|-------------|---------------|----------|------------------|------------|-------------------|
| WLANs                        | AP Group    | s             |          |                  |            |                   |
| WLANs<br>WLANs               | AP Group    | Name          | АР       | Group Descri     | ption      |                   |
| <ul> <li>Advanced</li> </ul> | <u>Live</u> |               | Live     |                  |            |                   |
| AP Groups                    | default-gro | ир            |          |                  |            |                   |

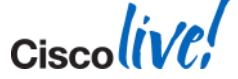

### WLANs - Tweaks

| MONITOR WLANS CONTROLLER WIRELESS SECURI | TY M <u>A</u> NAGEMENT C <u>O</u> MMANDS HE <u>L</u> P <u>F</u> EEDBACK |  |  |  |  |  |
|------------------------------------------|-------------------------------------------------------------------------|--|--|--|--|--|
| WLANs > Edit 'CiscoLive'                 |                                                                         |  |  |  |  |  |
|                                          |                                                                         |  |  |  |  |  |
| General Security QoS Advanced            |                                                                         |  |  |  |  |  |
|                                          |                                                                         |  |  |  |  |  |
| Allow AAA Override 📃 Enabled             |                                                                         |  |  |  |  |  |
| Coverage Hole Detection 🛛 Enabled        | DH <mark>C</mark> P Server 📃 Override                                   |  |  |  |  |  |
| Enable Session Timeout 👘 1800            |                                                                         |  |  |  |  |  |
| Session Timeout (secs)                   | DHCP Audr. Assignment 📄 Required                                        |  |  |  |  |  |
|                                          | Management Frame Protection (MFP)                                       |  |  |  |  |  |
| Diagnostic Channel Enabled               |                                                                         |  |  |  |  |  |
| IPv6 Enable Z                            | MFP Client Protection 🖆 Optional 👻                                      |  |  |  |  |  |
| Override Interface ACL None 👻            | DTIM Period (in beacon intervals)                                       |  |  |  |  |  |
| P2P Blocking Action Disabled -           |                                                                         |  |  |  |  |  |
| Client Exclusion 2 60                    | 802.11a/n (1 - 255) 1                                                   |  |  |  |  |  |
| Timeout Value (                          | (ceoc) 802.11b/g/n (1 - 255) 1                                          |  |  |  |  |  |
| Maximum Allowed Clients 🙎 0              | NAC                                                                     |  |  |  |  |  |
| Static IP Tunneling 💷 🔲 Enabled          | NAC State None -                                                        |  |  |  |  |  |
| Off Channel Scanning Defer               | Load Balancing and Band Select                                          |  |  |  |  |  |
| Scan Defer Priority 0 1 2 3 4 5 6 7      | Cient Load Balancing                                                    |  |  |  |  |  |
|                                          | C ient Band Select 🗳 👘                                                  |  |  |  |  |  |
| Scan Defer Time                          | Voice                                                                   |  |  |  |  |  |

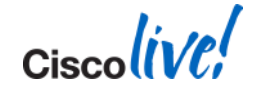

- Supportability
  - WLC
  - AP
- WLANs
- RRM / Radio / RF
- Wireless LAN Controller Config Analyser (WLCCA)

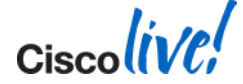

There are generally two common scenarios or issues involving RRM

- APs power change frequency (too much or not at all)
  - Nearby APs list meets the general rule of RSSI from 3<sup>rd</sup> closest AP is better than TPC Power Threshold
  - TPC Tuning may be required
- APs not changing channel
  - Check if other APs are in each others neighbour list
  - Already established channel plan might not change APs without just cause (Sensitivity)

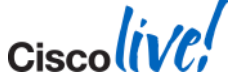

### Show AP Auto-RF (In Run-Config)

- show ap auto-rf [802.11a/b] <AP Name>
- Load Information
  - Receive Utilisation.. 0 % Rx load to Radio
  - Transmit Utilisation.. 2 % Tx load from Radio
  - Channel Utilisation.. 12 % % Busy
- Nearby APs
  - AP 00:16:9c:4b:c4:c0 slot 0.. -60 dBm on 11 (10.10.1.5)
  - AP 00:26:cb:94:44:c0 slot 0.. -64 dBm on 11 (10.10.1.4)

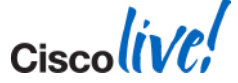

### Radio – TPC Tuning

- Power Assignment Leader
- Power Threshold

### Consider Minimum Power Level Assignment

| Wi  | reless                                                                                 | ^ | 802.11a > RRM > Tx Power Control(TPC)                                           |                    |                  |
|-----|----------------------------------------------------------------------------------------|---|---------------------------------------------------------------------------------|--------------------|------------------|
| •   | Access Points<br>All APs<br>Radios<br>802.11a/n<br>802.11b/g/n<br>Global Configuration |   | TPC Version © Interference Optimal Mode (TPCv2) © Coverage Optimal Mode (TPCv1) |                    |                  |
| Þ.  | Advanced                                                                               |   | Tx Power Level Assignment Algorithm                                             |                    |                  |
|     | Mesh                                                                                   |   | Power Level Assignment Method                                                   | Automatic          | Every 600 secs   |
|     | RF Profiles                                                                            |   |                                                                                 |                    | Towaka Romar Und |
|     | FlexConnect<br>Groups<br>FlexConnect ACLs                                              | ш |                                                                                 | Fixed              | 3 -              |
| •   | 802.11a/n                                                                              |   | Maximum Power Level Assignment (-10 to 30 dBm)                                  | 30                 |                  |
|     | Network                                                                                |   | Minimum Power Level Assignment (-10 to 30 dBm)                                  | -10                |                  |
| ▼ R | RF Grouping                                                                            |   | Power Assignment Leader                                                         | CiscoLive123 (10.1 | .0.1.5)          |
|     | TPC                                                                                    |   | Last Power Level Assignment                                                     | 56 secs ago        |                  |
|     | Coverage                                                                               |   | Power Threshold (-80 to -50 dBm)                                                | -70                |                  |
|     | General<br>Client Roaming                                                              |   | Power Neighbor Count                                                            | 3                  |                  |

Cisco Public

© 2014 Cisco and/or its affiliates. All rights reserved.

### Radio – TPC Tuning – RF Profiles

### • RF Profiles let you make the same TPC settings but for specific groups of APs

| Wireless                                                                               |   | RF Profile > Edit                                              |     |           |               |
|----------------------------------------------------------------------------------------|---|----------------------------------------------------------------|-----|-----------|---------------|
| Access Points<br>All APs<br>Radios<br>802.11a/n<br>802.11b/g/n<br>Global Configuration |   | Profile Name RF<br>Radio policy 802.11a<br>Description Profile |     |           |               |
| Advanced                                                                               |   | трс                                                            |     | Data Rate | • <b>5</b> ** |
| Mesh                                                                                   |   |                                                                |     |           |               |
| RF Profiles                                                                            |   | Maximum Power Level Assignment (-10 to 30 dBm)                 | 30  | 6 Mbps    | Mandatory     |
| FlexConnect                                                                            |   | Minimum Power Level Assignment (-10 to 30 dBm)                 | -10 | 9 Mbps    | Supported     |
| FlexConnect ACLs                                                                       | E | Power Threshold v1(-80 to -50 dBm)                             | -70 | 12 Mbps   | Mandatory     |
| • 802.11a/n                                                                            |   | Power Threshold v2(-80 to -50 dBm)                             | -67 | 18 Mbps   | Supported     |
| Network<br>▼ RRM                                                                       |   |                                                                |     | 24 Mbps   | Mandatory     |
| RF Grouping                                                                            |   |                                                                |     | 36 Mbps   | Supported     |
| DCA                                                                                    |   |                                                                |     | 48 Mbps   | Supported     |
| Coverage<br>Ceperal                                                                    |   |                                                                |     | 54 Mbos   | Supported     |

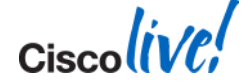

### **DCA** Tuning

If channels change too frequently, DCA may need to be made less sensitive or run at longer intervals

#### Wireless

DDMS Dynamic Channel Assignment (DCA) 000.44

#### Access Points All APs.

#### Radios 802.11a/n 802.11b/g/n Global Configurat

#### Advanced

Mesh

HREAP Groups

#### 802.11a/n

Network RRM. **RF** Grouping TPC

#### DCA

Coverage General Client Roaming Media EDCA Parameters DFS (802.11h) Hiah Throuahout

| 802.11a > | KKIVI > | Dynamic | Channel | Assignment | ιυ |
|-----------|---------|---------|---------|------------|----|
|           |         |         |         |            |    |

#### **Dynamic Channel Assignment Algorithm**

|    | Channel Assignment Method                 | Automatic      | Interval: 10 minutes 👻 AnchorTime: 0 👻 |
|----|-------------------------------------------|----------------|----------------------------------------|
| on |                                           | 🔘 Freeze       | Invoke Channel Update Once             |
|    |                                           | OFF            |                                        |
|    | Avoid Foreign AP interference             | 🗹 Enabled      |                                        |
| =  | Avoid Cisco AP load                       | 🔲 Enabled      |                                        |
|    | Avoid non-802.11a noise                   | 🗹 Enabled      |                                        |
|    | Avoid Persistent Non-WiFi<br>Interference | 🔲 Enabled      |                                        |
|    | Channel Assignment Leader                 | Cisco_31:37:e7 | (10.10.1.4)                            |
|    | Last Auto Channel Assignment              | 159 secs ago   |                                        |
|    | DCA Channel Sensitivity                   | Low 🔻 (2       | 0 dB)                                  |
|    | Channel Width                             | 🖲 20 MHz 🔘 4   | 0 MHz                                  |
|    | Avoid check for non-DFS channel           | 🔲 Enabled      |                                        |
|    |                                           |                |                                        |

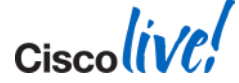

BRKEWN-3011

© 2014 Cisco and/or its affiliates. All rights reserved.

### DCA – STARTUP Mode

- In some large environments with new APs being deployed, STARTUP mode may be beneficial
- Previously this required a WLC REBOOT, but can be accomplished by RF Grouping configuration

#### Wireless

#### 

Global Configuration

#### Advanced

Mesh

#### HREAP Groups

802.11a/n
 Network
 RRM
 RF Grouping
 TPC
 DCA

#### Coverage General Client Roaming

#### DCA Channel Sensitivity

#### 802.11a > RRM > RF Grouping

#### **RF Grouping Algorithm**

| Croup Mode            | outo –                     |
|-----------------------|----------------------------|
| Стоар моае            | auto 🔻                     |
| Group Role            | Auto-Leader                |
| Group Update Interval | 600 secs                   |
| Group Leader          | Cisco_31:37:e7 (10.10.1.4) |
| Last Group Update     | 536 secs ago               |

### Restart

#### **RF Group Members**

\*If the member has not joined the group, the reason of failure will be shown in brackets

Controller Name Cisco\_31:37:e7 IP Address 10.10.1.4

Low 🔹 STARTUP (5 dB)

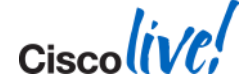

- Supportability
  - WLC
  - AP
- WLANs
- RRM / Radio / RF
- Wireless LAN Controller Config Analyser (WLCCA)

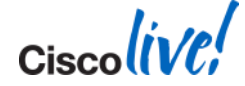

# WLC Config Analyser (WLCCA)

### Support Forums DOC-1373

• Main objective: Save time while analysing configuration files from WLCs

### Audit Checks

| Config      | Set# 1 File: C:\ | Documents and Settings\jacontre\Desktop\wlcca\192 168 201 10-5.log                                                                                                    |
|-------------|------------------|----------------------------------------------------------------------------------------------------|
| уре<br>Гуре | Object           | Warning                                                                                                    |
| ontroller   | NFLD-C01-2A-OFN  | 40015,Voice: ACM is not enabled, check in 802.11b Voice Configuration                                                                                                   |
| ontroller   | NFLD-C01-2A-OFN  | 40044, Voice: 12 mbps rate should be enabled or mandatory, as it is the default PHY rate for 7921. This can be an issue on 7921 firmware 1.2.1 or later. Check 11b band |
| ontroller   | NFLD-C01-2A-OFN  | 40044, Voice: 12 mbps rate should be enabled or mandatory, as it is the default PHY rate for 7921. This can be an issue on 7921 firmware 1.2.1 or later. Check 11a band |
| ontroller   | NFLD-C01-2A-OFN  | 40016,Voice: ACM is not enabled, check in 802.11a Voice Configuration                                                                                                   |
| ontroller   | NFLD-C01-2A-OFN  | 40038,Voice: Traffic Stream Metrics collection is disabled. It is recommended, although not mandatory, to enable it in 11b/g band                                       |
| ontroller   | NFLD-C01-2A-OFN  | 40038,Voice: Traffic Stream Metrics collection is disabled. It is recommended, although not mandatory, to enable it in 11a band                                         |
| ontroller   | NFLD-C01-2A-OFN  | 40041, Voice: Depending on your RF coverage, and desired call density, it may be recommended to disable high data rates for voice services (36, 48, 54 mbps) in 11b/g b |
| ontroller   | NFLD-C01-2A-OFN  | 40041, Voice: Depending on your RF coverage, and desired call density, it may be recommended to disable high data rates for voice services (36, 48, 54 mbps) in 11a ban |
| ontroller   | NFLD-C01-2A-OFN  | 40023.Voice: No platinum level SSID found, possible incorrect configuration, or controller not intended for voice support                                               |
| ontroller   | NFLD-C01-2A-OFN  | 40024,Voice: 802,11a Coverage Min Clients 3, is less than recommended value of 5                                                                                        |
| ontroller   | NFLD-C01-2A-OFN  | 40025,Voice: 802,11b Coverage Min Clients 3, is less than recommended value of 5                                                                                        |
| ontroller   | NFLD-C01-2A-OFN  | 40043, Voice: DCA interval is recommended to be high, to prevent channel changes during working hours., for 11a band. This may be ok depending on your RF enviromer     |
| ontroller   | NFLD-C01-2A-OFN  | 40043, Voice: DCA interval is recommended to be high, to prevent channel changes during working hours., for 11b band. This may be ok depending on your RF enviromer     |
|             |                  |                                                                                                    |

© 2014 Cisco and/or its affiliates. All rights reserved.

## **Troubleshooting Wireless LANs**

- Software and Support
- Troubleshooting Basics
- AP Discovery/Join
- WLC Config/Monitoring
- Client Connectivity
- Mobility
- Packet Analysis

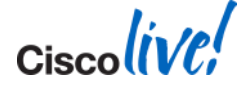

# **Steps to Building an 802.11 Connection**

802.11

State 1:

Unauthenticated. Unassociated

Authenticated,

Unassociated

Authenticated,

Associated

BRKFWN-3011

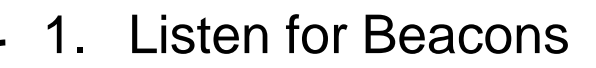

- 2. Probe Request
- 3. Probe Response
- 4. Authentication Request
- 5. Authentication Response
- 6. Association Request
- 7. Association Response
- (Optional: EAPOL Authentication) 8.
- (Optional: Encrypt Data) 9.
- 10. Move User Data

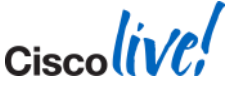

Cisco Public

AP

802.11 Auth Complete,

802.11 Assoc Complete

Not Mandatory

**WLC** 

## **Understanding the Client State**

| Name         | Description                        |
|--------------|------------------------------------|
| 8021X_REQD   | 802.1x (L2) Authentication Pending |
| DHCP_REQD    | IP Learning State                  |
| WEBAUTH_REQD | Web (L3) Authentication Pending    |
| RUN          | Client Traffic Forwarding          |

| CISCO                                                                               | MONITOR WLANS                        | Client Properties                              |                                                      |
|-------------------------------------------------------------------------------------|--------------------------------------|------------------------------------------------|------------------------------------------------------|
| Monitor                                                                             | Clients                              | MAC Address                                    | 00:16:ea:b2:04:36                                    |
| Summary<br>Access Points                                                            | Current Filter                       | Policy Manager State                           | RUN                                                  |
| <ul> <li>Cisco CleanAir</li> <li>Statistics</li> <li>CDP</li> <li>Baswas</li> </ul> | Client MAC Addr<br>00:16:ea:b2:04:36 | (Cisco Controller) >show of Client MAC Address | client detail 00:16:ea:b2:04:36<br>00:16:ea:b2:04:36 |
| Clients                                                                             |                                      | Policy Manager State                           | WEBAUTH_REQD                                         |

00:16:ea:b2:04:36 10.10.1.103 DHCP\_REQD (7) Change state to RUN (20) last state RUN (20)

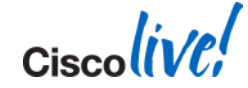

# **The Client Debug**

## A multi-debug macro that goes over all main client states

- (Cisco Controller) >debug client 00:16:EA:B2:04:36
- (Cisco Controller) > show debug
- MAC address ...... 00:16:ea:b2:04:36
- Up to 3 addresses in 7.2
- Up to 10 in 7.3 and higher

dhcp packet enabled dot11 mobile enabled dot11 state enabled dot1x events enabled dot1x states enabled pem events enabled pem state enabled CCKM client debug enabled

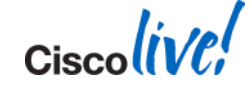

## **The Client Debug - Walkthrough**

- Association (Start)
- L2 Authentication (8021X\_REQD)
- Client Address Learning (DHCP\_REQD)
- L3 Authentication (WEBAUTH\_REQD)
- Client Fully Connected (RUN)
- Deauth/Disassoc
- Tips and Tricks

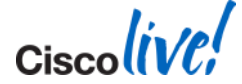

## **The Client Debug - Walkthrough**

### Association (Start)

- L2 Authentication (8021X\_REQD)
- Client Address Learning (DHCP\_REQD)
- L3 Authentication (WEBAUTH\_REQD)
- Client Fully Connected (RUN)
- Deauth/Disassoc
- Tips and Tricks

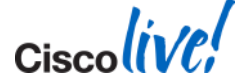

Cisco Controller) >debug client 00:16:EA:B2:04:36

Cisco Controller) >

(Cisco Controller) >

Association received from mobile on AP 00:26:cb:94:44:c0

0.0.0.0 START (0) Changing ACL 'none' (ACL ID 0) ===> 'none' (ACL ID 255) --- (caller apf\_policy.c:1621) Applying site-specific IPv6 override for station 00:16:ea:b2:04:36 - vapId 1, site 'default-group', interface '3' Applying IPv6 Interface Policy for station 00:16:ea:b2:04:36 - vlan 3, interface id 8, interface '3'

STA - rates (12): 130 132 139 150 12 18 24 36 48 72 96 108 0 0 0 0 Processing RSN IE type 48, length 22 for mobile 00:16:ea:b2:04:36

0.0.0.0 START (0) Initializing policy 0.0.0.0 START (0) Change state to AUTHCHECK (2) last state AUTHCHECK (2) 0.0.0.0 AUTHCHECK (2) Change state to 8021X\_REQD (3) last state 8021X\_REQD (3) 0.0.0.0 8021X\_REQD (3) DHCP Not required on AP 00:26:cb:94:44:c0 vapId 1 apVapId 1for this client 0.0.0.0 8021X\_REQD (3) Plumbed mobile LWAPP rule on AP 00:26:cb:94:44:c0 vapId 1 apVapId 1 apfMsAssoStateInc apfPemAddUser2 Changing state for mobile 00:16:ea:b2:04:36 on AP 00:26:cb:94:44:c0 from Idle to Associated Scheduling deletion of Mobile Station: (callerId: 49) in 1800 seconds

#### Sending Assoc Response to station on BSSID 00:26:cb:94:44:c0 (status 0) ApVapId 1 Slot 0

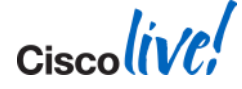

#### Association received from mobile on AP 00:26:cb:94:44:c0

0.0.0.0 START (0) Changing ACL 'none' (ACL ID 0) ===> 'none' (ACL ID 255) --- (caller apf\_policy.c:1621) Applying site-specific IPv6 override for station 00:16:ea:b2:04:36 - **vapId 1, site 'default-group', interface '3'** Applying IPv6 Interface Policy

### Association received

Association Request, client did not "Roam" (Reassociate) AP Base Radio = 00:26:cb:94:44:c0

 vapId 1, site 'default-group', interface '3' vapId = WLAN # (Wlan 1) site = AP Group (default-group) Interface = Dynamic Interface name (3)

#### vlan 3

Vlan = Vlan # of Dynamic Interface

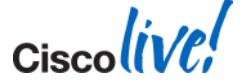

**STA - rates (12):** 130 132 139 150 12 18 24 36 48 72 96 108 0 0 0 0 Processing **RSN IE type 48**, length 22 for mobile 00:16:ea:b2:04:36

STA - rates

Mandatory Rates (>128) = (#-128)/2 Supported Rates (<128) = #/2 1m,2m,5.5m,11m,6s,9s,12s,18s,24s,36s,48s,54s

Processing RSN IE type 48
 WPA2-AES
 Processing WPA IE type 221 = WPA-TKIP

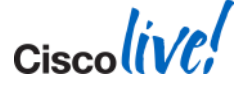

0.0.0.0 START (0) Initializing policy **0.0.0.0 START** (0) Change state to AUTHCHECK (2) last state AUTHCHECK (2) 0.0.0.0 AUTHCHECK (2) **Change state to 8021X\_REQD** (3) last state 8021X\_REQD (3) 0.0.0.0 8021X\_REQD (3) DHCP Not required on AP 00:26:cb:94:44:c0 vapId 1 apVapId 1for this client 0.0.0.0 8021X\_REQD (3) Plumbed mobile LWAPP rule on AP 00:26:cb:94:44:c0 vapId 1 apVapId 1 apfMsAssoStateInc apfPemAddUser2 Changing state for mobile 00:16:ea:b2:04:36 on AP 00:26:cb:94:44:c0 from Idle to Associated **Scheduling deletion of Mobile Station: (callerId: 49) in 1800 seconds** 

0.0.0.0 START

0.0.0.0 = IP we know for client (In this case nothing)

Change state to 8021X\_REQD

Passed association, moving client to next state: 8021X\_REQD

Scheduling deletion

Session Time on WLAN (1800 seconds in this case)

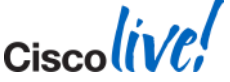

Sending Assoc Response to station on BSSID 00:26:cb:94:44:c0 (status 0) ApVapId 1 Slot 0

- Slot 0 = B/G(2.4) Radio
  Slot 1 = A(5) Radio
- Sending Assoc Response Status 0 = Success Anything other than Status 0 is Failure

Common Assoc Response Failures:

- 1 Unknown Reason Anything not matching defined reason codes
- 12 Unknown or Disabled SSID
- 17 AP cannot handle any more associations (Load Balancing)
- 18 Client is using a datarate that is not allowed
- 35 WLAN requires the use of WMM and client does not support it
- 201 Voice client attempting to connect to a non-platinum WLAN
- 202 Not enough available bandwidth to handle a new voice call (CAC Rejection)

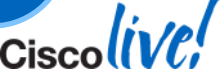

## **Association Scenario 1 - Roaming**

Dec 16 14:42:18.472: 00:1e:be:25:d6:ec Reassociation received from mobile on BSSID f8:4f:57:a1:d8:a2 Dec 16 14:42:18.473: 00:1e:be:25:d6:ec Applying Local Bridging Interface Policy for station 00:1e:be:25:d6:ec vlan 50, interface id 14, interface 'vlan50'

processSsidIE statusCode is 0 and status is 0 processSsidIE ssid\_done\_flag is 0 finish\_flag is 0 STA - rates (8): 130 132 139 12 18 150 24 36 48 72 96 108 0 0 0 0 suppRates statusCode is 0 and gotSuppRatesElement is 1 STA - rates (12): 130 132 139 12 18 150 24 36 48 72 96 108 0 0 0 0 extSuppRates statusCode is 0 and gotExtSuppRatesElement is 1

Dec 16 14:42:18.473: 00:1e:be:25:d6:ec 192.168.50.100 RUN (20) **Deleted mobile LWAPP rule on AP** [04:da:d2:28:94:c0]

Dec 16 14:42:18.473: 00:1e:be:25:d6:ec Updated location for station old AP 04:da:d2:28:94:c0-0, new AP f8:4f:57:a1:d8:a0-0

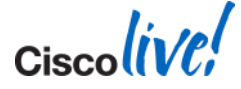

## **Association Scenario 2 – AAA Filter Failed**

Oct 11 15:11:33.604: cc:52:af:fc:89:26 Association received from mobile on AP 00:17:0e:aa:46:30 0.0.0.0 START (0) Changing ACL 'none' (ACL ID 255) ===> 'none' (ACL ID 255) --- (caller apf\_policy.c:1626) STA - rates (7): 22 24 36 48 72 96 108 0 0 0 0 0 0 0 0 0 0 Processing RSN IE type 48, length 20 for mobile cc:52:af:fc:89:26 Received RSN IE with 0 PMKIDs from mobile cc:52:af:fc:89:26

Oct 11 15:11:33.604: cc:52:af:fc:89:26 apfProcessAssocReq (apf\_80211.c:5118) Changing state for mobile cc:52:af:fc:89:26 on AP 00:17:0e:aa:46:30 from Authenticated to AAA Pending

Oct 11 15:11:33.604: cc:52:af:fc:89:26 Scheduling deletion of Mobile Station: (callerId: 20) in 10 seconds

Oct 11 15:11:33.610: cc:52:af:fc:89:26 Access-Reject received from RADIUS server 10.100.76.10 for mobile cc:52:af:fc:89:26 receiveld = 0

Oct 11 15:11:33.611: cc:52:af:fc:89:26 Returning AAA Error 'Authentication Failed' (-4) for mobile

Oct 11 15:11:33.611: cc:52:af:fc:89:26 Sending Assoc Response to station on BSSID 00:17:0e:aa:46:30 (status 1) ApVapId 4 Slot 0

Ciscolin/P

## **Association Scenario 3 – Blacklisted**

Dec 16 15:29:40.487: 00:40:96:b5:db:d7 Ignoring assoc request due to mobile in exclusion list or marked for deletion

Dec 16 15:29:41.494: 00:40:96:b5:db:d7 Ignoring assoc request due to mobile in exclusion list or marked for deletion

Dec 16 15:29:42.499: 00:40:96:b5:db:d7 Ignoring assoc request due to mobile in exclusion list or marked for deletion

Dec 16 15:29:43.505: 00:40:96:b5:db:d7 Ignoring assoc request due to mobile in exclusion list or marked for deletion

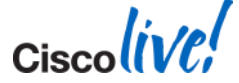

## **Association - Takeaway**

- Association vs. Reassociation
- Debug shows AP, Slot, AP-Group, WLAN ID, Interface, Data Rates, Encryption type
- Association Response Confirms if Client is associated Defines reason if denied
- Further troubleshooting may require Wireless Sniffer or capture at AP Switchport

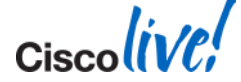

## The Client Debug - Walkthrough

- Association (Start)
- L2 Authentication (8021X\_REQD)
- Client Address Learning (DHCP\_REQD)
- L3 Authentication (WEBAUTH\_REQD)
- Client Fully Connected (RUN)
- Deauth/Disassoc
- Tips and Tricks

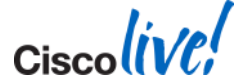

# **802.1X** Authentication

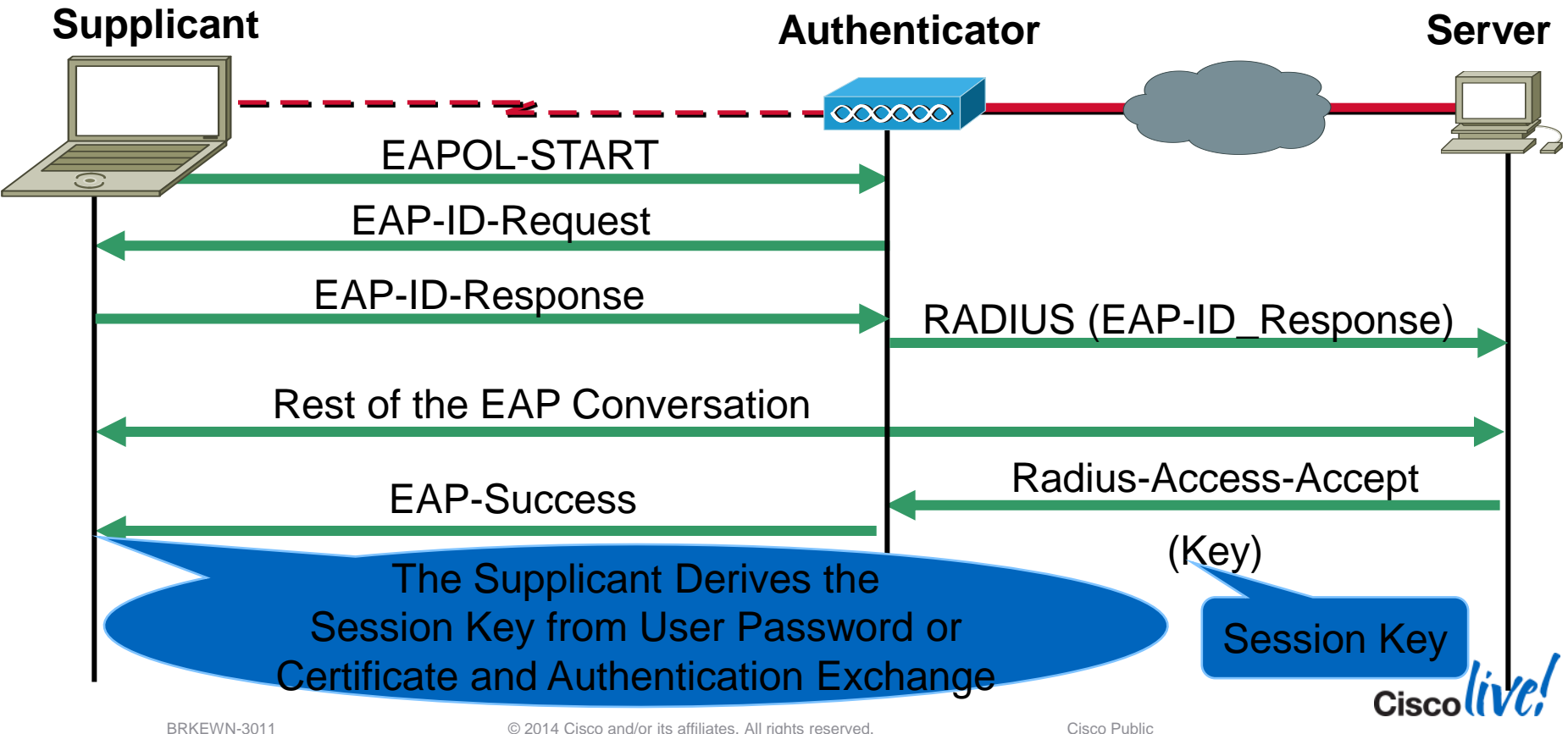

# **802.1X** Authentication

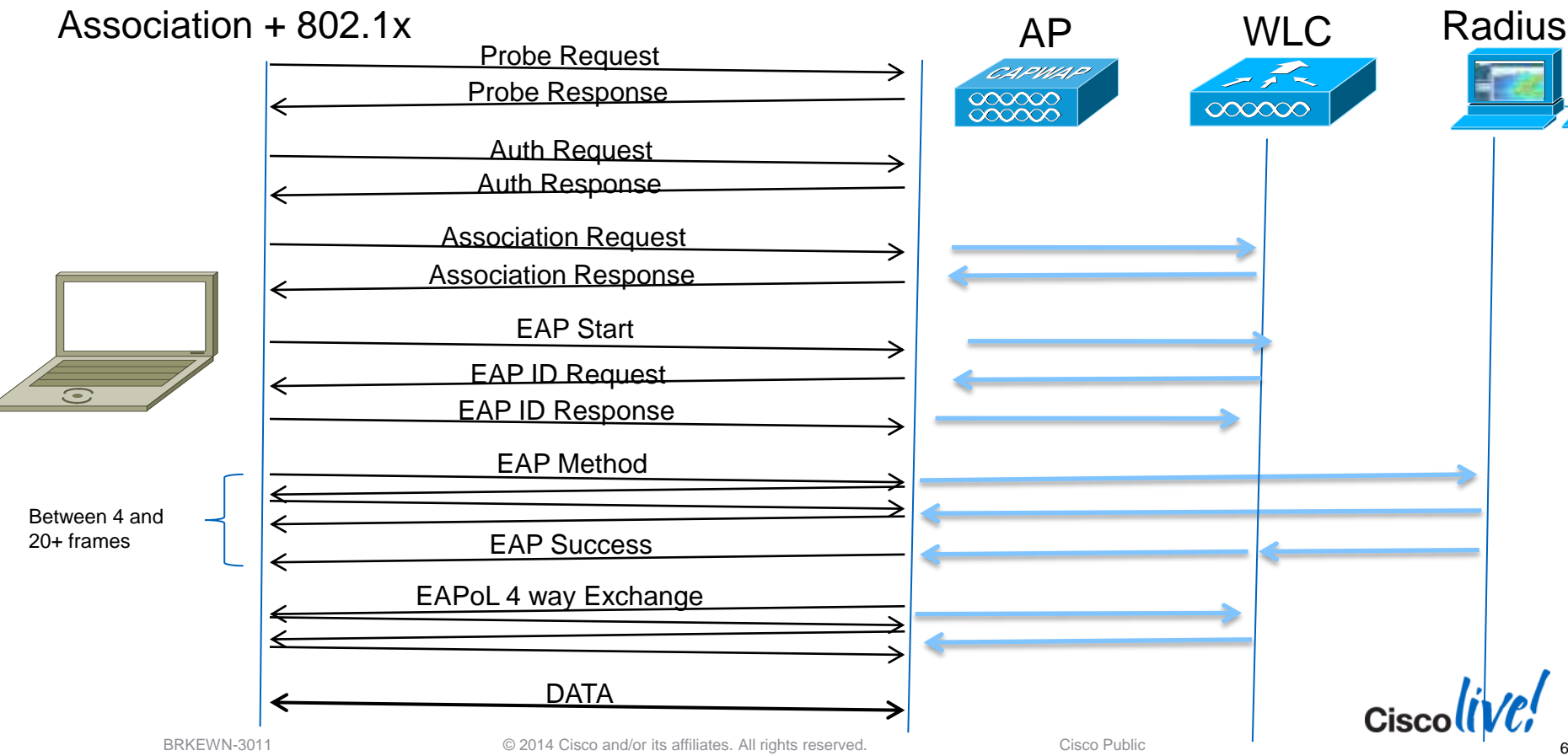

## 802.1x - Successful

Dec 16 15:36:07.557: 00:40:96:b5:db:d7 Sending Assoc Response to station on BSSID 04:da:d2:28:94:ce (status 0) ApVapId 2 Slot 1

Dec 16 15:36:07.559: 00:40:96:b5:db:d7 dot1x - moving mobile 00:40:96:b5:db:d7 into Connecting state Dec 16 15:36:07.560: 00:40:96:b5:db:d7 Sending EAP-Request/Identity to mobile 00:40:96:b5:db:d7 (EAP Id 1) Dec 16 15:36:07.566: 00:40:96:b5:db:d7 Received EAPOL START from mobile 00:40:96:b5:db:d7 Dec 16 15:36:07.566: 00:40:96:b5:db:d7 dot1x - moving mobile 00:40:96:b5:db:d7 into Connecting state

Dec 16 15:36:07.569: 00:40:96:b5:db:d7 Received EAPOL EAPPKT from mobile 00:40:96:b5:db:d7 Dec 16 15:36:07.569: 00:40:96:b5:db:d7 Received Identity Response (count=2) from mobile 00:40:96:b5:db:d7 Dec 16 15:36:07.569: 00:40:96:b5:db:d7 EAP State update from Connecting to Authenticating for mobile 00:40:96:b5:db:d7 Dec 16 15:36:07.569: 00:40:96:b5:db:d7 dot1x - moving mobile 00:40:96:b5:db:d7 into Authenticating state Dec 16 15:36:07.569: 00:40:96:b5:db:d7 EAP State update from Connecting to Authenticating state Dec 16 15:36:07.569: 00:40:96:b5:db:d7 Entering Backend Auth Response state for mobile 00:40:96:b5:db:d7 Dec 16 15:36:07.571: 00:40:96:b5:db:d7 Processing Access-Challenge for mobile 00:40:96:b5:db:d7 Dec 16 15:36:07.571: 00:40:96:b5:db:d7 Entering Backend Auth Req state (id=220) for mobile 00:40:96:b5:db:d7 Dec 16 15:36:07.571: 00:40:96:b5:db:d7 WARNING: updated EAP-Identifier 2 ===> 220 for STA 00:40:96:b5:db:d7 Dec 16 15:36:07.571: 00:40:96:b5:db:d7 Sending EAP Request from AAA to mobile 00:40:96:b5:db:d7 (EAP Id 220) Dec 16 15:36:07.575: 00:40:96:b5:db:d7 Received EAPOL EAPPKT from mobile 00:40:96:b5:db:d7

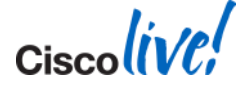

## 802.1x – Successful (Contd..)

Dec 16 15:36:07.575: 00:40:96:b5:db:d7 Received EAPOL EAPPKT from mobile 00:40:96:b5:db:d7 Dec 16 15:36:07.575: 00:40:96:b5:db:d7 Received EAP Response from mobile 00:40:96:b5:db:d7 (EAP Id 220, EAP Type 3)

Dec 16 15:36:07.718: 00:40:96:b5:db:d7 Entering Backend Auth Response state for mobile 00:40:96:b5:db:d7 Dec 16 15:36:07.719: 00:40:96:b5:db:d7 Processing Access-Accept for mobile 00:40:96:b5:db:d7 Dec 16 15:36:07.719: 00:40:96:b5:db:d7 Resetting web IPv4 acl from 255 to 255

Dec 16 15:36:07.719: 00:40:96:b5:db:d7 Resetting web IPv4 Flex acl from 65535 to 65535

Dec 16 15:36:07.720: 00:40:96:b5:db:d7 Username entry (cisco) already exists in name table, length = 253 Dec 16 15:36:07.720: 00:40:96:b5:db:d7 Username entry (cisco) created in mscb for mobile, length = 253 Dec 16 15:36:07.720: 00:40:96:b5:db:d7 Setting re-auth timeout to 1800 seconds, got from WLAN config. Dec 16 15:36:07.720: 00:40:96:b5:db:d7 Station 00:40:96:b5:db:d7 setting dot1x reauth timeout = 1800 Dec 16 15:36:07.720: 00:40:96:b5:db:d7 Creating a PKC PMKID Cache entry for station 00:40:96:b5:db:d7 (RSN 2) Dec 16 15:36:07.721: 00:40:96:b5:db:d7 Sending EAP-Success to mobile 00:40:96:b5:db:d7 (EAP Id 228) Dec 16 15:36:07.721: 00:40:96:b5:db:d7 Freeing AAACB from Dot1xCB as AAA auth is done for mobile 00:40:96:b5:db:d7

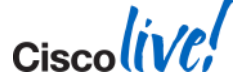

## **WPA - PSK Authentication**

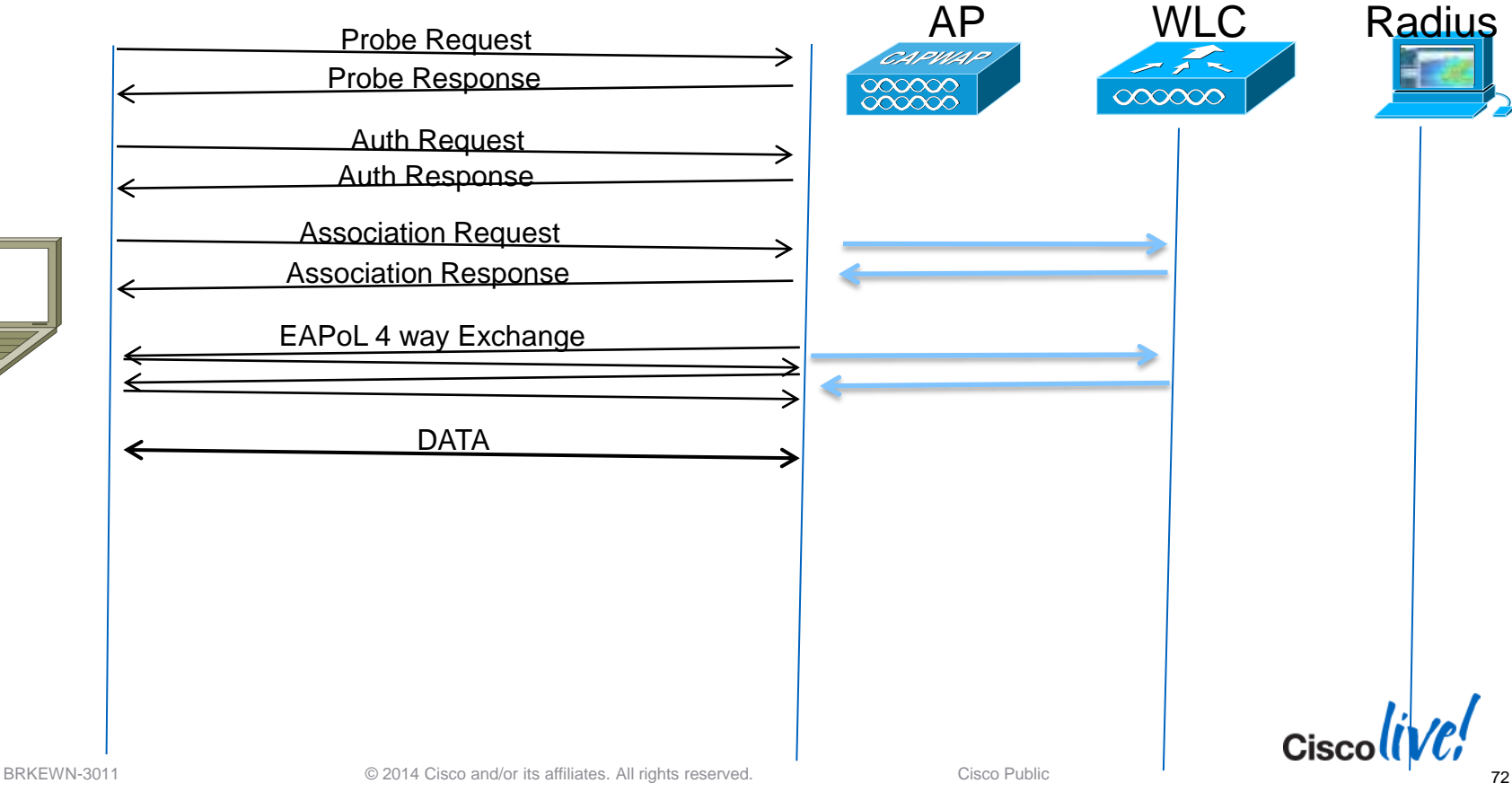

-
## **PSK – Successful scenario**

Dec 16 15:30:14.920: 00:40:96:b5:db:d7 Association received from mobile on BSSID f8:4f:57:a1:d8:aa Dec 16 15:30:14.921: 00:40:96:b5:db:d7 Sending Assoc Response to station on BSSID f8:4f:57:a1:d8:aa (status 0) Dec 16 15:30:14.923: 00:40:96:b5:db:d7 Sent 1x initiate message to multi thread task for mobile 00:40:96:b5:db:d7 Dec 16 15:30:14.924: 00:40:96:b5:db:d7 Initiating RSN PSK to mobile 00:40:96:b5:db:d7 Dec 16 15:30:14.924: 00:40:96:b5:db:d7 dot1x - moving mobile 00:40:96:b5:db:d7 into Force Auth state Dec 16 15:30:14.924: 00:40:96:b5:db:d7 Starting key exchange to mobile 00:40:96:b5:db:d7, data packets will be dropped Dec 16 15:30:14.924: 00:40:96:b5:db:d7 Sending EAPOL-Key Message to mobile 00:40:96:b5:db:d7 state INITPMK (message 1), replay counter 00.00.00.00.00.00.00.00 Dec 16 15:30:14.929: 00:40:96:b5:db:d7 Received EAPOL-Key from mobile 00:40:96:b5:db:d7 Dec 16 15:30:14.929: 00:40:96:b5:db:d7 Received EAPOL-key in PTK START state (message 2) from mobile 00:40:96:b5:db:d7 Dec 16 15:30:14.929: 00:40:96:b5:db:d7 Stopping retransmission timer for mobile 00:40:96:b5:db:d7 Dec 16 15:30:14.929: 00:40:96:b5:db:d7 Sending EAPOL-Key Message to mobile 00:40:96:b5:db:d7 state PTKINITNEGOTIATING (message 3), replay counter 00.00.00.00.00.00.00.00.01 Dec 16 15:30:14.934: 00:40:96:b5:db:d7 Received EAPOL-Key from mobile 00:40:96:b5:db:d7

Dec 16 15:30:14.934: 00:40:96:b5:db:d7 Ignoring invalid EAPOL version (1) in EAPOL-key message from mobile 00:40:96:b5:db:d7

Dec 16 15:30:14.934: 00:40:96:b5:db:d7 Received EAPOL-key in PTKINITNEGOTIATING state (message 4) from mobile 00:40:96:b5:db:d7

Dec 16 15:30:14.934: 00:40:96:b5:db:d7 Stopping retransmission timer for mobile 00:40:96:b5:db:d7

Dec 16 15:30:14.934: 00:40:96:b5:db:d7 0.0.0.0 8021X\_REQD (3) Change state to L2AUTHCOMPLETE (4) last state 8021X\_REQD (3)

## **PSK Scenario 2 – Wrong Secret**

Dec 16 15:25:28.923: 00:40:96:b5:db:d7 Association received from mobile on BSSID f8:4f:57:a1:d8:aa Dec 16 15:25:28.925: 00:40:96:b5:db:d7 Sending Assoc Response to station on BSSID f8:4f:57:a1:d8:aa (status 0) ApVapId 6 Slot 1

Dec 16 15:25:28.927: 00:40:96:b5:db:d7 Sent 1x initiate message to multi thread task for mobile 00:40:96:b5:db:d7 Dec 16 15:25:28.927: 00:40:96:b5:db:d7 Starting key exchange to mobile 00:40:96:b5:db:d7, data packets will be dropped Dec 16 15:25:28.933: 00:40:96:b5:db:d7 Received EAPOL-Key from mobile 00:40:96:b5:db:d7

Dec 16 15:25:28.933: 00:40:96:b5:db:d7 Ignoring invalid EAPOL version (1) in EAPOL-key message from mobile 00:40:96:b5:db:d7

Dec 16 15:25:28.933: 00:40:96:b5:db:d7 Received EAPOL-key in PTK\_START state (message 2) from mobile 00:40:96:b5:db:d7

Dec 16 15:25:28.933: 00:40:96:b5:db:d7 Received EAPOL-key M2 with invalid MIC from mobile 00:40:96:b5:db:d7 version 2

Dec 16 15:25:30.019: 00:40:96:b5:db:d7 802.1x 'timeoutEvt' Timer expired for station 00:40:96:b5:db:d7 and for message = M2

Dec 16 15:25:32.019: 00:40:96:b5:db:d7 Retransmit failure for EAPOL-Key M1 to mobile 00:40:96:b5:db:d7, retransmit count 3, mscb deauth count 2

Dec 16 15:25:32.020: 00:40:96:b5:db:d7 Sent Deauthenticate to mobile on BSSID f8:4f:57:a1:d8:a0 slot 1(caller 1x\_ptsm.c:570)

Dec 16 15:25:32.020: 00:40:96:b5:db:d7 Scheduling deletion of Mobile Station: (callerld: 57) in 10 seconds

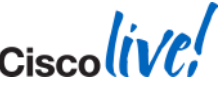

### **PSK Scenario 3 – Client Excluded**

Jan 02 11:19:56.190: 68:7f:74:75:f1:cd **Blacklisting (if enabled)** mobile 68:7f:74:75:f1:cd Jan 02 11:19:56.190: 68:7f:74:75:f1:cd apfBlacklistMobileStationEntry2 (apf\_ms.c:5850) Changing state for mobile 68:7f:74:75:f1:cd on AP 04:da:d2:4f:f0:50 from **Associated to Exclusion-list (1)** 

Jan 02 11:19:56.190: 68:7f:74:75:f1:cd Scheduling deletion of Mobile Station: (callerId: 44) in 10 seconds

Jan 02 11:19:56.190: 68:7f:74:75:f1:cd 0.0.0.0 8021X\_REQD (3) Change state to START (0) last state 8021X\_REQD (3)

Jan 02 11:19:56.190: 68:7f:74:75:f1:cd 0.0.0.0 START (0) Reached FAILURE: from line 5274 Jan 02 11:19:56.190: 68:7f:74:75:f1:cd Scheduling deletion of Mobile Station: (callerId: 9) in 10 seconds

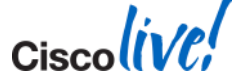

### **L2** Authentication - Takeaway

- 8021X\_REQD means L2 Authentication pending Authentication/Encryption has not be established
- In PSK, key is not derived from AAA
- If "Processing Access-Reject" AAA/RADIUS Rejected the user (not the WLC)
- If "Processing Access-Accept" AAA/Radius Accepted the user M1-M4 should follow
- Further Troubleshooting Debug aaa [all/event/detail/packet] enable Debug dot1x [aaa/packet] enable

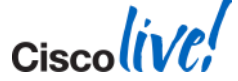

### **802.1X Authentication Roaming**

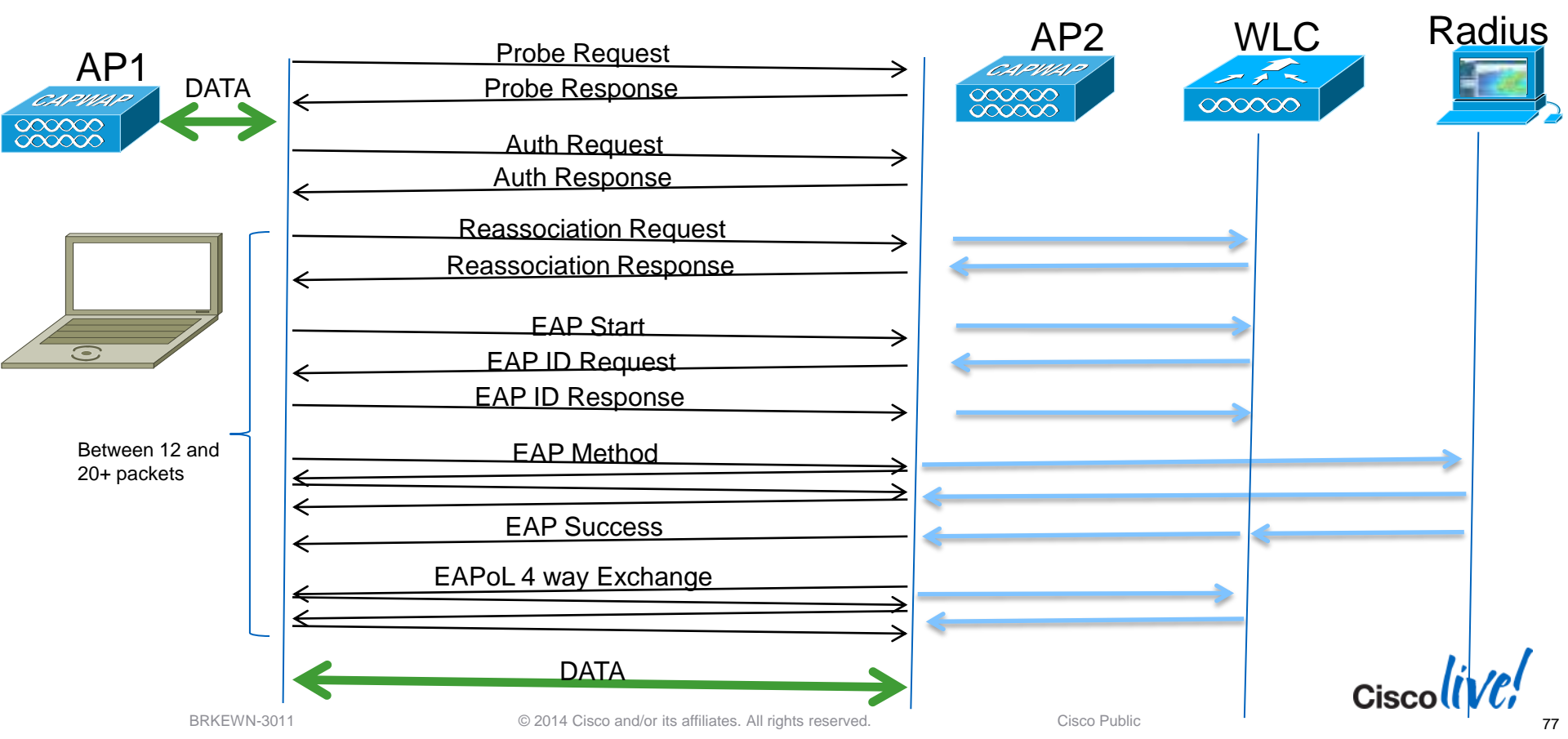

### **802.1X Authentication Roaming**

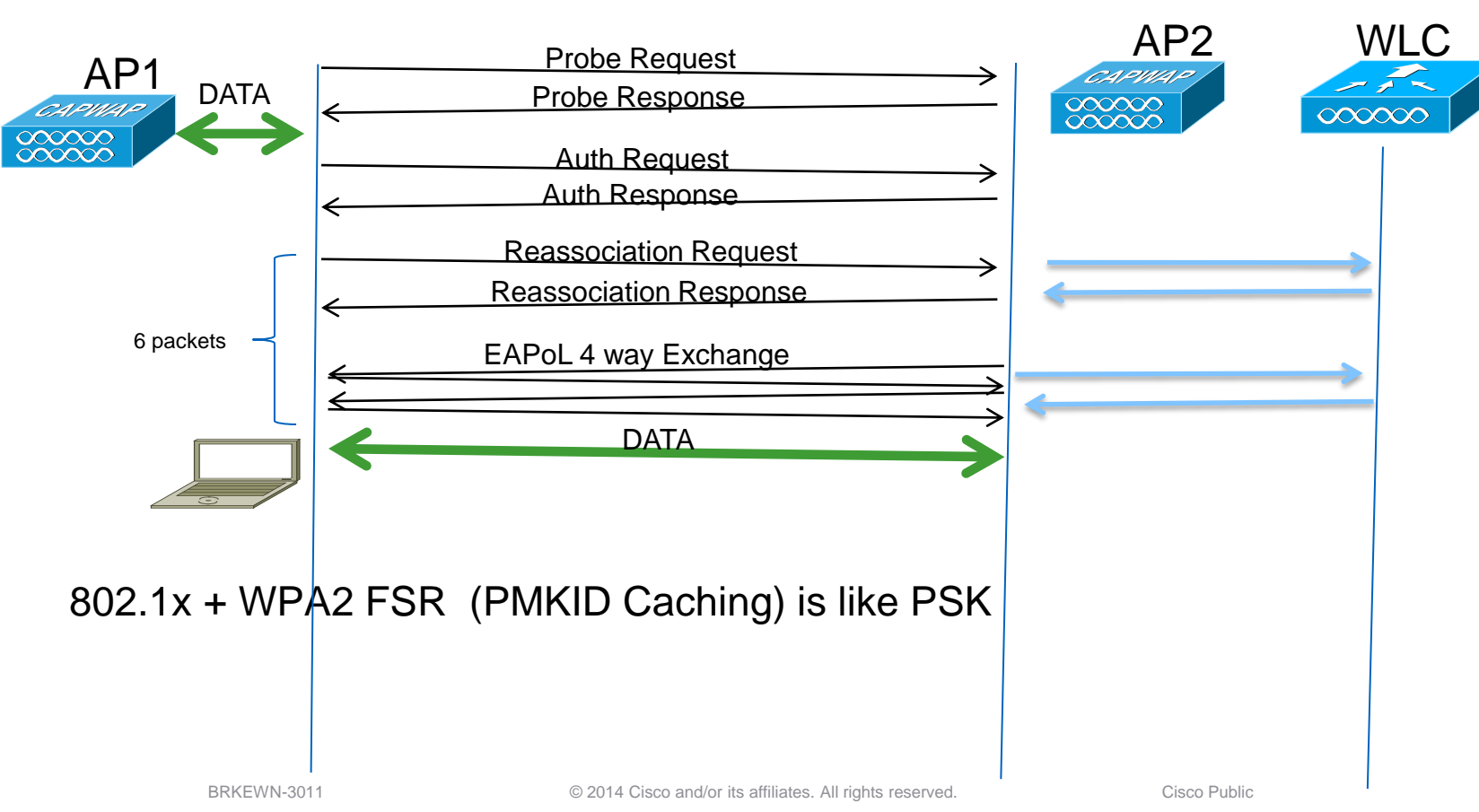

Cisco

Radius

## **802.1X with CCKM Authentication Roaming**

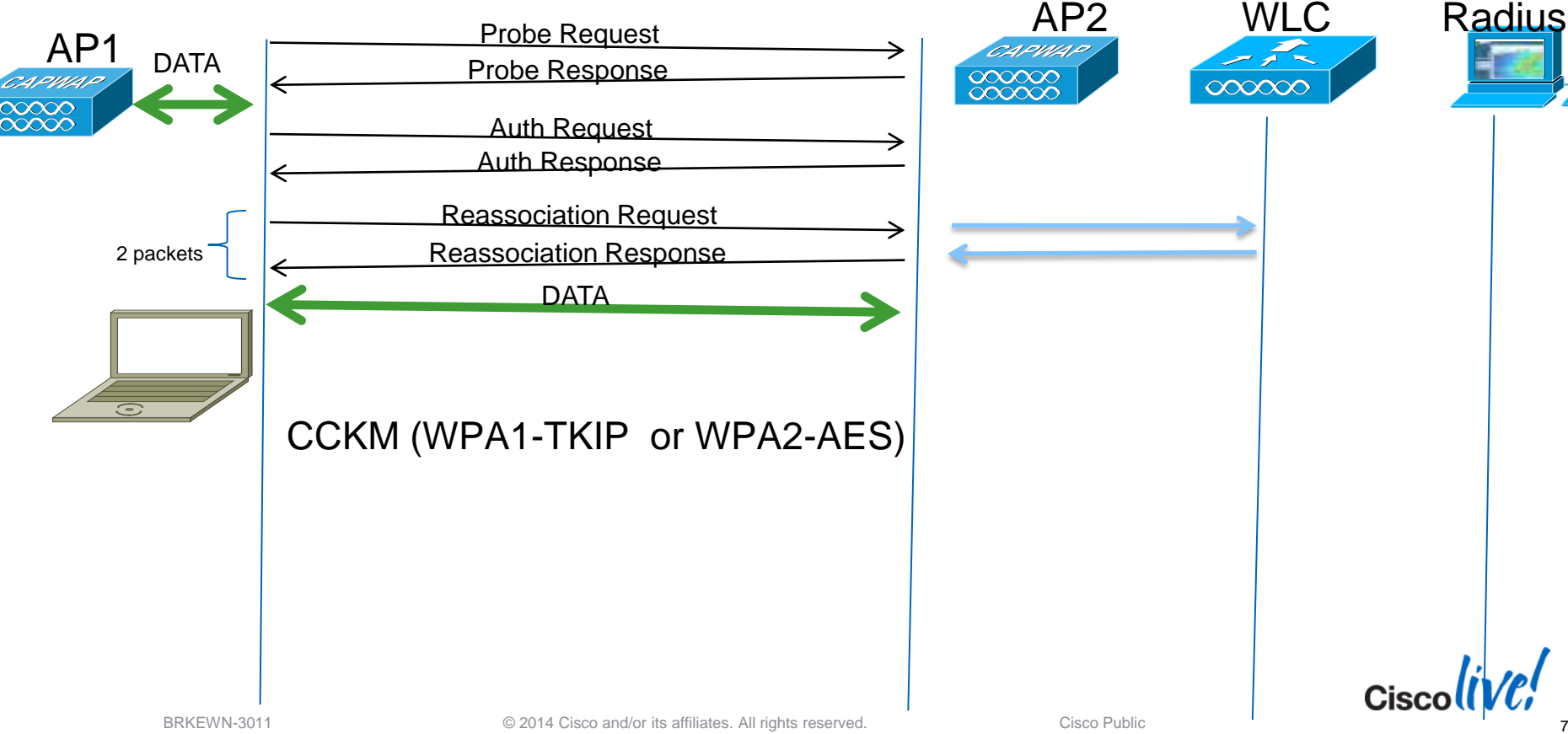

### **Association - FSR**

Processing WPA IE type 221, length 22 for mobile 00:16:ea:b2:04:36 CCKM: Mobile is using CCKM CCKM: Processing REASSOC REQ IE

### Including CCKM Response IE (length 62) in Assoc Resp to mobile

Sending Assoc Response to station on BSSID 00:26:cb:94:44:c0 (status 0) Vap Id 6 Slot 1

| OR                                                                                                    | FSR           | alOS | CUWN      |
|----------------------------------------------------------------------------------------------------|---------------|------|-----------|
|                                                                                                    | CCKM - WPA    | yes  | yes       |
| Processing RSN IE type 48, length 22 for mobile 00:16:ea:b2:04:36<br>Received RSN IF with 1 PMKIDs from mobile 00:16:ea:b2:04:36 | CCKM - WPA2   | yes  | yes       |
| Received PMKID: (16)                                                                                                    | WPA2 PKC      | no   | yes       |
| [0000] cb bc 27 82 88 14 92 fd 3b 88 de 6a eb 49 be c8<br>Found an entry in the global PMK cache for station                     | WPA2 "Sticky" | yes  | yes*(7.2) |
| Computed a valid PMKID from global PMK cache for mobile                                                                          |               |      |           |

\* WPA2 "Sticky" PMKID Caching is now supported in 7.2 WLC Release with limited scale. This at least allows some form of Fast Secure Roaming for "Sticky" clients (like Apple).

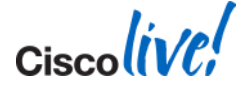

# 802.11r Roaming

### WPA2 - .11r Client (Fast Transition)

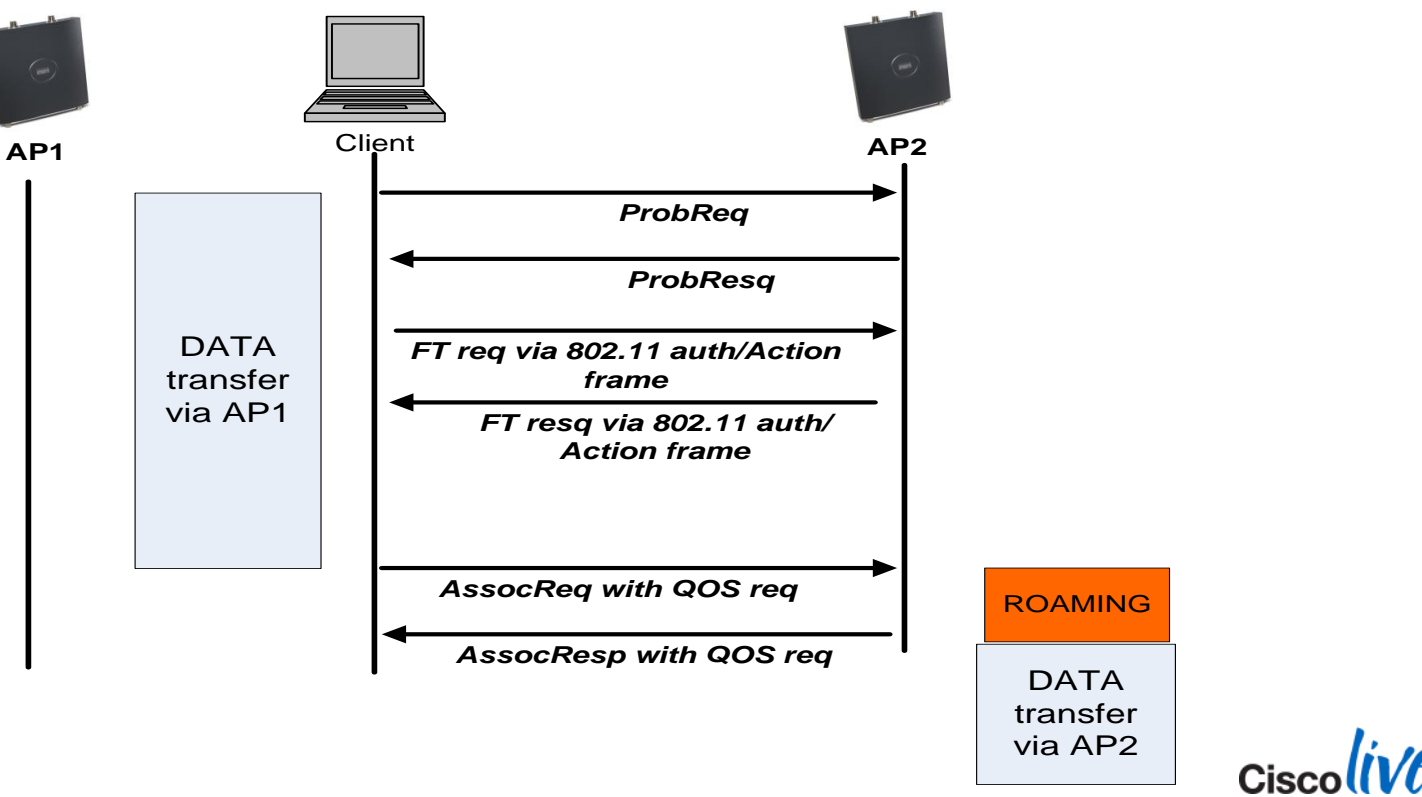

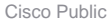

## 802.11r Over the Air Roaming

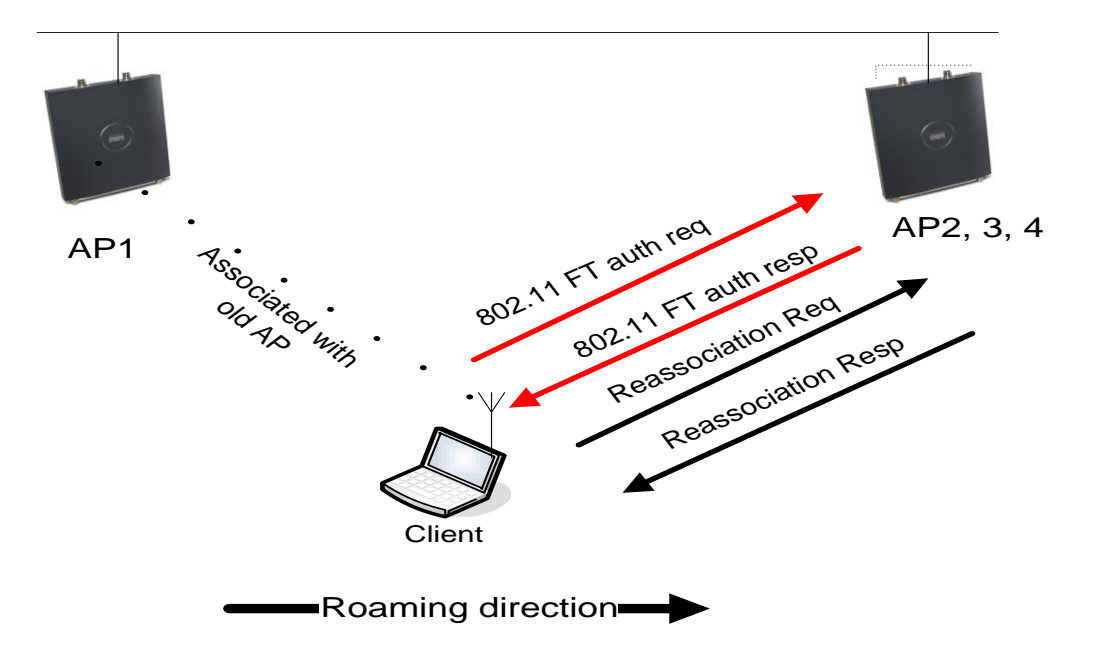

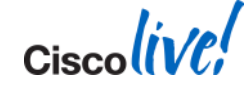

### **The Client Debug - Walkthrough**

- Association (Start)
- L2 Authentication (8021X\_REQD)
- Client Address Learning (DHCP\_REQD)
- L3 Authentication (WEBAUTH\_REQD)
- Client Fully Connected (RUN)
- Deauth/Disassoc
- Tips and Tricks

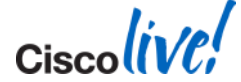

# **Client DHCP**

- Client is in DHCP\_REQD state
- Proxy Enabled:
  - DHCP Relay/Proxy
  - Between WLC and Server
  - Required for Internal DHCP
- Proxy Disabled:
  - Between Client and Server
  - DHCP is broadcast out VLAN
  - IP helper or other means required

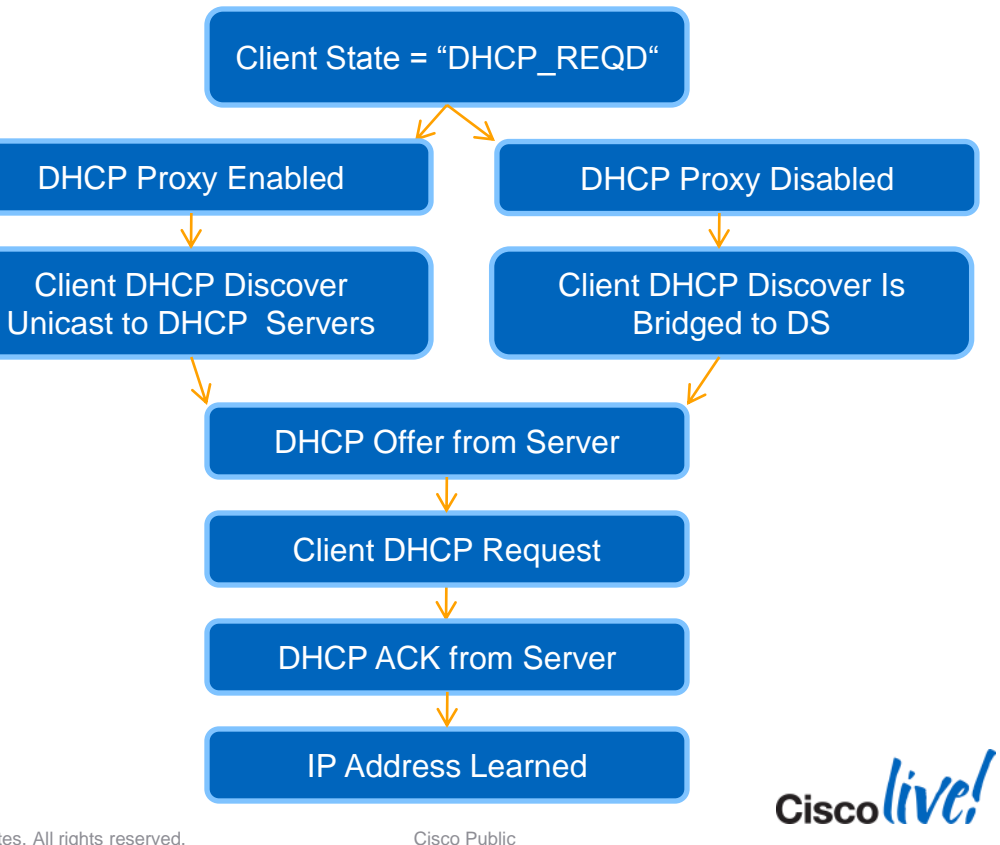

© 2014 Cisco and/or its affiliates. All rights reserved.

# **Client DHCP**

00:16:ea:b2:04:36 Received EAPOL-key in PTKINITNEGOTIATING state 00:16:ea:b2:04:36 apfMs1xStateInc

### 00:16:ea:b2:04:36 0.0.0.0 8021X\_REQD (3) Change state to L2AUTHCOMPLETE (4)

00:16:ea:b2:04:36 0.0.0.0 L2AUTHCOMPLETE (4) DHCP Not required on AP 00:26:cb:94:44:c0 vapId 3 apVapId 3for this client 00:16:ea:b2:04:36 0.0.0.0 L2AUTHCOMPLETE (4) Plumbed mobile LWAPP rule on AP 00:26:cb:94:44:c0 vapId 3 apVapId 3 **00:16:ea:b2:04:36 0.0.0.0 L2AUTHCOMPLETE (4) Change state to DHCP\_REQD (7)** 00:16:ea:b2:04:36 0.0.0.0 DHCP\_REQD (7) pemAdvanceState2 4755, Adding TMP rule 00:16:ea:b2:04:36 0.0.0.0 DHCP\_REQD (7) Successfully plumbed mobile rule (ACL ID 255) 00:16:ea:b2:04:36 Stopping retransmission timer for mobile 00:16:ea:b2:04:36

00:16:ea:b2:04:36 0.0.0.0 Added NPU entry of type 9, dtlFlags 0x0

.....

00:16:ea:b2:04:36 DHCP received op BOOTREQUEST (1) (len 308, vlan 0, port 29, encap 0xec03)

.....

00:16:ea:b2:04:36 DHCP received op BOOTREPLY (2) (len 308, vlan 0, port 29, encap 0xec00)

.....

00:16:ea:b2:04:36 10.10.1.103 DHCP\_REQD (7) Change state to RUN (20) last state RUN (20) 00:16:ea:b2:04:36 10.10.1.103 Added NPU entry of type 1, dtlFlags 0x0

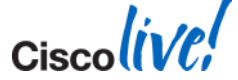

## **DHCP – Process Start**

DHCP received op BOOTREQUEST (1) (len 308,vlan 5, port 1, encap 0xec03) DHCP (encap type 0xec03) mstype 0ff:ff:ff:ff:ff:ff

DHCP selected relay 1 - 192.168.50.1 (local address 192.168.50.15, gateway 192.168.50.1, VLAN 50, port 1) DHCP transmitting DHCP DISCOVER (1) DHCP op: BOOTREQUEST, htype: Ethernet, hlen: 6, hops: 1 DHCP xid: 0xa504e3 (10814691), secs: 0, flags: 0 DHCP chaddr: 68:7f:74:75:f1:cd DHCP ciaddr: 0.0.00, yiaddr: 0.0.00 DHCP siaddr: 0.0.00, giaddr: 192.168.50.15 DHCP sending REQUEST to 192.168.50.1 (len 350, port 1, vlan 50)

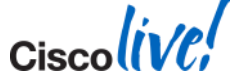

# DHCP – Offer

DHCP received op BOOTREPLY (2) (len 308, vlan 50, port 1, encap 0xec00) DHCP setting server from OFFER (server 192.168.0.21, yiaddr 192.168.50.101) DHCP sending REPLY to STA (len 418, port 1, vlan 5) DHCP transmitting DHCP OFFER (2) DHCP op: BOOTREPLY, htype: Ethernet, hlen: 6, hops: 0 DHCP xid: 0xa504e3 (10814691), secs: 0, flags: 0 DHCP chaddr: 68:7f:74:75:f1:cd DHCP ciaddr: 0.0.0.0, yiaddr: 192.168.50.101 DHCP siaddr: 0.0.0.0, giaddr: 0.0.0.0 DHCP server id: 1.1.1.1 rcvd server id: 192.168.0.21 DHCP received op BOOTREQUEST (1) (len 335, vlan 5, port 1, encap 0xec03) 

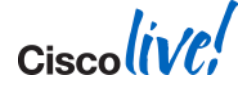

# **DHCP – Request - ACK**

DHCP selected relay 1 - 192.168.0.21 (local address 192.168.50.15, gateway 192.168.50.1, VLAN 50, port 1) DHCP transmitting DHCP **REQUEST** (3) DHCP op: BOOTREQUEST, htype: Ethernet, hlen: 6, hops: 1 DHCP xid: 0xa504e3 (10814691), secs: 0, flags: 0 DHCP chaddr: 68:7f:74:75:f1:cd DHCP ciaddr: 0.0.0, yiaddr: 0.0.0 DHCP siaddr: 0.0.0, giaddr: 192.168.50.15 DHCP requested ip: **192.168.50.101** DHCP server id: 192.168.0.21 rcvd server id: 1.1.1.1 DHCP sending REQUEST to 192.168.50.1 (len 374, port 1, vlan 50)

DHCP received op BOOTREPLY (2) (len 312,vlan 50, port 1, encap 0xec00) 192.168.50.101 DHCP\_REQD (7) Change state to WEBAUTH\_REQD (8) last state DHCP\_REQD (7)

```
192.168.50.101 WEBAUTH_REQD (8) pemAdvanceState2 6662, Adding TMP rule
192.168.50.101 WEBAUTH_REQD (8) Replacing Fast Path rule
type = Airespace AP Client - ACL passthru
on AP 04:da:d2:4f:f0:50, slot 0, interface = 1, QOS = 0
IPv4 A
Plumbing web-auth redirect rule due to user logout
Assigning Address 192.168.50.101 to mobile
```

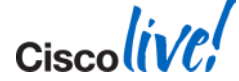

## **DHCP** – Rejected

DHCP transmitting DHCP REQUEST (3)
DHCP op: BOOTREQUEST, htype: Ethernet, hlen: 6, hops: 1
DHCP xid: 0xf3a2fca6 (4087544998), secs: 3, flags: 0
DHCP chaddr: d0:b3:3f:33:1c:88
DHCP ciaddr: 0.0.0, yiaddr: 0.0.00
DHCP siaddr: 0.0.0, giaddr: 10.87.193.2
DHCP requested ip: 10.65.8.177
DHCP sending REQUEST to 10.87.193.1 (len 374, port 1, vlan 703)

DHCP received op BOOTREPLY (2) (len 308,vlan 703, port 1, encap 0xec00) DHCP sending REPLY to STA (len 402, port 1, vlan 701) **DHCP transmitting DHCP NAK (6)** DHCP op: BOOTREPLY, htype: Ethernet, hlen: 6, hops: 0

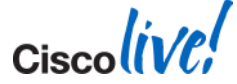

# **Client DHCP - Takeaway**

- DHCP\_REQD means Learning IP State Only "Required" if enabled on the WLAN
- If Proxy is enabled
  - Confirm DHCP Server on Interface (or Wlan) is correct
  - DHCP Server may not respond to WLC Proxy (Firewalls?)
- If Proxy is disabled, DHCP is similar to wired client
- Further Troubleshooting
  - If WLC does not show a BOOTREQUEST, confirm the client request arrives to the WLC (packet capture).
  - If issue is believed to be on WLC: **debug dhcp message enable**

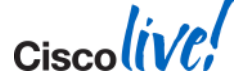

## **The Client Debug - Walkthrough**

- Association (Start)
- L2 Authentication (8021X\_REQD)
- Client Address Learning (DHCP\_REQD)
- L3 Authentication (WEBAUTH\_REQD)
- Client Fully Connected (RUN)
- Deauth/Disassoc
- Tips and Tricks

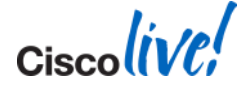

## Webauth

\*apfReceiveTask: 00:16:ea:b2:04:36 0.0.0 DHCP\_REQD (7) Successfully plumbed mobile rule (ACL ID 255)
\*pemReceiveTask: 00:16:ea:b2:04:36 0.0.0.0 Added NPU entry of type 9, dtlFlags 0x0

DHCP Proxy DTL Recv Task: 00:16:ea:b2:04:36 DHCP received op BOOTREQUEST (1) (len 312,vlan 0, port 29, encap 0xec03)

\*DHCP Proxy DTL Recv Task: 00:16:ea:b2:04:36 10.10.3.86 DHCP\_REQD (7) Change state to WEBAUTH\_REQD (8) last state WEBAUTH\_REQD (8)

\*DHCP Proxy DTL Recv Task: 00:16:ea:b2:04:36 10.10.3.86 WEBAUTH\_REQD (8) pemAdvanceState2 5170, Adding TMP rule \*DHCP Proxy DTL Recv Task: 00:16:ea:b2:04:36 10.10.3.86 WEBAUTH\_REQD (8) Successfully plumbed mobile rule (ACL ID 255) \*DHCP Proxy DTL Recv Task: 00:16:ea:b2:04:36 Assigning Address 10.10.3.86 to mobile

### \*pemReceiveTask: 00:16:ea:b2:04:36 10.10.3.86 Added NPU entry of type 2, dtlFlags 0x0

\*pemReceiveTask: 00:16:ea:b2:04:36 Sent an XID frame

\*apfReceiveTask: 00:16:ea:b2:04:36 Orphan Packet from 10.10.3.86 on mobile

\*apfReceiveTask: 00:16:ea:b2:04:36 Orphan Packet from 10.10.3.86 on mobile

\*apfReceiveTask: 00:16:ea:b2:04:36 Orphan Packet from 10.10.3.86 on mobile

### \*emWeb: 00:16:ea:b2:04:36 Username entry (cisco) created for mobile

\*emWeb: 00:16:ea:b2:04:36 10.10.3.86 WEBAUTH\_REQD (8) Change state to WEBAUTH\_NOL3SEC (14) last state WEBAUTH\_NOL3SEC (14)
\*emWeb: 00:16:ea:b2:04:36 10.10.3.86 WEBAUTH\_NOL3SEC (14) Change state to RUN (20) last state RUN (20)
\*emWeb: 00:16:ea:b2:04:36 Session Timeout is 1800 - starting session timer for the mobile
\*emWeb: 00:16:ea:b2:04:36 10.10.3.86 RUN (20) Reached PLUMBFASTPATH: from line 5063

\*emWeb: May 17 22:25:16.564: 00:16:ea:b2:04:36 10.10.3.86 RUN (20) Fast Path rule (contd...) 802.1P = 0, DSCP = 0, TokenID = 5006 IPv6 Vlan = 3, IPv6 intf id = 8

\*emWeb: May 17 22:25:16.564: 00:16:ea:b2:04:36 10.10.3.86 RUN (20) Successfully plumbed mobile rule (ACL ID 255)

\*pemReceiveTask: May 17 22:25:16.578: 00:16:ea:b2:04:36 10.10.3.86 Added NPU entry of type 1, dtlFlags 0x0

Cisco

# Webauth Redirect

- Client in WEBAUTH\_REQD state
- ARP and DNS must be functional
- Client attempts to browse internet
- WLC "Hijacks" the handshake
- Client redirects to Virtual Interface
- Certificate negotiation if applicable
- Webauth page is displayed
- Client authenticates

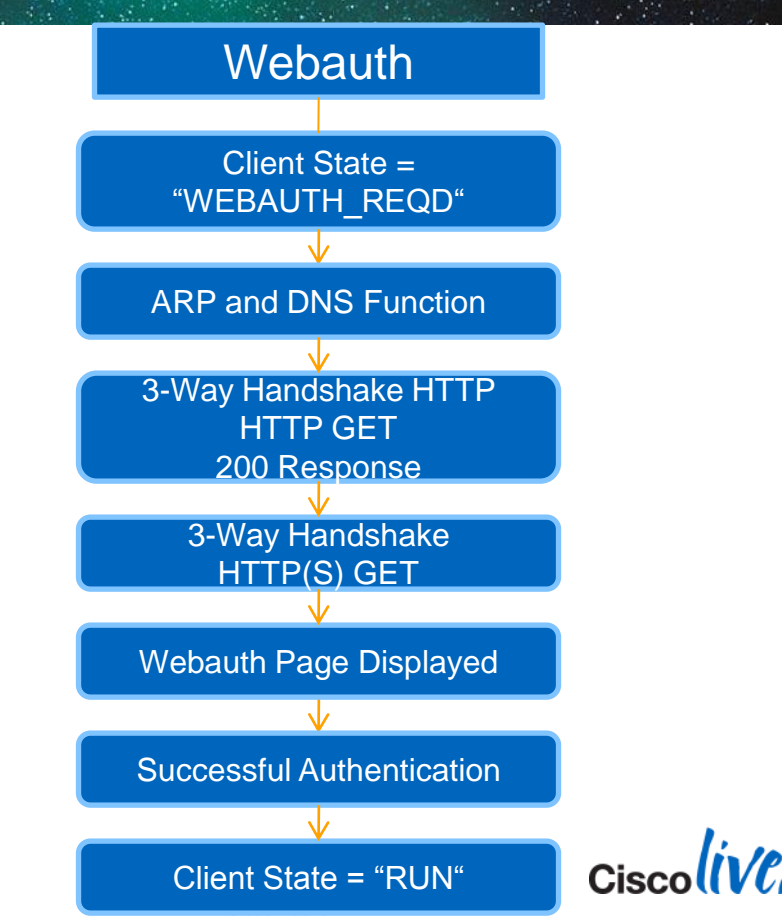

### **Confirm ARP and DNS Function**

### C:∖>arp -a

| Interface: 10.10.3.217 | 0x2               |         |
|------------------------|-------------------|---------|
| Internet Address       | Physical Address  | Туре    |
| 10.10.3.1              | 00-00-0c-07-ac-03 | dynamic |

### **ARP and DNS Function**

C:\>nslookup www.cisco.com vnsc-bak.sys.gtei.net 4.2.2.2 Server: Address:

Non-authoritative answer: e144.cd.akamaiedge.net 72.247.200.170 Name : Address:

|          | No. Time   | Source              | Destination      | BSS Id | Info                                      |        |
|----------|------------|---------------------|------------------|--------|-------------------------------------------|--------|
|          | 1 0.00000  | 0 0.0.0.0           | 255.255.255.255  |        | DHCP Discover - Transaction ID 0x2c763266 |        |
|          | 5 3.99959  | 2 0.0.0.0           | 255.255.255.255  |        | DHCP Discover - Transaction ID 0x2c763266 |        |
|          | 6 5.52681  | 2 Cisco_39:b4:10    | Broadcast        |        | who has 10.10.3.1? Tell 10.10.3.85        |        |
|          | 7 6.07483  | 7 1.1.1.1           | 10.10.3.86       |        | DHCP Offer - Transaction ID 0x2c763266    |        |
|          | 8 6.07598  | 8 0.0.0.0           | 255.255.255.255  |        | DHCP Request - Transaction ID 0x2c763266  |        |
|          | 9 6.08496  | 3 1.1.1.1           | 10.10.3.86       |        | DHCP ACK - Transaction ID 0x2c763266      |        |
|          | 10 6.12184 | 5 Intel_b2:04:36    | Broadcast        |        | Gratuitous ARP for 10.10.3.86 (Request)   |        |
|          | 11 6.99930 | 4 Intel_b2:04:36    | Broadcast        |        | Gratuitous ARP for 10.10.3.86 (Request)   |        |
|          | 12 7.99935 | 5 Intel_b2:04:36    | Broadcast        |        | Gratuitous ARP for 10.10.3.86 (Request)   |        |
|          | 15 9.93941 | 9 Intel_b2:04:36    | Broadcast        |        | who has 10.10.3.1? Tell 10.10.3.86        |        |
|          | 16 9.97406 | 5 All-HSRP-router   | ":Intel_b2:04:36 |        | 10.10.3.1 is at 00:00:0c:07:ac:03         |        |
|          | 17 9.98301 | 7 Intel_b2:04:36    | Broadcast        |        | Who has 10.10.3.1? Tell 10.10.3.86        |        |
|          | 18 9.98608 | 3 All-HSRP-router   | r:Intel_b2:04:36 |        | 10.10.3.1 is at 00:00:0c:07:ac:03         |        |
|          | 62 101.417 | 335 Intel_b2:04:36  | Broadcast        |        | who has 10.10.3.1? Tell 10.10.3.86        |        |
|          | 63 101.429 | 484 All-HSRP-router | r:Intel_b2:04:36 |        | 10.10.3.1 is at 00:00:0c:07:ac:03         |        |
| 830 287. | 634442 10. | 10.3.86 4.2         | .2.2             |        | Standard query A www.cisco.com            |        |
| 831 287. | 668517 4.2 | .2.2 10.            | 10.3.86          |        | Standard query response CNAME www.cis     | sco.co |

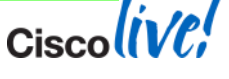

### **Capture from Wireless Adapter**

3-Way Handshake HTTP GET 200 Response

3-Way Handshake HTTP(S) GET

Webauth Page Displayed

95

| 680<br>680<br>690<br>690<br>690                                                      | 3 274.256<br>9 274.259<br>9 274.259<br>9 274.259<br>L 274.260<br>9 274.262<br>9 274.262         | 556 10.10.3.86<br>856 72.247.200.170<br>872 10.10.3.86<br>005 10.10.3.86<br>927 72.247.200.170<br>956 72.247.200.170                                                                                                    | 72.247.200.170<br>10.10.3.86<br>72.247.200.170<br>72.247.200.170<br>10.10.3.86<br>10.10.3.86                                                                                                    | <pre>msfw-storage &gt; http [SYN] seq=0 win=64 http &gt; msfw-storage [SYN, AC] ACA msfw-storage &gt; http [ACK] Seq=1 Ack=1 win=64 GET / HTTP/1.1 http &gt; msfw-storage [ACK] seq=1 HTTP/1.1 200 0K (text/html)</pre>                                                                                                    | WLC Responding with<br>SYN, ACK<br>Redirect to Virtual                                         | <u>к</u> М= |
|--------------------------------------------------------------------------------------|-------------------------------------------------------------------------------------------------|----------------------------------------------------------------------------------------------------|----------------------------------------------------------------------------------------------------|----------------------------------------------------------------------------------------------------|------------------------------------------------------------------------------------------------|-------------|
| 694<br>693<br><b>69</b> 0                                                            | 4 274.262<br>5 274.263<br>5 <b>274.263</b><br>3 275.324                                         | 987 72.247.200.170<br>003 10.10.3.86<br>131 10.10.3.86<br>260 10.10.3.86                                                                                                    | 10.10.3.86<br>72.247.200.170<br>72.247.200.170<br>1.1.1.1                                                                                                    | <pre>http &gt; msfw-storage [FIN, ACK] seq=389 msfw-storage &gt; http [ACK] seq=140 ACk=3 msfw-storage &gt; http [RST, ACK] seq=1240 ACk= msfw-replica &gt; https://www.seq=0.00000000000000000000000000000000000</pre>                                                                                                    | Here                                                                                           |             |
| 70<br>70<br>72<br>72<br>72<br>72                                                     | 5 275.333<br>5 275.333<br>2 275.371<br>3 275.375<br>4 275.375                                   | 365 1.1.1.1<br>412 10.10.3.86<br>821 10.10.3.86<br>061 1.1.1.1<br>149 1.1.1.1<br>249 1.0.10.2.86                                                                                                    | 10.10.3.86<br>1.1.1.1<br>1.1.1.1<br>10.10.3.86<br>10.10.3.86                                                                                                    | https > msfw-replica [SYN, Att] Act<br>msfw-replica > https [ACK] Seg=1 Ack=1<br>Client Hello<br>https > msfw-replica [ACK] Seg=1 Ack=76<br>Server Hello, Certificate, Server Hello Dom<br>Client Kwy Sychapper Change Cipters Space 50                                                                                                   | WLC Responding with SYN, ACK                                                                   | ERM         |
| 720<br>720<br>721<br>721<br>729<br>730<br>731                                        | 275.300<br>275.401<br>275.565<br>275.797<br>275.800<br>275.800<br>275.800<br>275.800<br>275.800 | 203       10.10.3.86         100       1.1.1         962       10.10.3.86         061       10.10.3.86         133       1.1.1.1         183       10.10.3.86         253       1.1.1.1         263       1.0.10.3.86                                                                                                    | 10.10.3.86<br>1.1.1.1<br>1.1.1.1<br>10.10.3.86<br>1.1.1.1<br>10.10.3.86<br>1.1.1.1                                                                                                    | Change Cipher Spec, Encrypted Handshike Mess<br>msfw-replica > https [ACK] Seq=268 Ack=53 M<br>msfw-replica > https [FIN, ACK] Seq=268 Ack<br>Encrypted Alert<br>msfw-replica > https [RST, ACK] Seq=269<br>https > msfw-replica [FIN, ACK] Seq=782 Ac<br>msfw-replica > https [RST] Seq=369 Win=0 L                                      | Client Is Talking to<br>Webauth                                                                |             |
| 740<br>741<br>741<br>741<br>742<br>742<br>742<br>742                                 | 278.350<br>278.353<br>278.353<br>278.354<br>278.354<br>278.359<br>278.359<br>278.360            | 361 10.10.3.86<br>676 1.1.1.1<br>724 10.10.3.86<br>808 10.10.3.86<br>783 1.1.1.1<br>872 1.1.1.1<br>766 10 10 3.86                                                                                                    | 1.1.1.1<br>10.10.3.86<br>1.1.1.1<br>1.1.1.1<br>10.10.3.86<br>10.10.3.86<br>1.1.1.1                                                                                                    | <pre>rapi &gt; https [SYN] Seq=0 win=64:12 Len=0 /5:<br/>https &gt; rapi [SYN, ACK] Seq=0 Ack=1 win 5560<br/>rapi &gt; https [ACK] Seq=1 Ack=1 vin=64512 Len<br/>Client Hello<br/>https &gt; rapi [ACK] Seq=1 Ack=110 win=5560 Lon<br/>Server Hello, Change Cipher Spec, Encrypted<br/>Change Cipher Spec, Encrypted Handshake Mess</pre> | S=1460 SACK_РЕКМ=⊥<br>0 Len=0 MSS=1390 SACK_PERM=1<br>n=0<br>en=0<br>Handshake Message<br>sage |             |
| 0120<br>0130<br>0140<br>0150<br>0160<br>0170<br>0180<br>0190<br>0180<br>0190<br>0180 | 65 22<br>75 69<br>6e 74<br>20 68<br>72 65<br>3b 20<br>31 2e<br>3f 72<br>73 63<br>3e 3c          | 3e         3c         4d         45         54         41           76         3d         22         45         78         70           65         6e         74         3d         22         2d           74         74         70         2d         65         71           73         68         22         20         63         6f           55         52         42         3d         68         74           31         2e         31         2f         6c         6f           55         64         69         72         65         63           65         64         69         72         65         63           65         64         69         72         65         63           65         64         64         64         2f           2f         48         54         4d         4c         3e | 20         68         74         74         70         2d         65         71           69         72         65         73         22         20         63         67           11         22         32         32         4d         45         54         41           75         69         76         3d         22         72         65         66           62         74         56         62         74         3d         22         31           74         70         73         3a         27         26         56         66           62         74         3d         22         72         65         66           74         70         73         3a         27         27         63         63           74         70         73         3a         27         75         31         27           67         69         62         26         87         46         62         59           22         3e         3c         2f         48         74         74         63         69           22         3e         3c | e"> <meta http-eq<br=""/> uiv="Exp ires" co<br>ntent="-1"> <meta<br>http-eq uiv="ref<br/>poch" co ntent="1<br/>; URL=ht tps://l.<br/>1.1.1/lo gin.html<br/>?redirec t=www.ci<br/>sco.com/ "&gt;<td>ess for Client to<br/>irect to (Virtual<br/>IP/Name)</td><td>(</td></meta<br>                                                          | ess for Client to<br>irect to (Virtual<br>IP/Name)                                             | (           |

- If WEBAUTH\_REQD, then not authenticated Only traffic allowed is DHCP, ARP, DNS, Pre-Auth ACL.
- If not redirected, can client browse to virtual IP?
- Cert issue? Consider disabling HTTPS for HTTP webauth
- Most common scenario involves ARP/DNS failure Must confirm that client actually sends TCP SYN (http) to IP
- If proven that TCP SYN is sent and WLC does not SYN ACK, then there may be a WLC side problem debug client <MAC Address> debug webauth enable <client ip address>

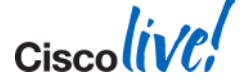

### **The Client Debug - Walkthrough**

- Association (Start)
- L2 Authentication (8021X\_REQD)
- Client Address Learning (DHCP\_REQD)
- L3 Authentication (WEBAUTH\_REQD)
- Client Fully Connected (RUN)
- Deauth/Disassoc
- Tips and Tricks

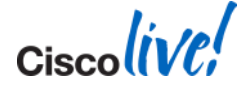

## **Run State**

- RUN State is the Client Traffic Forwarding State
- Client is Connected and should be functional

10.10.3.82 DHCP\_REQD (7) Change state to RUN (20) last state RUN (20) 10.10.3.82 RUN (20) Reached PLUMBFASTPATH: from line 5273 10.10.3.82 Added NPU entry of type 1, dtlFlags 0x0

OR

10.10.3.86 WEBAUTH\_REQD (8) Change state to WEBAUTH\_NOL3SEC (14) 10.10.3.86 WEBAUTH\_NOL3SEC (14) Change state to RUN (20) last state RUN (20) Session Timeout is 1800 - starting session timer for the mobile 10.10.3.86 RUN (20) Reached PLUMBFASTPATH: from line 5063 10.10.3.86 Added NPU entry of type 1, dtlFlags 0x0

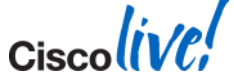

### **The Client Debug - Walkthrough**

- Association (Start)
- L2 Authentication (8021X\_REQD)
- Client Address Learning (DHCP\_REQD)
- L3 Authentication (WEBAUTH\_REQD)
- Client Fully Connected (RUN)
- Deauth/Disassoc
- Tips and Tricks

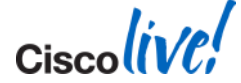

# **Deauthenticated Client**

- Idle Timeout
  - Occurs after no traffic received from Client at AP
  - Default Duration is 300 seconds

Received Idle-Timeout from AP 00:26:cb:94:44:c0, slot 0 for STA 00:1e:8c:0f:a4:57 apfMsDeleteByMscb Scheduling mobile for deletion with deleteReason 4, reasonCode 4 Scheduling deletion of Mobile Station: (callerId: 30) in 1 seconds apfMsExpireCallback (apf\_ms.c:608) Expiring Mobile! Sent Deauthenticate to mobile on BSSID 00:26:cb:94:44:c0 slot 0(caller apf\_ms.c:5094)

Session Timeout

### Occurs at scheduled duration (default 1800 seconds)

apfMsExpireCallback (apf\_ms.c:608) Expiring Mobile! apfMsExpireMobileStation (apf\_ms.c:5009) Changing s AP 00:26:cb:94:44:c0 from Associated to Disassociated Scheduling deletion of Mobile Station: (callerId: 45) in 10 seconds apfMsExpireCallback (apf\_ms.c:608) Expiring Mobile! Sent Deauthenticate to mobile on BSSID 00:26:cb:94:44:c0 slot 0(caller apf\_ms.c:5094)

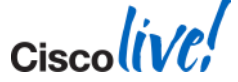

© 2014 Cisco and/or its affiliates. All rights reserved.

## **Deauthenticated Client**

### WLAN Change Modifying a WLAN in anyway Disables and Re-enables WLAN

apfSendDisAssocMsgDebug (apf\_80211.c:1855) Changing state for mobile 00:1e:8c:0f:a4:57 on AP 00:26:cb:94:44:c0 from **Associated to Disassociated Sent Disassociate** to mobile on AP 00:26:cb:94:44:c0-0 (reason 1, caller apf\_ms.c:4983) **Sent Deauthenticate** to mobile on BSSID 00:26:cb:94:44:c0 slot 0(caller apf\_ms.c:5094)

### Manual Deauth

From GUI: Remove Client

### From CLI: config client deauthenticate <mac address>

apfMsDeleteByMscb Scheduling mobile for deletion with **deleteReason 6, reasonCode 1** Scheduling deletion of Mobile Station: (callerld: 30) in 1 seconds apfMsExpireCallback (apf\_ms.c:608) Expiring Mobile! apfMsExpireMobileStation (apf\_ms.c:5009) Changing state for mobile 00:1e:8c:0f:a4:57 on AP 00:26:cb:94:44:c0 from **Associated to Disassociated** Sent Deauthenticate to mobile on BSSID 00:26:cb:94:44:c0 slot 0(caller apf\_ms.c:5094)

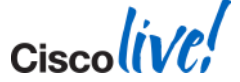

BRKEWN-3011

© 2014 Cisco and/or its affiliates. All rights reserved.

### **Deauthenticated Client**

### Authentication Timeout

Auth or Key Exchange max-retransmissions reached

**Retransmit failure for EAPOL-Key** M3 to mobile 00:1e:8c:0f:a4:57, retransmit count 3, mscb deauth count 0 **Sent Deauthenticate to mobile** on BSSID 00:26:cb:94:44:c0 slot 0(caller 1x\_ptsm.c:534)

### AP Radio Reset (Power/Channel)

AP disasassociates clients but WLC does not delete entry

Cleaning up state for STA 00:1e:8c:0f:a4:57 due to event for AP 00:26:cb:94:44:c0(0) apfSendDisAssocMsgDebug (apf\_80211.c:1855) Changing state for mobile 00:1e:8c:0f:a4:57 on AP 00:26:cb:94:44:c0 from Associated to Disassociated Sent Disassociate to mobile on AP 00:26:cb:94:44:c0-0 (reason 1, caller apf\_ms.c:4983)

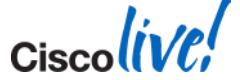

Client can be removed for numerous reasons

- WLAN change, AP change, configured interval
- Start with Client Debug to see if there is a reason for a client's deauthentication
- Further Troubleshooting
  - Packet capture or client logs may be require to see exact reason

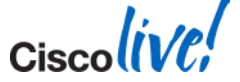

## **The Client Debug - Walkthrough**

- Association (Start)
- L2 Authentication (8021X\_REQD)
- Client Address Learning (DHCP\_REQD)
- L3 Authentication (WEBAUTH\_REQD)
- Client Fully Connected (RUN)
- Deauth/Disassoc
- Tips and Tricks

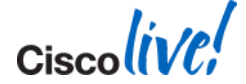

- Collect a client debug for an extended duration Several roams, deauths, failures, etc...
- Use an enhanced text editor with filter or "find all" I use Notepad++

### Find All

"Association Received" (will also pull reassociations) "Assoc Resp" "Access-Reject"

"timeoutEvt"

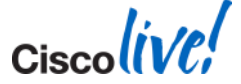

| File Edi                     | t Search Mew Encoding Language Settings Macro Run Text+X Plugins <u>Wi</u> ndow <u>/</u> X                                                                                                    |
|------------------------------|----------------------------------------------------------------------------------------------------|
| i 🕞 🖻                        | } 🗄 🗟 🖏 🚔 🖌 🛍 📄 ⊃ ⊂   # 🏂   🤏 🥞 🖳 🔤 🛼 ୩ 屢 🕢 🗉 🕑 🔤 🛣 💆                                                                                                    |
| 😑 wico                       | Jebug-5-17-11.txt                                                                                                    |
| 496                          | *Dotix NW MsgTask 0: May 17 22:16:19.033: 00:16:ea:b2:04:36 Scheduling deletion of Mobile Station: (callerId: 65) in 10 sec 🗛                                                                                                    |
| 497                          | *apfMsConnTask 0: May 17 22:16:19.361: 00:16:ea:b2:04:36 Association received from mobile on AP 00:16:9c:4b:c4:c0                                                                                                    |
| 498                          | *apfMsConnTask 0: May 17 22:16:19.361: 00:16:ea:b2:04:36 0.0.0.0 8021X REQD (3) Changing ACL 'none' (ACL ID 255) ===> 'none'                                                                                                    |
| 499                          | *apfMsConnTask_0: May 17 22:16:19.361: 00:16:ea:b2:04:36 Applying site-specific IPv6 override for station 00:16:ea:b2:04:36                                                                                                    |
| 500                          | *apfMsConnTask 0: May 17 22:16:19.361: 00:16:ea:b2:04:36 Applying IPv6 Interface Policy for station 00:16:ea:b2:04:36 - vlar                                                                                                    |
| 501                          | *apfMsConnTask_0: May 17 22:16:19.361: 00:16:ea:b2:04:36 STA - rates (8): 130 132 139 150 12 18 24 36 48 72 96 108 0 0 0 0                                                                                                    |
| 502                          | *apfMsConnTask_0: May 17 22:16:19.361: 00:16:ea:b2:04:36 STA - rates (12): 130 132 139 150 12 18 24 36 48 72 96 108 0 0 0 0                                                                                                    |
| 503                          | *apfMsConnTask_0: May 17 22:16:19.361: 00:16:ea:b2:04:36 Processing RSN IE type 48, length 22 for mobile 00:16:ea:b2:04:36                                                                                                    |
| 504                          | *apfMsConnTask_0: May 17 22:16:19.361: 00:16:ea:b2:04:36 Received RSN IE with 0 PMKIDs from mobile 00:16:ea:b2:04:36                                                                                                    |
| 505                          | *apfMsConnTask_0: May 17 22:16:19.361: 00:16:ea:b2:04:36 0.0.0.0 8021X_REQD (3) Initializing policy                                                                                                    |
| 506                          | *apfMsConnTask_0: May 17 22:16:19.361: 00:16:ea:b2:04:36 0.0.0.0 8021X_REQD (3) Change state to AUTHCHECK (2) last state 802 🗸                                                                                                    |
|                              |                                                                                                    |
| <                            |                                                                                                    |
| Find resul                   | t - 32 hits                                                                                                    |
| Find resul                   | t-32 hits in 1 files)                                                                                                    |
| Find resul<br>- Sear<br>- C: | t-32 hits x x x x x x x x x x x x x x x x x x x                                                                                                    |
| Find resul<br>- Sear<br>- C: | t-32 hits<br>t-32 hits<br>t-32 hits |
| Find resul<br>- Sear<br>- C: | t-32hks  t-32hks t-32hks t-32hks                                                                                                    |
| Find resul<br>- Sear<br>- C: | t.32 his<br>t.32 his<br>t.32 his<br>t.32 his<br>t.32 his<br>t.162 his in 1 files)<br>Valcebug-5-17-11.txt (32 hits)<br>Line 55: *apfMsConnTask_0: Nay 17 22:13:36.674: 00:16:ea:b2:04:36 Association received from mobile on AP 00:26:cb:94:44:c0<br>Line 276: *apfMsConnTask_0: Nay 17 22:16:08.719: 00:16:ea:b2:04:36 Association received from mobile on AP 00:26:cb:94:44:c0<br>Line 361: *apfMsConnTask_0: Nay 17 22:16:17.559: 00:16:ea:b2:04:36 Reassociation received from mobile on AP 00:26:cb:94:44:c0                                                                                                    |
| Find resul<br>- Sear<br>- C: | t-32 hits t-32 hits t-32 h                                                                                                    |
| Find resul<br>- Sear<br>- C: | t.32 hits  t.32 hits                                                                                                    |
| Find resul                   | t-32hks  t-32hks t-32hks t-32hks                                                                                                    |
| Find resul                   | t.32 his<br>t.32 his<br>t.32 his<br>t.32 his<br>t.32 his<br>t. association re" (32 hits in 1 files)<br>Vulcebug-5-17-11.txt (32 hits)<br>Line 55: *apfMsConnTask_0: May 17 22:13:36.674: 00:16:ea:b2:04:36 Association received from mobile on AP 00:26:cb:94:44:c0<br>Line 276: *apfMsConnTask_0: May 17 22:16:18.046: 00:16:ea:b2:04:36 Reassociation received from mobile on AP 00:16:9c:4b:c4:c0<br>Line 395: *apfMsConnTask_0: May 17 22:16:18.046: 00:16:ea:b2:04:36 Reassociation received from mobile on AP 00:16:9c:4b:c4:c0<br>Line 395: *apfMsConnTask_0: May 17 22:16:18.459: 00:16:ea:b2:04:36 Reassociation received from mobile on AP 00:3a:98:48:dd:40<br>Line 427: *apfMsConnTask_0: May 17 22:16:18.459: 00:16:ea:b2:04:36 Reassociation received from mobile on AP 00:3a:98:48:dd:40<br>Line 427: *apfMsConnTask_0: May 17 22:16:18.920: 00:16:ea:b2:04:36 Reassociation received from mobile on AP 00:16:9c:4b:c4:c0<br>Line 47: *apfMsConnTask_0: May 17 22:16:18.920: 00:16:ea:b2:04:36 Association received from mobile on AP 00:16:9c:4b:c4:c0<br>Line 47: *apfMsConnTask_0: May 17 22:16:18.920: 00:16:ea:b2:04:36 Association received from mobile on AP 00:16:9c:4b:c4:c0<br>Line 47: *apfMsConnTask_0: May 17 22:16:18.920: 00:16:ea:b2:04:36 Association received from mobile on AP 00:16:9c:4b:c4:c0<br>Line 47: *apfMsConnTask_0: May 17 22:16:19.9361: 00:16:ea:b2:04:36 Association received from mobile on AP 00:16:9c:4b:c4:c0<br>Line 47: *apfMsConnTask_0: May 17 22:16:19.9361: 00:16:ea:b2:04:36 Association received from mobile on AP 00:16:9c:4b:c4:c0<br>Line 47: *apfMsConnTask_0: May 17 22:16:19.9361: 00:16:ea:b2:04:36 Association received from mobile on AP 00:16:9c:4b:c4:c0<br>Line 47: *apfMsConnTask_0: May 17 22:16:19.9361: 00:16:ea:b2:04:36 Association received from mobile on AP 00:16:9c:4b:c4:c0<br>Line 47: *apfMsConnTask_0: May 17 22:16:19.9361: 00:16:ea:b2:04:36 Association received from mobile on AP 00:16:9c:4b:c4:c0<br>Line 47: *apfMsConnTask_0: May 17 22:16:19.9361: 00:16:ea:b2:04:36 Association received from mobile on AP 00:16:9c:4b:c4:c0<br>Line 47: *apfMsConnTask_0: May 17 22:                                                                                                    |
| Find resul                   | t-32 his  t-32 his  t-32 h                                                                                                    |
| Find resul<br>- Seaz<br>- C: | t.32 his  t.32 his t.32 his t.32 his t.32 his t.32 his t.32 his t.32 his t.32 his t.1 files) t.1 files) t.1 fi                                                                                                    |

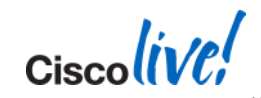

### **Tips and Tricks**

### Elle Edit Search View Encoding Language Settings Macro Run TextFX Plugins Window 2

#### 

#### 😑 wicdebug-5-17-11.txt

| 1499          | <pre>*Dot1x_NW_MsgTask_0: May 17 22:19:08.621: 00:16:ea:b2:04:36</pre>     | 5 Entering Backend Auth Req state (id=9) for mobile 00:16:ea:b2:04:36 🔥 🔥           |
|---------------|----------------------------------------------------------------------------|-------------------------------------------------------------------------------------|
| 1500          | 500 *Dot1x_NW_MsgTask_0: May 17 22:19:08.621: 00:16:ea:b2:04:36            | 5 Sending EAP Request from AAA to mobile 00:16:ea:b2:04:36 (EAP Id 9)               |
| 1501          | 501 *Dot1x_NW_MsgTask_0: May 17 22:19:08.685: 00:16:ea:b2:04:36            | 5 Received EAPOL EAPPKT from mobile 00:16:ea:b2:04:36                               |
| 1502          | 502 *Dot1x_NW_MsgTask_0: May 17 22:19:08.686: 00:16:ea:b2:04:36            | 5 Received EAP Response from mobile 00:16:ea:b2:04:36 (EAP Id 9, EAP Type           |
| 1503          | 503 *Dot1x_NW_MsgTask_0: May 17 22:19:08.686: 00:16:ea:b2:04:36            | 5 Entering Backend Auth Response state for mobile 00:16:ea:b2:04:36                 |
| 1504          | 04 *Dot1x_NW_MsgTask_0: May 17 22:19:08.687: 00:16:ea:b2:04:36             | 5 Processing Access-Reject for mobile 00:16:ea:b2:04:36                             |
| 1505          | 505 *Dot1x_NW_MsgTask_0: May 17 22:19:08.687: 00:16:ea:b2:04:36            | 5 CCKM: Sending cache delete                                                        |
| 1506          | <pre>506 *Dot1x_NW_MsgTask_0: May 17 22:19:08.687: 00:16:ea:b2:04:36</pre> | 5 PMK: Sending cache delete                                                         |
| 1507          | 507 *Dot1x_NW_MsgTask_0: May 17 22:19:08.688: 00:16:ea:b2:04:36            | 5 Removing PMK cache entry for station OO:16:ea:b2:04:36 🥏                          |
| 1508          | 508 *Dot1x_NW_MsgTask_0: May 17 22:19:08.688: 00:16:ea:b2:04:36            | Fremoving PMK cache due to EAP-Failure for mobile 00:16:ea:b2:04:36 (EAF            |
| 1509          | 509 *Dot1x_NW_MsgTask_0: May 17 22:19:08.688: 00:16:ea:b2:04:36            | 5 Sending EAP-Failure to mobile 00:16:ea:b2:04:36 (EAP Id 9)                        |
| 1510          | 510 *Dot1x_NW_MsgTask_0: May 17 22:19:08.688: 00:16:ea:b2:04:36            | 5 Entering Backend Auth Failure state (id=9) for mobile 00:16:ea:b2:04:3 $\epsilon$ |
| 1511          | 511 *Dot1x_NW_MsgTask_0: May 17 22:19:08.689: 00:16:ea:b2:04:36            | 5 Setting quiet timer for 5 seconds for mobile 00:16:ea:b2:04:36                    |
| 1512          | 512 *Dot1x_NW_MsgTask_0: May 17 22:19:08.689: 00:16:ea:b2:04:36            | 5 dot1x - moving mobile 00:16:ea:b2:04:36 into Unknown state                        |
| 1513          | 13 *osaniBsnTimer: May 17 22:19:13.592: 00:16:ea:b2:04:36 802.             | 1x 'quiteWhile' Timer exnired for station OO:16:ea:b2:O4:36 and for mess            |
|               |                                                                            |                                                                                     |
| Find result - | result - 2 hits                                                            | x                                                                                   |

#### Search "Access-a" (2 hits in 1 files)

#### - C:\wlcdebug-5-17-11.txt (2 hits)

Line 1248: \*Dot1x\_NW\_MsgTask\_0: May 17 22:18:27.623: 00:16:ea:b2:04:36 Processing <a href="https://www.scale.org">https://www.scale.org</a> Line 1564: \*Dot1x\_NW\_MsgTask\_0: May 17 22:19:13.828: 00:16:ea:b2:04:36 Processing <a href="https://www.scale.org">https://www.scale.org</a> Line 1564: \*Dot1x\_NW\_MsgTask\_0: May 17 22:19:13.828: 00:16:ea:b2:04:36 Processing <a href="https://www.scale.org">https://www.scale.org</a>

#### - Search "access-r" (1 hits in 1 files)

| -   | C:\wlcdebug-   | 5-17-11.txt | (1 hits)   |        |              |              |                 |                    |                        |            |             |          |     |   |
|-----|----------------|-------------|------------|--------|--------------|--------------|-----------------|--------------------|------------------------|------------|-------------|----------|-----|---|
|     | Line 1504:     | *Dot1x_NW_  | MsgTask_0: | May 17 | 22:19:08     | .687: 00:    | :16:ea:b2:04:30 | 5 Processing       | Access-Reject          | for mobile | 00:16:ea:   | b2:04:36 |     |   |
|     |                |             |            |        |              |              |                 |                    |                        |            |             |          |     |   |
|     |                |             |            |        |              |              |                 |                    |                        |            |             |          |     |   |
|     |                |             |            |        |              |              |                 |                    |                        |            |             |          |     |   |
| <   |                |             |            |        |              |              |                 |                    |                        |            |             |          |     | > |
| Vor | rmal text file |             |            |        | 262685 chars | 267737 bytes | s 2527 lines    | Ln : 1504 Col : 80 | Sel : 8 (8 bytes) in 1 | ranges     | Dos\Windows | ANSI     | INS | 1 |

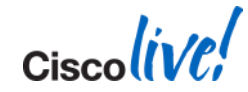

# **Troubleshooting Wireless LANs**

- Software and Support
- Troubleshooting Basics
- AP Discovery/Join
- WLC Config/Monitoring
- Client Connectivity
- Mobility
- Packet Analysis

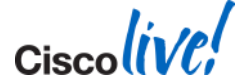
## **Mobility**—Intra-Controller

#### Client Roams Between Two APs on the Same Controller

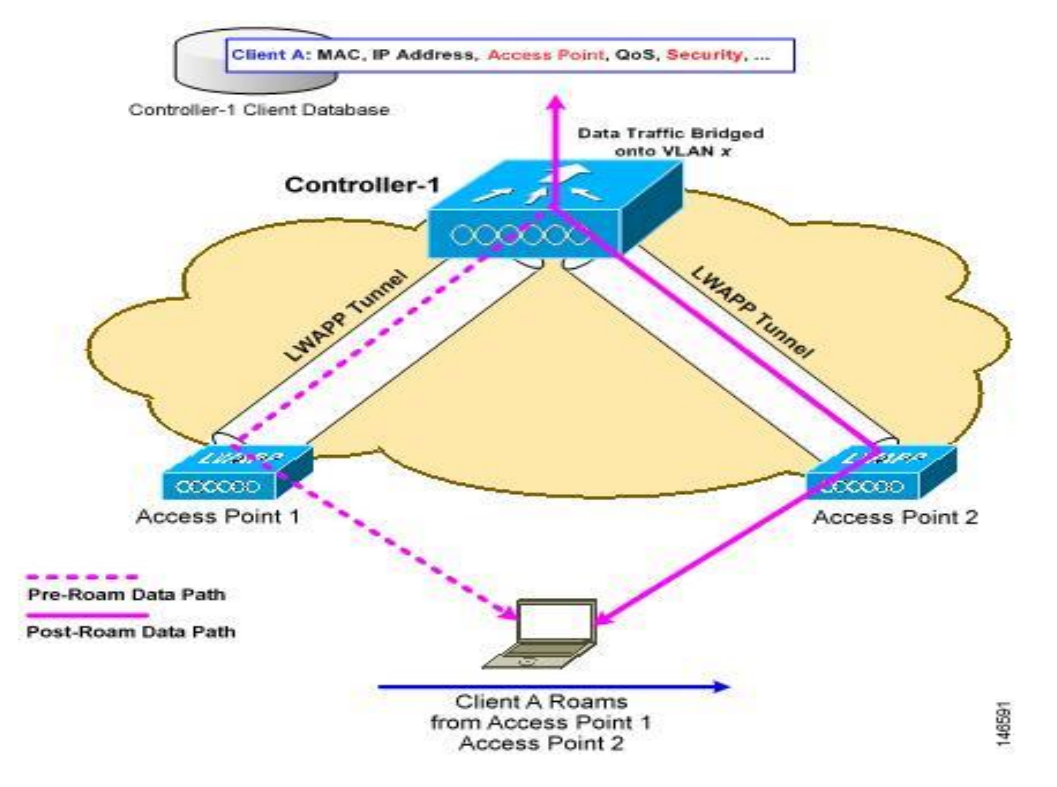

Cisco Public

## **Mobility—Inter-Controller (Layer 2)**

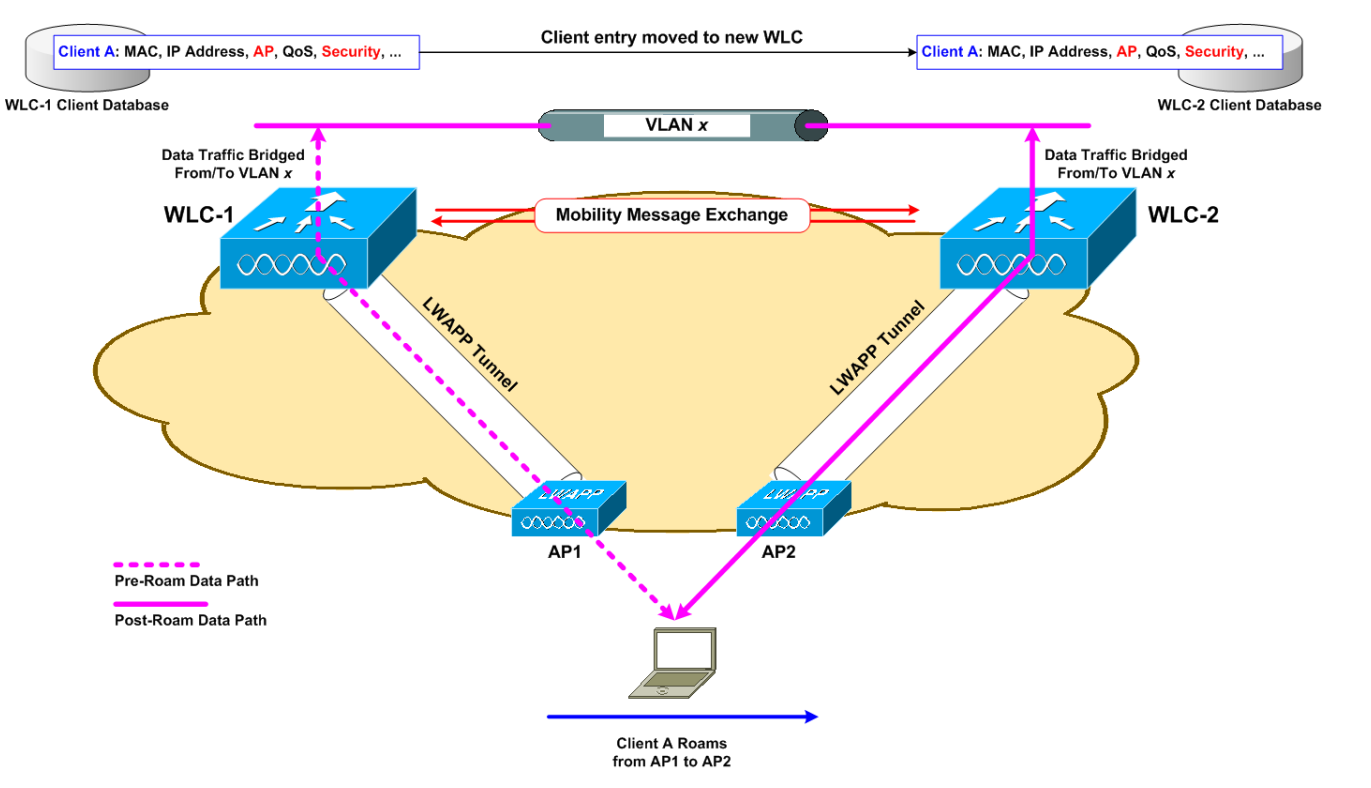

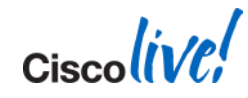

## **Mobility—Inter-Controller (Layer 2)**

- Client roams between two APs that are connected to two different controllers
- Client connects to a WLAN on a controller that has a different controller as a WLAN anchor Layer 2 roaming:
  - New WLC has an interface configured on the same network as WLC the client is coming from
  - Client session information completely transferred from old WLC to new WLC, and client entry is deleted from old WLC

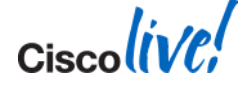

## Mobility— L2 Inter WLC

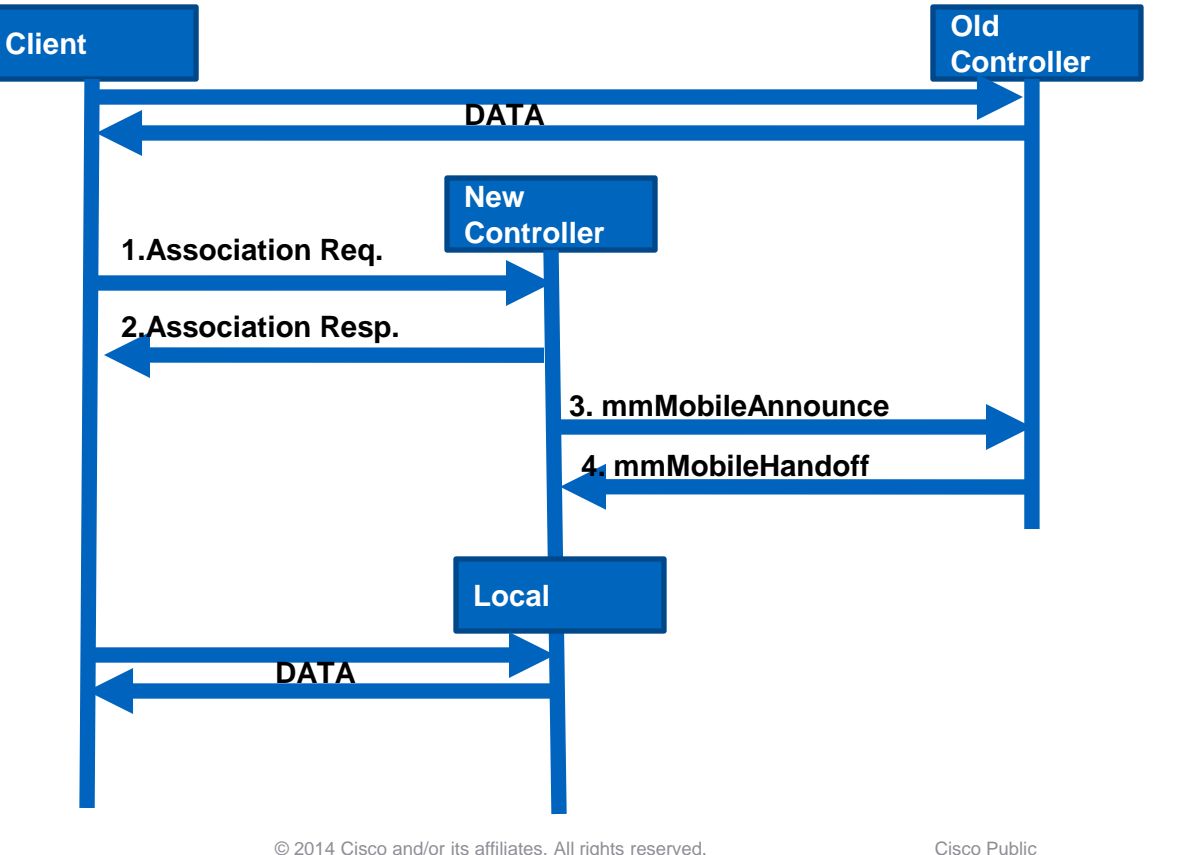

© 2014 Cisco and/or its affiliates. All rights reserved.

## **Mobility— L2 Inter WLC**

#### Debug Client < Mac Address>

#### Debug Mobility Handoff Enable

|                                                                                                    | 0.0.0.0 8021X_REQD (3) Change state to L2AUTHCOMPLETE (4) last state L2AUTHCOMPL                                                                                                    |
|----------------------------------------------------------------------------------------------------|----------------------------------------------------------------------------------------------------|
| MobileAnnounce                                                                                                    | Mobility query, PEM State: L2AUTHCOMPLETE                                                                                                    |
| Mobility packet received from:                                                                                                    | Mobility packet sent to:                                                                                                    |
| <pre>10.10.1.5, port 16666 type: 3(MobileAnnounce) subtype: 0 version: 1 xid: 71 seq: 118 len 116 flags ( group id: b9ae3d89 9e4b49a5 ec945669 6ad03857 mobile MAC: , IP: 0.0.0.0, instance: 0 VLAN IP: 10.10.3.5, netmask: 255.255.0 Switch IP: 10.10.1.5</pre>                                                                                                    | <pre>10.10.1.4, port 16666 type: 3(MobileAnnounce) subtype: 0 version: 1 xid: 71 seq: 118 len 116 fla group id: b9ae3d89 9e4b49a5 ec945669 6ad03857 mobile MAC: , IP: 0.0.0.0, instance: 0 VLAN IP: 10.10.3.5, netmask: 255.255.255.0 0.0.0.0 L2AUTHCOMPLETE (4) Change state to DHCP REQD (7) last state DHCP REQD (7)</pre> |
| Handoff as Local, Client IP: 10.10.3.235 Anchor IP: 0.0.0.0<br>Anchor Mac : 00.00.00.00.00                                                                                                    | 0.0.0.0 Added NPU entry of type 9, dtlFlags 0x0                                                                                                    |
| Mobility packet sent to:<br>10.10.1.5, port 16666<br>type: 5(MobileHandoff) subtype: 0 version: 1 xid: 71 seq: 99 len 546 flags 0<br>group id: b9ae3d89 9e4b49a5 ec945669 6ad03857<br>mobile MAC: , IP: 10.10.3.235, instance: 0<br>VLAN IP: 10.10.3.4, netmask: 255.255.255.0                                                                                                    | Mobility packet received from:<br>10.10.1.4, port 16666<br>type: 5(MobileHandoff) subtype: 0 version: 1 xid: 71 seq: 99 len 546 flags<br>group id: b9ae3d89 9e4b49a5 ec945669 6ad03857<br>mobile MAC: , IP: 10.10.3.235, instance: 0<br>VLAN IP: 10.10.3.4, netmask: 255.255.255.0<br>Switch IP: 10.10.1.4                    |
|                                                                                                    | Mobility bondoff, NAC State Payload [ Client's NAC OOB State : Access, Quarantin<br>Mobility handoff for client:<br>Ip: 10.10.3.235<br>Anchor IP: 0.0.0.0, Peer IP: 10.10.1.4                                                                                                    |
| 10.10.3.235 8021X_REQD (3) State Update from Nobility-Complete to Mobility-Incomplet.<br>Mobile associated with another AP elsewhere, delete mobile<br>10.10.3.235 8021X_REQD (3) mobility role update request from Local to Handoff<br>Peer = 0.0.0.0. Old Anchor = 10.10.1.4. New Anchor = 0.0.0.0<br>Clearing Address 10.10.3.235 on mobile<br>apfMmProcessDeleteMobile (apf mm.c:548) Expiring Nobile! | 10.10.3.235 DHCP_REQD (7) Change state to RUN (20) last state RUN (20)<br><br>10.10.3.235 RUN (20) mobility role update request from Unassociated to Local<br>= 10.10.1.4, Old Anchor = 10.10.1.5, New Anchor = 10.10.1.5<br>10.10.3.235 RUN (20) State Update from Mobility-Incomplete to Mobility-Complete,<br>             |

Ciscolive

## **Mobility—Layer 3**

Layer 3 roaming (a.k.a. **anchor/foreign**)

New WLC does not have an interface on the subnet the client is on New WLC will tell the old WLC to forward all client traffic to the new WLC

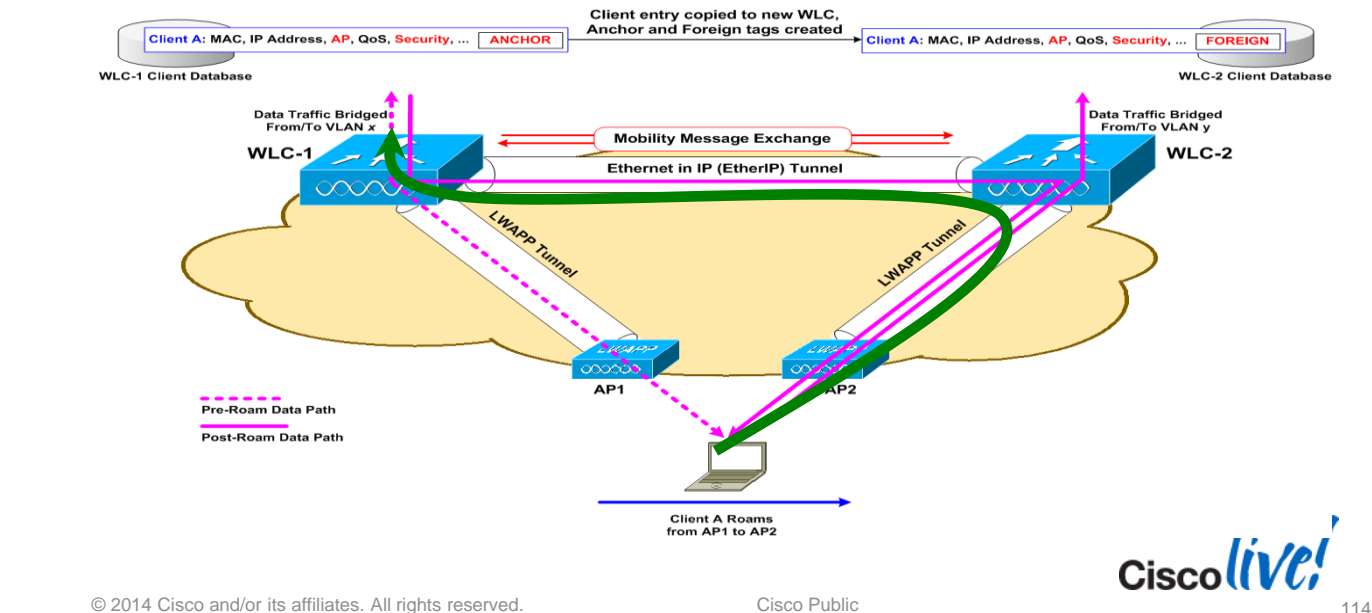

## Mobility— L3 Inter WLC

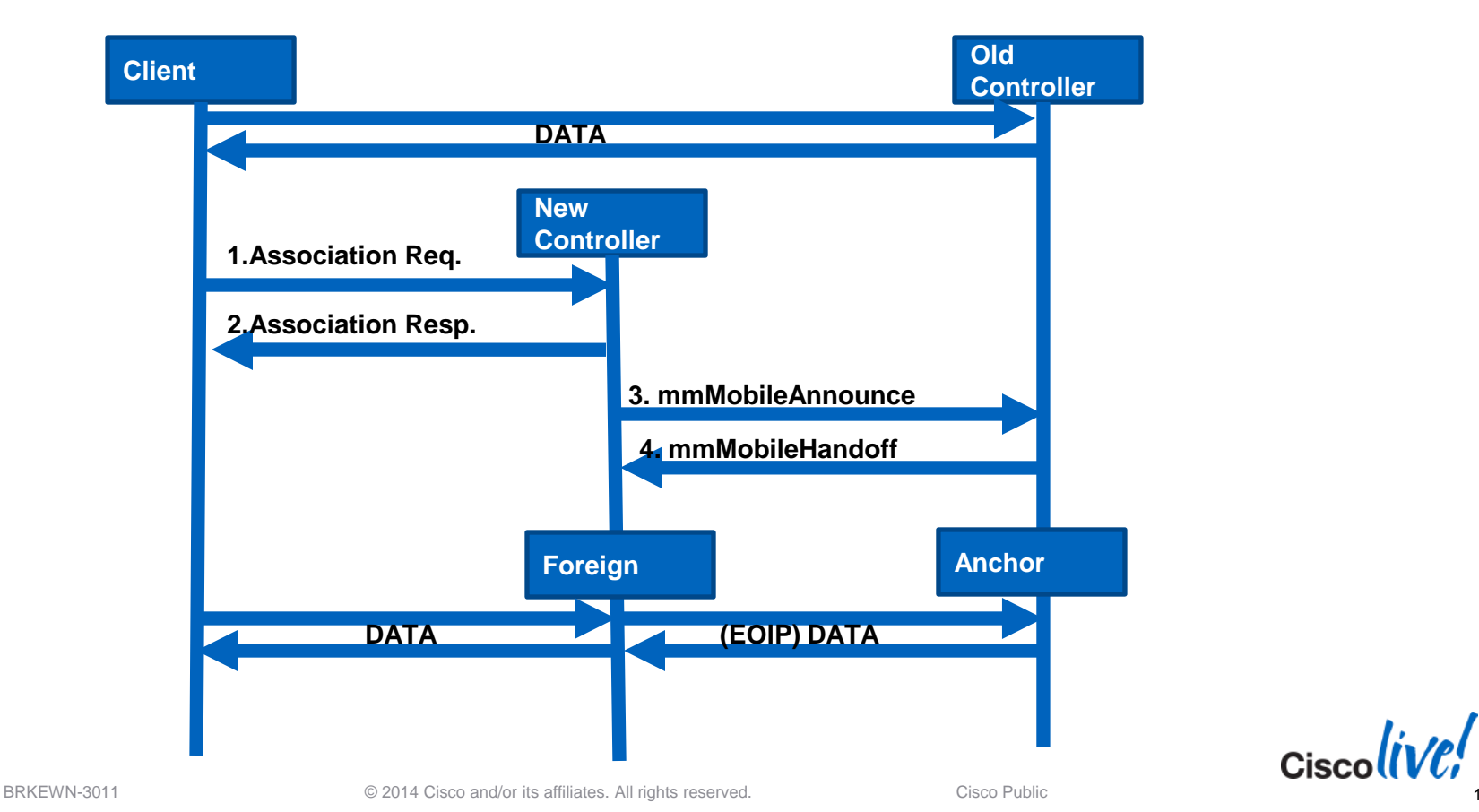

115

## Mobility— L3 Inter WLC

#### Debug Client <Mac Address>

#### Debug Mobility Handoff Enable

| MahilaAnnaunaa                                                                                                    | 0.0.0.0 8021X REOD (3) Change state to L2AUTHCOMPLETE (4) last state L2AUTHCOM                                                                                                    |
|----------------------------------------------------------------------------------------------------|----------------------------------------------------------------------------------------------------|
| Mobility packet received from: MODILEATHOUTCE                                                                                                    | Mobility packet sent to:                                                                                                    |
| 10.10.1.4, port 16666<br>type: 3(MobileAnnounce) subtype: 0 version: 1 xid: 177 seq: 180<br>group id: b9ae3d89 9e4b49a5 ec945669 6ad03857<br>mobile MAC:, IP: 0.0.0.0, instance: 0<br>VLAN IP: 10.10.3.4, netmask: 255.255.255.0<br>Switch IP: 10.10.1.1                                                                                                    | <pre>Nobility packet sent to:<br/>10.10.1.5, port 16666<br/>type: 3(MobileAnnounce) subtype: 0 version: 1 xid: 177 seq: 180 len 116<br/>group id: b9ae3d89 9e4b49a5 ec945669 6ad03857<br/>mobile MAC:, IP: 0.0.0.0, instance: 0<br/>VLAN IP: 10.10.3.4, netmask: 255.255.255.0</pre>                                                                                                    |
| Handoff as Local, Client IP: 10.10.1.103 Anchor IP: 10.10.1.5<br>Anchor Mac : f8.66.f2.fa.a8.40                                                                                                    |                                                                                                    |
| Mobility packet sent to:         MobileHandoff           10.10.1.4, port 16666         type: 5(MobileHandoff)         subtype: 0         version: 1         xid: 177         seq: 204         1           group id:         b9ae3d89         9e4b49a5         ec945669         6ad03857         mobile         MAC:, IP: 10.10.1.103, instance: 0         VLAN         IP: 10.10.1.5, netmask: 255.255.255.0         VLAN         IP: 10.10.1.5, netmask: 255.255.0         Image: 10.10.1.5, netmask: 255.255.0         Image: 10.10.1.5, netmask: 255.255.0 <td< td=""><td><pre>Mobility packet received from:<br/>10.10.1.5, port 16666<br/>type: 5(MobileHandoff) subtype: 0 version: 1 xid: 177 seq: 204 len 546 s<br/>group id: b9ae3d89 9e4b49a5 ec945669 6ad03857<br/>mobile MAC:, IP: 10.10.1.103, instance: 0<br/>VLAN IP: 10.10.1.5, netmask: 255.255.255.0<br/>Switch IP: 10.10.1.5<br/>Wobility handoff, NAC State Depload [ Client's NAC OOB State : Access, Quarant:<br/>Mobility handoff for client:<br/>Ip: 10.10.1.103</pre></td></td<> | <pre>Mobility packet received from:<br/>10.10.1.5, port 16666<br/>type: 5(MobileHandoff) subtype: 0 version: 1 xid: 177 seq: 204 len 546 s<br/>group id: b9ae3d89 9e4b49a5 ec945669 6ad03857<br/>mobile MAC:, IP: 10.10.1.103, instance: 0<br/>VLAN IP: 10.10.1.5, netmask: 255.255.255.0<br/>Switch IP: 10.10.1.5<br/>Wobility handoff, NAC State Depload [ Client's NAC OOB State : Access, Quarant:<br/>Mobility handoff for client:<br/>Ip: 10.10.1.103</pre> |
|                                                                                                    | Anchor IP: 10.10.1.5. Peer IP: 10.10.1.5<br>0.0.0.0 L2AUTHCOMPLETE (4) Change state to DHCP_REQD (7) last state DHCP_REQD<br>10.10.1.103 DHCP_REQD (7) Change state to RUN (20) last state RUN (20)<br>10.10.1.103 RUN (20) Reached PLUMBFASTPATH: from line 5273<br>10.10.1.103 RUN (20) Change state to RUN (20) last state RUN (20)                                                                                                    |
| 10.10.1.103 RUN (20) State Update from Mobility-Complete to Mobility-In                                                                                                    | Assigning Address 10.10.1.103 to mobile                                                                                                    |
| Updated location for station old AP 00:16:9c:4b:c4:c0-0. new AP 00:00:0                                                                                                    | Handoff confirm: Pre Handoff PEM State: RUN                                                                                                    |
| 10.10.1.103 RUN (20) mobility role update request from Local to Anchor                                                                                                    | 10.10.1.103 RUN (20) mobility role update request from Unassociated to Foreign                                                                                                    |
| Peer = 10.10.1.4, Old Anchor = 10.10.1.5, New Anchor = 10.10.1.5                                                                                                    | Peer = 10.10.1.5, Old Anchor = 10.10.1.5, New Anchor = 10.10.1.5                                                                                                    |

Ciscolive

## **Mobility— L3 Inter WLC**

#### Debug Client <Mac Address>

### Debug Mobility Handoff Enable

| 10.10.1.103 RUN (20) State Update from Mobility-Incomplete to Mobility-Complete,<br>mobility role=Anchor, client state=APF_MS_STATE_ASSOCIATED<br>Mobility Response: IP 10.10.1.103 code Handoff Indication (2)<br>mobility Response: IP 10.10.1.103 code Handoff Indication (2) | 10.10.1.103 RUN (20) State Update from Mobility-Incomplete to Mobility-Complete<br>mobility role=Foreign, client state=APF_MS_STATE_ASSOC<br>10.10.1.103 RUN (20) Change state to RUN (20) last state F<br>Configured Anchor for mobile. Sending Igmp query |  |  |
|----------------------------------------------------------------------------------------------------|----------------------------------------------------------------------------------------------------|--|--|
| reason Client handolf successful - anchor released (1), PLM State RUN, Role Anchor                                                                                                    | Mobility Response: IP 10.10.1.103 code Handoff (1),                                                                                                    |  |  |
| Set symmetric mobility tunnel for as in Anchor role                                                                                                    | reason Handoff success (0), PEM State RUN, Role Foreign(3)                                                                                                    |  |  |
| 10.10.1.103 Added NPU entry of type 1, dtlFlags 0x1                                                                                                    | Set symmetric mobility tunnel for as in Foreign role                                                                                                    |  |  |
| Sending a gratuitous ARP for 10.10.1.103, VLAN Id O                                                                                                    | 10.10.1.103 Added NPU entry of type 1, dtlFlags 0x1                                                                                                    |  |  |
| (Cisco Controller) >show client detail                                                                                                    | (Cisco Controller) >show client detail                                                                                                    |  |  |
| Client MAC Address                                                                                                    | Client MAC Address                                                                                                    |  |  |
| AP MAC Address                                                                                                    | AP MAC Address00:26:cb:94:44:c0                                                                                                    |  |  |
| Mobility State                                                                                                    | Mobility State Foreign                                                                                                    |  |  |
| Mobility Foreign IP Address                                                                                                    | Mobility Anchor IP Address 10.10.1.5                                                                                                    |  |  |

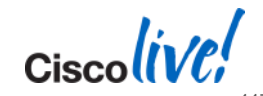

e

## **Mobility Group vs. Mobility Domain**

#### Mobility Group - WLCs with the same group name

| <ul> <li>L2/L3 Handoff</li> </ul>       | Local Mobility Gro |            |            |              |        |
|-----------------------------------------|--------------------|------------|------------|--------------|--------|
|                                         | MAC Address        | IP Address | Group Name | Multicast IP | Status |
| – Auto Anchoring                        | f8:66:f2:fa:a8:40  | 10.10.1.5  | group      | 0.0.0        | Up     |
| <ul> <li>Fast Secure Roaming</li> </ul> | 88:43:e1:31:6e:80  | 10.10.1.4  | group      | 0.0.0        | Up     |
| A Do got all of those as a Disc         | over condidate     |            |            |              |        |

APs get all of these as a Discover candidate

#### Mobility Domain - WLCs in the mobility list

|                | Local Mobility Gro | up group   |            |              |       |
|----------------|--------------------|------------|------------|--------------|-------|
| L2/L3 Handoff  | MAC Address        | IP Address | Group Name | Multicast IP | Statu |
|                | f8:66:f2:fa:a8:40  | 10.10.1.5  | group      | 0.0.0        | Up    |
| Auto Anchoring | 88:43:e1:31:6e:80  | 10.10.1.4  | domain     | 0.0.0.0      | Up    |

Ciscolin

## **Mobility Data/Control Path**

- Sent between all WLCs, by member with lowest MAC
  - Control Path = UDP 16666 (30 Seconds)
  - Data Path = EoIP Protocol 97 (10 Seconds)
  - debug mobility keep-alive enable <IP Address>

```
09:07:01.397: UDP Keepalive received from::
    09:07:01.397: 10.10.1.4, port 16666
    09:07:01.397: type: 20(MobilityPingRequest) subtype: 0 version: 1 xid: 52 seq: 52 len 41 flags 1
    09:07:01.397: group id: b9ae3d89 9e4b49a5 ec945669 6ad03857
    09:07:01.397: UDP Keepalive sent to ::
    09:07:01.397: 10.10.1.4, port 16666
    09:07:01.397: type: 21(MobilityPingReply) subtype: 0 version: 1 xid: 52 seg: 74 len 41 flags 0
    09:07:01.397: group id: b9ae3d89 9e4b49a5 ec945669 6ad03857
     May 22 09:07:11.397: EOIP Keepalive received from: 10.10.1.4
     May 22 09:07:11.397: version : 02, opcode : ETHOIP OP REQ sequence no. 22 peerStatus: 1
     May 22 09:07:11.397: EOIP Keepalive sent to: 10.10.1.4
     May 22 09:07:11.397: version : 02, opcode : ETHOIP OP RESP sequence no. 22 peerStatus: 0
     May 22 09:07:21.397: EOIP Keepalive received from: 10.10.1.4
     May 22 09:07:21.397: version : 02, opcode : ETHOIP OP REQ sequence no. 23 peerStatus: 1
     May 22 09:07:21.397: EOIP Keepalive sent to: 10.10.1.4
     May 22 09:07:21.397: version : 02, opcode : ETHOIP OP RESP sequence no. 23 peerStatus: 0
     May 22 09:07:31.398: EOIP Keepalive received from: 10.10.1.4
     May 22 09:07:31.398: version : 02, opcode : ETHOIP OP REQ sequence no. 24 peerStatus: 1
     May 22 09:07:31.398: EOIP Keepalive sent to: 10.10.1.4
     May 22 09:07:31.398: version : 02, opcode : ETHOIP OP RESP sequence no. 24 peerStatus: 0
    09:07:31.398: UDP Keepalive received from::
    09:07:31.398: 10.10.1.4, port 16666
    09:07:31.398: type: 20(MobilityPingRequest) subtype: 0 version: 1 xid: 53 seg: 53 len 41 flags 1
    09:07:31.398: group id: b9ae3d89 9e4b49a5 ec945669 6ad03857
    09:07:31.398: Highest Mobility Version supported 2
    09:07:31.398: UDP Keepalive sent to::
    09:07:31.398: 10.10.1.4, port 16666
    09:07:31.398: type: 21(MobilityPingReply) subtype: 0 version: 1 xid: 53 seq: 75
                                                                                           len 41 flags O
    09:07:31.398:
                    group id: b9ae3d89 9e4b49a5 ec945669 6ad03857
BRKEWIN-3011
                              © 2014 Cisco and/or its amiliates. All rights reserved.
                                                                                GISCO PUDIIC
```

## **Troubleshooting Wireless LANs**

- Software and Support
- Troubleshooting Basics
- AP Discovery/Join
- WLC Config/Monitoring
- Client Connectivity
- Mobility
- Packet Analysis

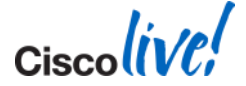

#### Default Wireshark view might look like this:

| 🛛 Unfiltered_call_trace.pkt - Wireshark                                                                           |                                     |                                                           |  |  |  |  |  |  |
|----------------------------------------------------------------------------------------------------|-------------------------------------|-----------------------------------------------------------|--|--|--|--|--|--|
| <u>File Edit View G</u> o <u>C</u> apture <u>A</u> nalyze <u>S</u> tatistics Telephony <u>I</u> ools <u>H</u> elp |                                     |                                                           |  |  |  |  |  |  |
|                                                                                                    | ᆃ ᆃ ⋧ 중 쏘 ![                        | E E C Q Q 🗹   🗃 🗹 🔞 %   💢                                 |  |  |  |  |  |  |
| Filter:                                                                                                    | ▼ Exp                               | pression Clear Apply                                      |  |  |  |  |  |  |
| No. 🔺 Time Source                                                                                                 | Destination                         | Info                                                      |  |  |  |  |  |  |
| 61 0.204835892                                                                                                    | Cisco_20:15:7b                      | QoS Data, SN=630, FN=0, Flags=m.R.F.C [retransmitted] 🛛 🚝 |  |  |  |  |  |  |
| 62 0.204839707                                                                                                    | Cisco_c0:08:ae (RA)                 | Acknowledgement, Flags=PC                                 |  |  |  |  |  |  |
| 63 0.205097199 192.168.118.100                                                                                    | 192.168.118.102                     | Source port: dfserver Destination port: 30528             |  |  |  |  |  |  |
| 64 0.205469132                                                                                                    | Cisco_20:15:7b                      | QoS Data, SN=631, FN=0, Flags=R.F.C [retransmitted]       |  |  |  |  |  |  |
| 65 0.205474854                                                                                                    | Cisco_c0:08:ae (RA)                 | Acknowledgement, Flags=PC                                 |  |  |  |  |  |  |
| 66 0.223968506 192.168.118.102                                                                                    | 192.168.118.100                     | Source port: 30528 Destination port: dfserver             |  |  |  |  |  |  |
| 67 0.223972321                                                                                                    | cisco_20:15:7b (RA)                 | Acknowledgement, Flags=C                                  |  |  |  |  |  |  |
| 68 0.224212647 192.168.118.100                                                                                    | 192.168.118.102                     | Source port: dfserver Destination port: 30528             |  |  |  |  |  |  |
| 69 0.224214554                                                                                                    | Cisco_c0:08:ae (RA)                 | Acknowledgement, Flags=PC                                 |  |  |  |  |  |  |
| 70 0.243968964 192.168.118.102                                                                                    | 192.168.118.100                     | Source port: 30528 Destination port: dfserver             |  |  |  |  |  |  |
| 71 0.243972779                                                                                                    | Cisco_20:15:7b (RA)                 | Acknowledgement, Flags=C                                  |  |  |  |  |  |  |
| 72 0.244344712                                                                                                    | Cisco_f9:94:e5                      | QoS Data, SN=661, FN=0, Flags=PRTC [retransmitted]        |  |  |  |  |  |  |
| 73 0.244348526                                                                                                    | Cisco_20:15:7b (RA)                 | Acknowledgement, Flags=C                                  |  |  |  |  |  |  |
| 74 0.244350434 192.168.118.100                                                                                    | 192.168.118.102                     | Source port: dfserver Destination port: 30528             |  |  |  |  |  |  |
| 75 0.244583130                                                                                                    | cisco_20:15:7b                      | QoS Data, SN=633, FN=0, Flags=R.F.C [retransmitted]       |  |  |  |  |  |  |
| 76 0.244588852                                                                                                    | Cisco_c0:08:ae (RA)                 | Acknowledgement, Flags=PC                                 |  |  |  |  |  |  |
| 77 0.263969422 192.168.118.102                                                                                    | 192.168.118.100                     | Source port: 30528 Destination port: dfserver             |  |  |  |  |  |  |
| 78 0.263975144                                                                                                    | Cisco_20:15:7b (RA)                 | Acknowledgement, Flags=C                                  |  |  |  |  |  |  |
| 79 0.264211655 192.168.118.100                                                                                    | 192.168.118.102                     | Source port: dfserver Destination port: 30528             |  |  |  |  |  |  |
| 80 0.264215470                                                                                                    | Cisco_c0:08:ae (RA)                 | Acknowledgement, Flags=PC                                 |  |  |  |  |  |  |
| 81 0.280082703                                                                                                    | Broadcast                           | Beacon frame, SN=4082, FN=0, Flags=C, BI=100, SSI         |  |  |  |  |  |  |
| 82 0.280088425 192.168.118.102                                                                                    | 192.168.118.100                     | Source port: 30528 Destination port: dfserver             |  |  |  |  |  |  |
| 82 0 280088425                                                                                                    | Cisco 20.15.7h (04)                 | Acknowledgement Elegs- C                                  |  |  |  |  |  |  |
|                                                                                                    |                                     | >                                                         |  |  |  |  |  |  |
| File: "C:\Documents and Settings\weterry\Deskt                                                                    | Packets: 7204 Displayed: 7204 Marke | d: 0 Load time: 0:00.140                                  |  |  |  |  |  |  |
|                                                                                                    |                                     |                                                           |  |  |  |  |  |  |
|                                                                                                    |                                     | Cisco(()                                                  |  |  |  |  |  |  |

© 2014 Cisco and/or its affiliates. All rights reserved.

 Newer versions of Wireshark have a feature for "Apply as Column" This will take any decodable parameter and make a column

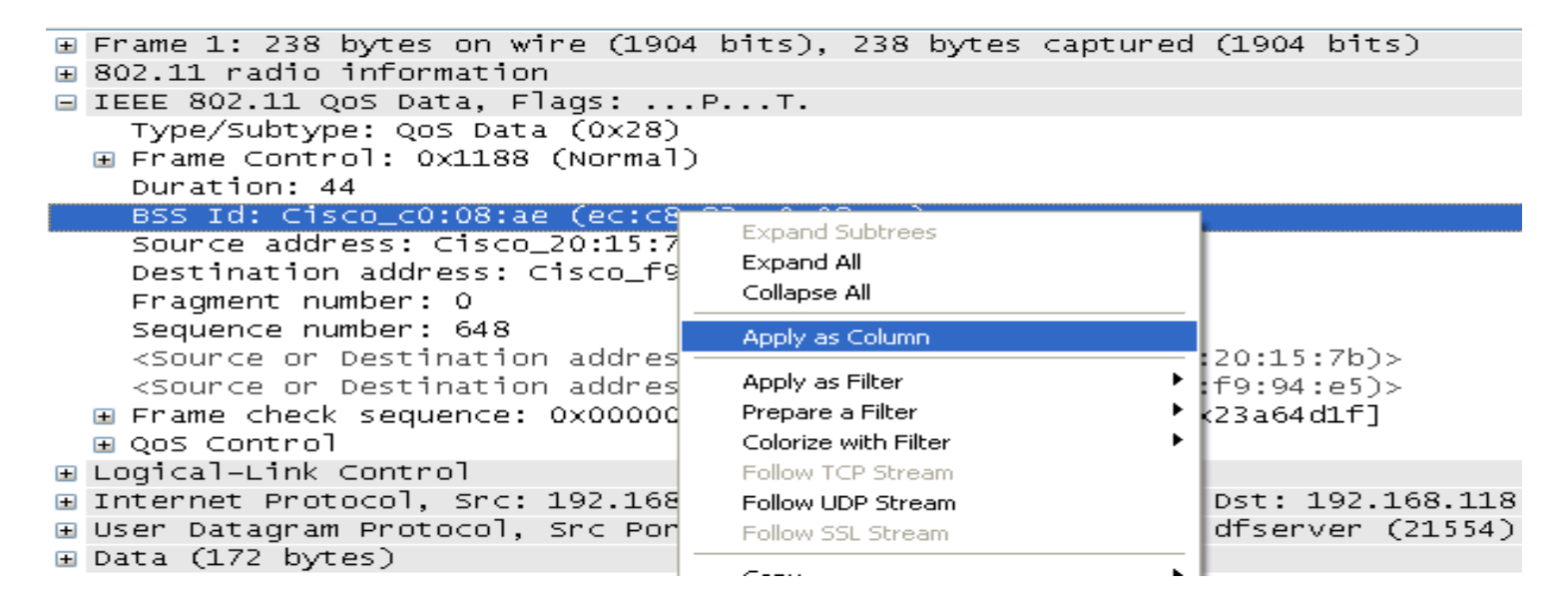

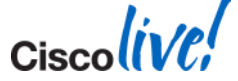

#### Within seconds your wireshark can also have:

| Destination     | BSS Id            | Priority | Data Rate  | Channel | Signal Strength | EOSP          | Info      |
|-----------------|-------------------|----------|------------|---------|-----------------|---------------|-----------|
| 192.168.118.100 | ec:c8:82:c0:08:ae |          | 5 54000000 | 149     | 100             |               | Source    |
| cisco_20:15:7b  | (                 |          | 24000000   | 149     | 100             |               | Acknowl   |
| 192.168.118.102 | ec:c8:82:c0:08:ae | 3        | 3 48000000 | 149     | 100             | End of servic | e Source  |
| cisco_20:15:7b  | ec:c8:82:c0:08:ae | 3        | 3 48000000 | 149     | 100             | End of servic | e QOS Dat |
| 192.168.118.100 | ec:c8:82:c0:08:ae |          | 5 24000000 | 149     | 100             |               | Source    |
| cisco_20:15:7b  | (                 |          | 24000000   | 149     | 100             |               | Acknowl   |
| cisco_20:15:7b  | ec:c8:82:c0:08:ae | 1        | 3 48000000 | 149     | 100             | End of servic | e QOS Dat |
| cisco_c0:08:ae  | (                 |          | 24000000   | 149     | 100             |               | Acknowl   |
| 192.168.118.100 | ec:c8:82:c0:08:ae |          | 54000000   | 149     | 100             |               | Source    |
| cisco_20:15:7b  | (                 |          | 24000000   | 149     | 100             |               | Acknowl   |
| 192.168.118.102 | ec:c8:82:c0:08:ae | 1        | 3 48000000 | 149     | 100             | Service perio | d Source  |
| cisco_c0:08:ae  | (                 |          | 24000000   | 149     | 100             |               | Acknowl   |
| 192.168.118.102 | ec:c8:82:c0:08:ae | 1        | 3 48000000 | 149     | 100             | End of servic | e Source  |
| cisco_c0:08:ae  | (                 |          | 24000000   | 149     | 100             |               | Acknowl   |
| 192.168.118.100 | ec:c8:82:c0:08:ae |          | 54000000   | 149     | 100             |               | Source    |
| Cisco_20:15:7b  | (                 |          | 24000000   | 149     | 100             |               | Acknowl   |
| 192.168.118.102 | ec:c8:82:c0:08:ae | 1        | 3 48000000 | 149     | 100             | End of servic | e Source  |
| cisco_c0:08:ae  | (                 |          | 24000000   | 149     | 100             |               | Acknowl   |
| cisco_c0:08:ae  | ec:c8:82:c0:08:ae |          | 24000000   | 149     | 100             |               | QOS NUl   |
| cisco_20:15:7b  | (                 |          | 24000000   | 149     | 100             |               | Acknowl   |
| cisco_20:15:7b  | ec:c8:82:c0:08:ae | -        | 7 48000000 | 149     | 100             | End of servic | e qos Nul |
| cisco_c0:08:ae  | (                 |          | 24000000   | 149     | 100             |               | Acknowl   |
| 192.168.118.100 | ec:c8:82:c0:08:ae |          | 54000000   | 149     | 100             |               | Source    |
| cisco_20:15:7b  | (                 |          | 24000000   | 149     | 100             |               | Acknowl   |
| 192.168.118.102 | ec:c8:82:c0:08:ae |          | 3 54000000 | 149     | 100             | End of servic | e Source  |
| cisco_c0:08:ae  | (                 |          | 24000000   | 149     | 100             |               | Acknowl   |
| Broadcast       | ec:c8:82:c0:08:ae |          | 6000000    | 149     | 100             |               | Beacon    |
| 192.168.118.100 | ec:c8:82:c0:08:ae |          | 54000000   | 149     | 100             |               | Source    |
| cisco_20:15:7b  | (                 |          | 24000000   | 149     | 100             |               | Acknowl   |
| 192.168.118.102 | ec:c8:82:c0:08:ae |          | 3 54000000 | 149     | 100             | Service perio | d Source  |
|                 |                   |          |            |         |                 |               |           |

red (fra... Packets: 7204 Displayed: 7204 Marked: 0 Load time: 0:00.156

123

#### Filtering data is just as easy

| Filter:              | wlan.bssid == ec:c8:82:c0:08:ae                                                                                                    |                                          |                               | <ul> <li>Express</li> </ul> | ion Clea        | ar Apply     |         |                 |         |           |          |     |
|----------------------|----------------------------------------------------------------------------------------------------|------------------------------------------|-------------------------------|-----------------------------|-----------------|--------------|---------|-----------------|---------|-----------|----------|-----|
| No.                  | Time Source                                                                                                    | Destination                              | BSS Id                        |                             | Priority        | Data Rate    | Channel | Signal Strength | EOSP    | Info      |          |     |
| 41                   | 0.1439192.168.118.102                                                                                                    | 192.168.118.                             | 100ec:c8:82:                  | c0:08:ae                    | 6               | 54000000     | ) 149   |                 | 100     | Source    | port: 3  | 305 |
| 43                   | 0.1440192.168.118.100                                                                                                    | 192.168.118.                             | 102ec:c8:82:                  | c0:08:ae                    | 3               | 54000000     | ) 149   | 1               | LOO End | o Source  | port: d  | dfs |
| 44                   | 0.1446cisco_f9:94:e5                                                                                                    | cisco_20:15:                             | 7b ec:c8:82:                  | c0:08:ae                    | 3               | 54000000     | ) 149   |                 | LOO End | o QOS Dat | :a, SN=6 | 528 |
| 46                   | 0.1638192.168.118.102                                                                                                    | 192.168.118.                             | 100ec:c8:82:                  | c0:08:ae                    | 6               | 54000000     | ) 149   |                 | L00     | Source    | port: 3  | 305 |
| 48                   | 0.1641 192.168.118.100                                                                                                    | 192.168.118.                             | 102ec:c8:82:                  | c0:08:ae                    | 3               | 54000000     | ) 149   |                 | LOO End | o Source  | port: d  | dfs |
| 50                   | 0.1773 192.168.118.102                                                                                                    | 192.168.118.                             | 100ec:c8:82:                  | c0:08:ae                    | 6               | 54000000     | ) 149   |                 | 99      | Source    | port: 3  | 305 |
| 52                   | 0.1777 Cisco_c0:08:ae                                                                                                    | Broadcast                                | ec:c8:82:                     | c0:08:ae                    |                 | 6000000      | ) 149   |                 | L00     | Beacon    | frame,   | 12  |
| 53                   | 0.1777                                                                                                    | Cisco_20:15:                             | 7b ec:c8:82:                  | c0:08:ae                    | 7               | 54000000     | ) 149   | 1               | LOO End | o Qos Nu  | ll funct | :ic |
| 55                   | 0.2039192.168.118.102                                                                                                    | 192.168.118.                             | 100ec:c8:82:                  | c0:08:ae                    | 6               | 54000000     | ) 149   | 1               | L00     | Source    | port: 3  | 305 |
| 57                   | 0.2043cisco_20:15:7b                                                                                                    | cisco_f9:94:                             | e5 ec:c8:82:                  | c0:08:ae                    | 6               | 24000000     | ) 149   |                 | 99      | QOS Dat   | :a, SN=6 | 559 |
| ± Fr<br>± 80<br>⊟ IE | ame 52: 174 bytes on w<br>2.11 radio information<br>EE 802.11 Beacon frame<br>Type/Subtype: Beacon f<br>Frame Control: 0x0080                                                                              | , Flags:<br>rame (0x08)<br>(Norma Expand | s), 174 byte:<br><br>Subtrees | s capture                   | 0 (1392         | bitsj        |         |                 |         |           |          |     |
|                      | Duration: 0                                                                                                    | Expand                                   | I All                         |                             |                 |              |         |                 |         |           |          |     |
|                      | Destination address: B                                                                                                    | noadca Collaps                           | e All                         |                             |                 |              |         |                 |         |           |          |     |
|                      | Source address: Cisco_<br><source destination<="" or="" td=""/> <td>addre Apply</td> <td>as Column</td> <td></td> <td>f:ff)&gt;</td> <td></td> <td></td> <td></td> <td></td> <td></td> <td></td> <td></td> | addre Apply                              | as Column                     |                             | f:ff)>          |              |         |                 |         |           |          |     |
|                      | <source destination<="" or="" td=""/> <td>addre Apply a</td> <td>as Filter</td> <td>▶.</td> <td><u>S</u>electe</td> <td>d</td> <td></td> <td></td> <td></td> <td></td> <td></td> <td></td>                 | addre Apply a                            | as Filter                     | ▶.                          | <u>S</u> electe | d            |         |                 |         |           |          |     |
|                      | BSS Id: Cisco_c0:08:ae                                                                                                    | (ec: Prepar                              | e a Filter                    | •                           | <u>N</u> ot Sel | ected        |         |                 |         |           |          |     |
|                      | Fragment number: 0                                                                                                    | Coloriz                                  | e with Filter                 | ▶                           | <u>a</u> nd     | Selected     |         |                 |         |           |          |     |
|                      | sequence number: 4080                                                                                                    | Follow                                   | TCP Stream                    |                             | <u>o</u> r S    | elected      |         |                 |         |           |          |     |
| +                    | Frame check sequence:                                                                                                    | Follow                                   | UDP Stream                    |                             | a <u>n</u> d    | not Selected |         |                 |         |           |          |     |
| ± IE                 | EE 802.11 Wireless LAN                                                                                                    | manag Follow                             | SSL Stream                    |                             | o <u>r</u> n    | ot Selected  |         |                 |         |           |          |     |

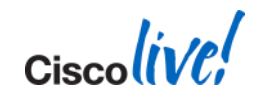

#### User data is encapsulated in CAPWAP

| Fil  | ter: (c | apwap | )            |                 |                 | Expressio   | in Clear A | Apply       |             |        |       |
|------|---------|-------|--------------|-----------------|-----------------|-------------|------------|-------------|-------------|--------|-------|
| No.  |         | Time  | Source       |                 | Destination     |             | BSS Id     |             | Info        |        |       |
|      | 6471    | 713.  | .2344 cisco_ | 07:68:30        | HonHaiPr_da:83  | :76         | 00:1c:b1   | :07:68:30   | Associatio  | n Requ | uest, |
|      | 6473    | 713.  | 2738b1:07:   | 68:30:0c:ee     | Homag_00:00:1c  |             | e6:da:83   | :76:ff:ff   | Fragmented  | IEEE   | 802.  |
|      | 6474    | 713.  | 2745b1:07:   | 68:30:0c:ee     | Homag_00:00:1c  |             | e6:da:83   | :76:ff:ff   | Fragmented  | IEEE   | 802.  |
|      | 6476    | 713.  | .3316ff:ff:  | ff:ff:00:03     | MS-NLB-PhysSer  | ver-08_00:0 | 00:00:00   | :02:1c:4b   | Fragmented  | IEEE   | 802.  |
|      | 6478    | 713.  | 7592b1:07:   | 68:30:0c:ee     | Homag_00:00:1c  |             | e6:da:83   | :76:ff:ff   | Fragmented  | IEEE   | 802.  |
|      | 6479    | 713.  | 7592ff:ff:   | ff:ff:00:03     | MS-NLB-PhysSer  | ver-08_00:0 | 00:00:00   | :01:0c:ee   | Fragmented  | IEEE   | 802.  |
|      | 6481    | 713.  | .7595Cisco_  | 07:68:30        | HonHaiPr_da:83  | :76         | 9c:4e:20   | :24:77:43   | Association | n Requ | uest, |
|      | 6482    | 714.  | 2311b1:07:   | 68:30:00:00     | PciCompo_00:00  | :1c         | 00:00:00   | :00:00:1c   | Fragmented  | IEEE   | 802.  |
| <    |         |       | •            |                 |                 |             |            |             |             |        |       |
| ÷    | Fram    | ie 64 | 71: 136 byt  | es on wire (10  | 88 bits), 136 b | ytes captur | ed (1088   | bits)       |             |        |       |
| ±    | Ethe    | rnet  | II, Src: C   | isco_31:37:e7   | (88:43:e1:31:37 | :e7), Dst:  | cisco_dc:  | :85:74 (00: | 1c:58:dc:85 | :74)   |       |
| ±    | Inte    | rnet  | Protocol,    | Src: 10.10.1.1  | 4 (10.10.1.14), | Dst: 10.10  | ).1.161 (1 | LO.10.1.161 | .)          |        |       |
| +    | User    | Dat   | agram Proto  | col, Src Port:  | capwap-data (5  | 247), Dst F | ort: 5128  | 39 (51289)  |             |        |       |
| +    | Cont    | rol   | And Provisi  | ioning of wirel | ess Access Poin | ts          |            |             |             |        |       |
| ±    | IEEE    | 802   | .11 Associa  | tion Request,   | Flags:R         |             |            |             |             |        |       |
| +    | IEEE    | 802   | .11 wireles  | s LAN manageme  | nt frame        |             |            |             |             |        |       |
| (FI) | EM a T  | form  | ad Dackat ·  | TEEE 802 111    |                 |             |            |             |             |        |       |

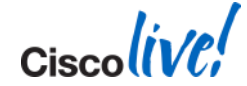

 Wireshark can also de-encapsulate CAPWAP DATA Edit > Preference > Protocols > CAPWAP

| Wireshark: Preferences - P            | rofile: Default                                    |                 |
|---------------------------------------|----------------------------------------------------|-----------------|
| 855GP                                 | Control And Provisioning of Wireless Access Points |                 |
| Bundle                                | CAPWAR Control LIDE Port:                          | 5246            |
| BVLC                                  |                                                    | 3210            |
| CAMEL                                 | CAPWAP Data UDP Port:                              | 5247            |
| CAPWAP                                | Cisco Wireless Controller Support:                 |                 |
| CAST                                  |                                                    |                 |
| CFLOW                                 | Reassemble fragmented CAPWAP packets:              |                 |
| CHDLC                                 | Swap Frame Control                                 |                 |
| CIGI                                  | Swap France Condition                              |                 |
| CLNP                                  |                                                    |                 |
| CMP                                   |                                                    |                 |
| collecta                              |                                                    |                 |
| COPS                                  |                                                    |                 |
| COIP                                  |                                                    |                 |
| CMIDS                                 |                                                    |                 |
| Data                                  |                                                    |                 |
| DB-LSP                                |                                                    |                 |
| DCCR                                  |                                                    |                 |
| DCERPC                                |                                                    |                 |
| DCOM                                  |                                                    |                 |
| DCT2000                               |                                                    |                 |
| DHCPFO                                |                                                    |                 |
| DIAMETER                              |                                                    |                 |
| · · · · · · · · · · · · · · · · · · · |                                                    |                 |
| Help                                  |                                                    | QK Apply Cancel |
|                                       |                                                    |                 |

 With CAPWAP de-encapsulated you can see all the packets to/from client (between AP and WLC)

| Filter: | (capwap) && (wlan.bssid == 00:1c:b1:07:68:3 | D)                  | <ul> <li>Expression Clear Apply</li> </ul> |                       |  |  |  |  |
|---------|---------------------------------------------|---------------------|--------------------------------------------|-----------------------|--|--|--|--|
| No.     | Time Source                                 | Destination         | BSS Id                                     | Info                  |  |  |  |  |
| 6478    | 713.759210.10.3.32                          | 10.10.3.255         | 00:1c:b1:07:68:30                          | Echo (ping) request   |  |  |  |  |
| 6481    | 713.7595Cisco_24:77:43                      | HonHaiPr_da:83:76   | 00:1c:b1:07:68:30                          | Data, SN=0, FN=0, Fla |  |  |  |  |
| 6482    | 714.231100:00:00_00:00:00                   | Cisco_07:68:30      | 00:1c:b1:07:68:30                          | Probe Request, SN=0,  |  |  |  |  |
| 6483    | 714.2747HonHaiPr_da:83:76                   | Broadcast           | 00:1c:b1:07:68:30                          | Gratuitous ARP for 10 |  |  |  |  |
| 6488    | 714.759110.10.3.32                          | 10.10.3.255         | 00:1c:b1:07:68:30                          | Echo (ping) request   |  |  |  |  |
| 6491    | 714.7596Cisco_24:77:43                      | HonHaiPr_da:83:76   | 00:1c:b1:07:68:30                          | Data, SN=O, FN=O, Fla |  |  |  |  |
| 6492    | 715.323710.10.3.32                          | 239.255.255.250     | 00:1c:b1:07:68:30                          | M-SEARCH * HTTP/1.1   |  |  |  |  |
| 6495    | 715.3384 HonHaiPr_da:83:76                  | Broadcast           | 00:1c:b1:07:68:30                          | Who has 10.10.3.1? T  |  |  |  |  |
|         |                                             |                     |                                            |                       |  |  |  |  |
| 🖽 Fr    | ame 6478: 150 bytes on wire (               | 1200 bits), 150 by  | tes captured (1200 bits)                   |                       |  |  |  |  |
| \pm Et  | hernet II, Src: Cisco_dc:85:7               | 4 (00:1c:58:dc:85:7 | 74), Dst: Cisco_31:37:e7 (8                | 8:43:e1:31:37:e7)     |  |  |  |  |
| 🗉 In    | ternet Protocol, Src: 10.10.1               | .161 (10.10.1.161), | , Dst: 10.10.1.14 (10.10.1.:               | 14)                   |  |  |  |  |
| 🛨 Us    | er Datagram Protocol, Src Por               | t: 51289 (51289), ( | Ost Port: capwap-data (5247)               | )                     |  |  |  |  |
| . ⊂o    | ntrol And Provisioning of Wir               | eless Access Points | 5                                          |                       |  |  |  |  |
| 🛨 IE    | EE 802.11 Data, Flags:                      | <b>.</b> T          |                                            |                       |  |  |  |  |
| 🗄 LO    | Logical-Link Control                        |                     |                                            |                       |  |  |  |  |
| 🖽 In    | ternet Protocol, Src: 10.10.3               | .32 (10.10.3.32), [ | ost: 10.10.3.255 (10.10.3.2                | 55)                   |  |  |  |  |
| 🗄 In    | ternet Control Message Protoc               | 01                  |                                            |                       |  |  |  |  |

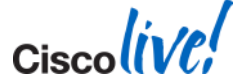

- Select channel to Sniff
- Select destination for traffic

#### 802.11b/g/n Cisco APs > Configure

| General            |                  | Sniffer Channel Assignment    |  |  |  |
|--------------------|------------------|-------------------------------|--|--|--|
| AP Name            | AP8843.e103.bda2 | Sniff                         |  |  |  |
| Admin Status       | Enable 💌         | Channel 6 🔽                   |  |  |  |
| Operational Status | UP               | Server IP Address 10.10.3.217 |  |  |  |
| Slot #             | o                | RF Channel Assignment         |  |  |  |

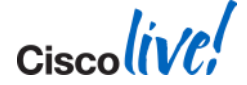

- Omnipeek has a Remote Adapter to capture this data
- Wireshark, just capture network adapter NOTE: Wireshark does not open the port UDP 5000 PC will send ICMP Unreachables

| Filter:  |                                  |                    | ▼ Expression Clear Apply                                            |
|----------|----------------------------------|--------------------|---------------------------------------------------------------------|
| No. 1353 | Time Source<br>9.14797910.10.1.4 | Destination BSS Id | Info<br>Source port: personal-agent pestination port: commplex-main |
| 1354     | 9.14801710.10.3.217              | 10.10.1.4          | Destination unreachable (Port unreachable)                          |
| 1355     | 9.16484710.10.1.4                | 10.10.3.21         | Source port: personal-agent Destination port: commplex-main         |
| 1357     | 9.17463710.10.1.4                | 10.10.3.21         | Source port: personal-agent Destination port: commplex-main         |
| 1358     | 9.17469810.10.3.217              | 10.10.1.4          | Destination unreachable (Port unreachable)                          |
| 1360     | 9.18778810.10.1.4                | 10.10.3.21         | Destination unreachable (Port unreachable)                          |
| 1361     | 9.19962210.10.1.4                | 10.10.3.21         | Source port: personal-agent Destination port: commplex-main         |
| 1362     | 9.20299510.10.1.4                | 10.10.1.4          | Source port: personal-agent Destination port: commplex-main         |
| 1364     | 9.20302510.10.3.217              | 10.10.1.4          | Destination unreachable (Port unreachable)                          |
| 1365     | 9.21258410.10.1.4                | 10.10.3.21         | Destination unreachable (Port unreachable)                          |
| 1367     | 9.21271810.10.1.4                | 10.10.3.21         | Source port: personal-agent Destination port: commplex-main         |

- With wireshark, filter !icmp.type == 3
- Data (UDP 5000) still not intelligible yet
  - Decode as Airopeek

| 1387 9.307890 <u>10.10.1.4 10.10.3.21</u>   | Source port: personal-agent 🔽 Wireshark: Decode As |          |
|---------------------------------------------|----------------------------------------------------|----------|
| 1389 9.319056 Mark Packet (toggle)          | Source port: personal-agent                        |          |
| 1391 9.328178 Ignore Packet (toggle)        | Source port: personal-agent                        |          |
| 1393 9.331159 🕓 Set Time Reference (toggle) | Source port: personal-agent                        |          |
| 1395 9.333484                               | Source port: personal-agent (default)              | <u>~</u> |
| 1397 9.333569 Manually Resolve Address      | Source port: personal-agent Decode 3GPP2 A11       |          |
| 1399 9.336454 Apply as Filter               | Source port: personal-agent                        |          |
| 1401 9.351852 Repare a Filter               | Source port: personal-agent                        |          |
| 1403 9.354881 Prepare a Filter              | Source port: personal-agent                        |          |
| 1405 9.372972 Conversation Filter           | Source port: personal-agent                        |          |
| 1407 9.381618 Colorize Conversation         | Source port: personal-agent O Do not decode        |          |
| 1409 9.392919 SCTP                          | Source port: personal-agent AODV                   |          |
| 1411 9.404391 Follow TCP Stream             | Source port: personal-agent Armagetronad           |          |
| 1413 9.412386 Follow UDP Stream             | Source port: personal-agent ARTNET                 |          |
| 1415 9.421465 Follow SSL Stream             | Source port: personal-agent ARUBA ERM              |          |
| 1417 9.432625                               | Source port: personal-agent Qear                   | ~        |
| 1419 9.432730                               | Source port: personal-agent                        |          |
| 1421 9.432808 📚 Decode As                   | Source port: personal-agent Help OK Apply          | ⊆lose    |
| 1423 9.437180                               | Source port: personal-agent                        |          |

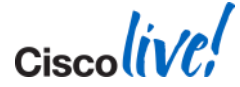

| Filter: (((!icmp.type == 3)) ) && (wlan.bssid == 00:13:10:94:b1:38) |             |                   |                       |                   |                                     |  |  |  |  |  |
|---------------------------------------------------------------------|-------------|-------------------|-----------------------|-------------------|-------------------------------------|--|--|--|--|--|
| No.                                                                 | Time        | Source            | Destination           | BSS Id            | Info                                |  |  |  |  |  |
| 90                                                                  | 08 7.407936 | Apple_41:75:76    | Cisco-Li_94:b1:38     | 00:13:10:94:b1:38 | Null function (No data), SN=2918, F |  |  |  |  |  |
| 91                                                                  | L2 7.408402 | Apple_41:75:76    | IPv6mcast_00:00:00:fb | 00:13:10:94:b1:38 | Data, SN=2919, FN=0, Flags=.pT      |  |  |  |  |  |
| 93                                                                  | 30 7.447019 | Apple_41:75:76    | Cisco-Li_94:b1:38     | 00:13:10:94:b1:38 | Null function (No data), SN=2920, F |  |  |  |  |  |
| 93                                                                  | 34 7.447464 | Apple_41:75:76    | IPv4mcast_00:00:fb    | 00:13:10:94:b1:38 | Data, SN=709, FN=0, Flags=.pmF.C    |  |  |  |  |  |
| 93                                                                  | 36 7.448667 | Apple_41:75:76    | IPv6mcast_00:00:00:fb | 00:13:10:94:b1:38 | Data, SN=710, FN=0, Flags=.pF       |  |  |  |  |  |
| 9.                                                                  | 53 7.549848 | Cisco-Li_94:b1:38 | Broadcast             | 00:13:10:94:b1:38 | Beacon frame, SN=711, FN=0, Flags=. |  |  |  |  |  |
| 98                                                                  | 31 7.652088 | Cisco-Li_94:b1:38 | Broadcast             | 00:13:10:94:b1:38 | Beacon frame, SN=712, FN=0, Flags=. |  |  |  |  |  |
| 10                                                                  | 03 7.754447 | Cisco-Li_94:b1:38 | Broadcast             | 00:13:10:94:b1:38 | Beacon frame, SN=713, FN=0, Flags=. |  |  |  |  |  |
| 103                                                                 | 33 7.856970 | Cisco-Li_94:b1:38 | Broadcast             | 00:13:10:94:b1:38 | Beacon frame, SN=714, FN=0, Flags=. |  |  |  |  |  |
| 10                                                                  | 61 7.959369 | Cisco-Li_94:b1:38 | Broadcast             | 00:13:10:94:b1:38 | Beacon frame, SN=715, FN=0, Flags=. |  |  |  |  |  |
| 10                                                                  | 36 8.061752 | Cisco-Li_94:b1:38 | Broadcast             | 00:13:10:94:b1:38 | Beacon frame, SN=716, FN=0, Flags=. |  |  |  |  |  |
| 111                                                                 | LO 8.162600 | Cisco-Li_94:b1:38 | Broadcast             | 00:13:10:94:b1:38 | Beacon frame, SN=717, FN=0, Flags=. |  |  |  |  |  |
| 113                                                                 | 32 8.265532 | Cisco-Li_94:b1:38 | Broadcast             | 00:13:10:94:b1:38 | Beacon frame, SN=718, FN=0, Flags=. |  |  |  |  |  |
| 110                                                                 | 60 8.368230 | Cisco-Li_94:b1:38 | Broadcast             | 00:13:10:94:b1:38 | Beacon frame, SN=719, FN=0, Flags=. |  |  |  |  |  |
| 12:                                                                 | L6 8.573799 | Cisco-Li_94:b1:38 | Broadcast             | 00:13:10:94:b1:38 | Beacon frame, SN=721, FN=0, Flags=. |  |  |  |  |  |
| 124                                                                 | 46 8.675197 | Cisco-Li_94:b1:38 | Broadcast             | 00:13:10:94:b1:38 | Beacon frame, SN=722, FN=0, Flags=. |  |  |  |  |  |
| 12)                                                                 | 70 8.778398 | Cisco-Li_94:b1:38 | Broadcast             | 00:13:10:94:b1:38 | Beacon frame, SN=723, FN=0, Flags=. |  |  |  |  |  |
| 129                                                                 | 92 8.880925 | Cisco-Li_94:b1:38 | Broadcast             | 00:13:10:94:b1:38 | Beacon frame, SN=724, FN=0, Flags=. |  |  |  |  |  |
| 13:                                                                 | L4 8.983597 | Cisco-Li_94:b1:38 | Broadcast             | 00:13:10:94:b1:38 | Beacon frame, SN=725, FN=0, Flags=. |  |  |  |  |  |
| 133                                                                 | 37 9.085730 | Cisco-Li_94:b1:38 | Broadcast             | 00:13:10:94:b1:38 | Beacon frame, SN=726, FN=0, Flags=. |  |  |  |  |  |
| 13                                                                  | 59 9.187766 | Cisco-Li_94:b1:38 | Broadcast             | 00:13:10:94:b1:38 | Beacon frame, SN=727, FN=0, Flags=. |  |  |  |  |  |
| 13                                                                  | 33 9.290083 | Cisco-Li_94:b1:38 | Broadcast             | 00:13:10:94:b1:38 | Beacon frame, SN=728, FN=0, Flags=. |  |  |  |  |  |
| 14                                                                  | 09 9.392919 | Cisco-Li_94:b1:38 | Broadcast             | 00:13:10:94:b1:38 | Beacon frame, SN=729, FN=0, Flags=. |  |  |  |  |  |
| 144                                                                 | 41 9.495297 | Cisco-Li_94:b1:38 | Broadcast             | 00:13:10:94:b1:38 | Beacon frame, SN=730, FN=0, Flags=. |  |  |  |  |  |
|                                                                     |             |                   |                       |                   |                                     |  |  |  |  |  |

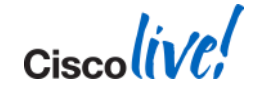

## Key- Takeaways

- Troubleshooting is a process
- Don't jump into conclusions
- Main client tool -> debug client
- Multiple tools available without much effort
  - WLC side debugs
  - AP debugs
  - AP sniffer mode, Packet capture
  - SE mode
  - WLCCA

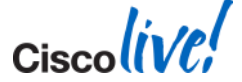

Ciscolive!

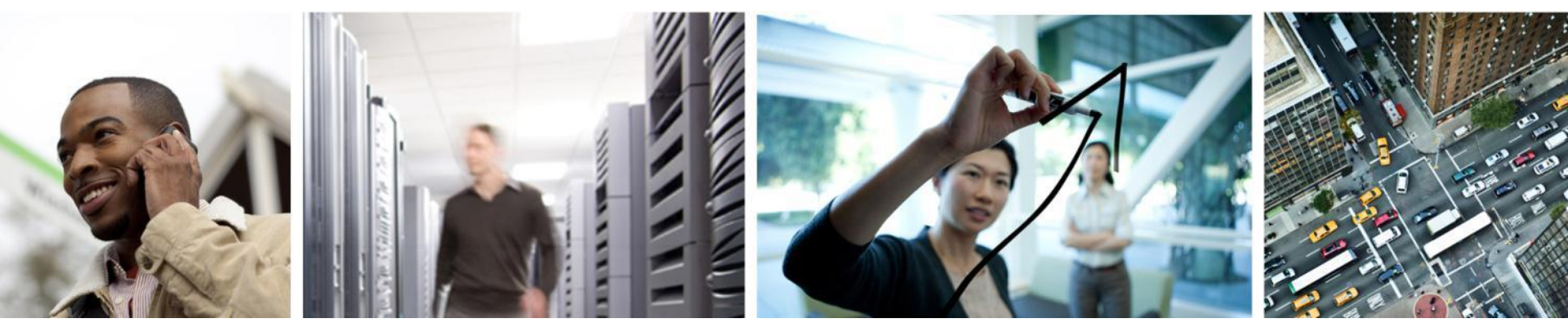

## Q & A

## **Complete Your Online Session Evaluation**

## Give us your feedback and receive a Cisco Live 2014 Polo Shirt!

Complete your Overall Event Survey and 5 Session Evaluations.

- Directly from your mobile device on the Cisco Live Mobile App
- By visiting the Cisco Live Mobile Site <u>www.ciscoliveaustralia.com/mobile</u>
- Visit any Cisco Live Internet Station located throughout the venue

Polo Shirts can be collected in the World of Solutions on Friday 21 March 12:00pm - 2:00pm

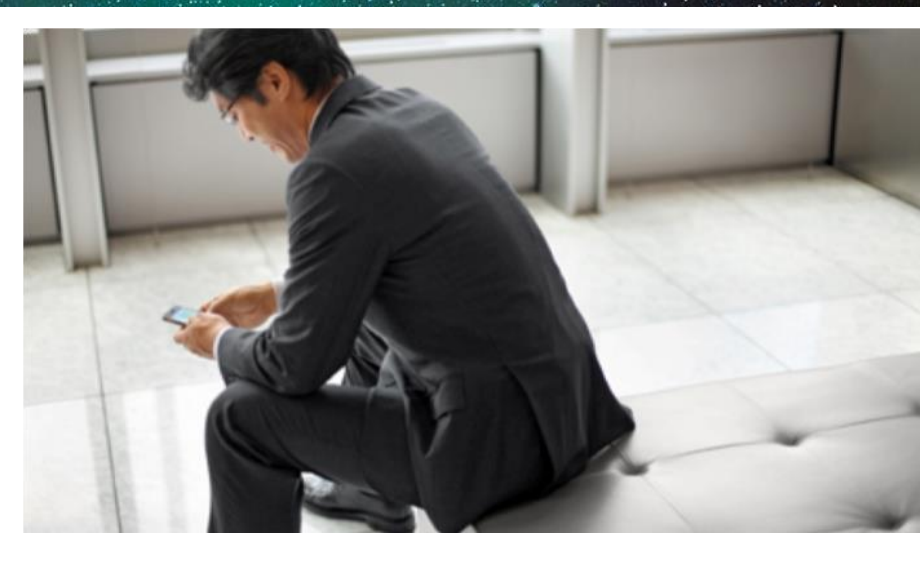

#### Learn online with Cisco Live!

Visit us online after the conference for full access to session videos and presentations. www.CiscoLiveAPAC.com

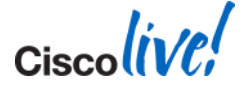

#